Instrukcja obsługi

# **ZOJE** ZJ2290S-SR Panel

### Podstawowe operacje

# Włączenie zasilania

Gdy igła nie znajduje się w górnym położeniu, system pokaże komunikat "Błąd położenia górnego igły" ("Needle Up Posi. Error"). W tym momencie użytkownik musi obrócić kółko, aby ustawić igłę w pozycji górnej.

### Wybór wzoru

Wybór wzoru roboczego dla aktualnego interfejsu.

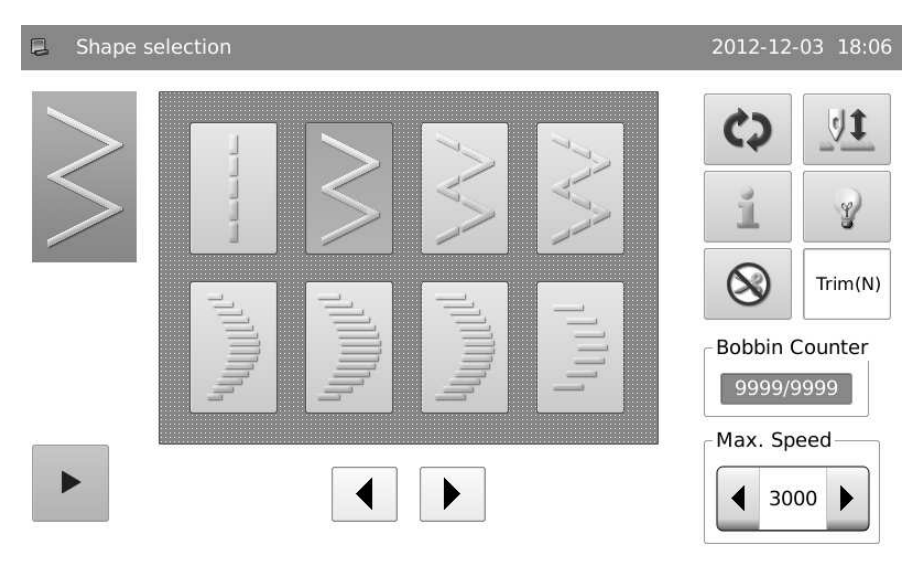

# Rozpoczęcie szycia

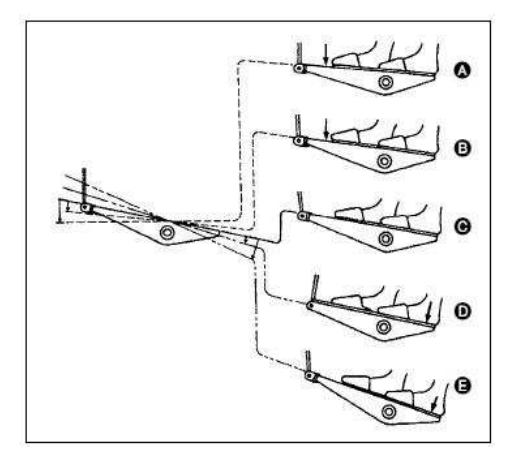

Pedał pracuje na czterech poziomach.

- Lekkie naciśnięcie przedniej części pedału pozwala na szycie z wolną prędkością B.
- Dalsze wciśnięcie pedału pozwala na szycie z dużą prędkością A (Gdy przełączony jest przełącznik automatycznej zmiany kierunku, maszyna rozpocznie szycie z dużą prędkością po szyciu w kierunku wstecznym).
- Po lekkim wciśnięciu i zwolnieniu pedału maszyna zatrzyma się C (Igła zatrzyma się w pozycji górnej lub dolnej)
- Naciśnięcie na tylną część pedału pozwala na podniesienie stopki D, po ponownym naciśnięciu następuje ucięcie nici E

# Przyciski

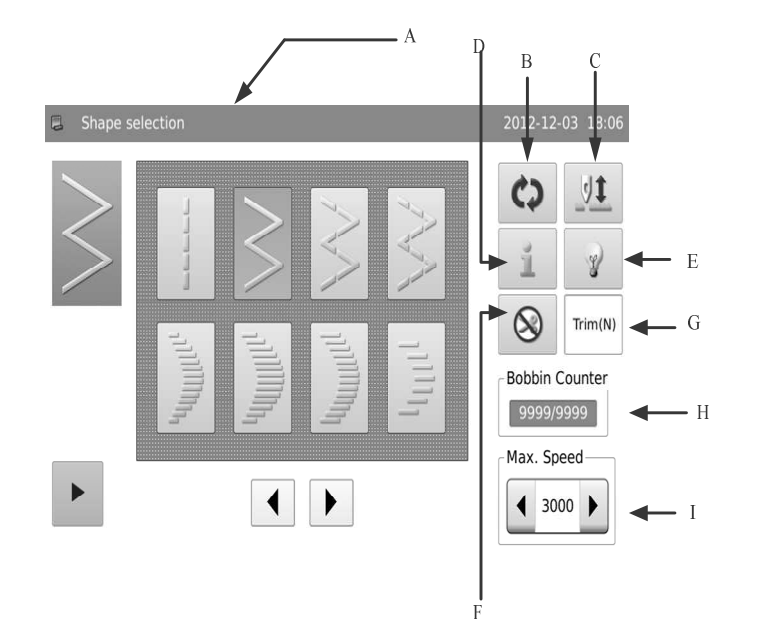

| Nr | Funkcje                           | Opis                                                                                                    |
|----|-----------------------------------|----------------------------------------------------------------------------------------------------|
| A  | Taul                              | Po lewej stronie wyświetlany jest tytuł interfejsu, w prawej części wy-<br>świetlana jest data i czas.                                                                                          |
|    | Tytui                             | Gdy użytkownik wciska guzik, tytuł zamienia się na opis funkcji tego przycisku.                                                                                                    |
| В  | Zmiana                            | Pozwala na zmianę strony głównego interfejsu                                                                                                    |
|    |                                   | Używana do kompensacji ściegu połówkowego podczas szycia                                                                                                    |
| с  | Kompensacja ściegu<br>połówkowego | [Uwaga]: Użytkownik może przełączać między ściegiem połówko-<br>wym i pojedynczym w opcjach [Inne]->[Ustawienia kompensacji pa-<br>nelu] ([Others] -> [Panel Compensation Setting]).            |
| D  | Informacje                        | Wciskając można uzyskać dostęp do trybu informacyjnego interfejsu.                                                                                                    |
| E  | Przełącznik światła               | Steruje oświetleniem<br>: Światło włączone<br>: Światło wyłączone                                                                                                    |
| F  | Przełącznik ucinania              | Steruje pracą noża<br>: ucinanie dozwolone<br>: ucinanie zabronione                                                                                                    |
| G  | Wyświetlanie auto-<br>ucinania    | Używany do wyświetlania statusu ucinania w aktualnym trybie szycia.          Trim(N)       : Bez auto-ucinania         Trim(Y)       : Auto-ucinanie                                            |
| н  | Licznik                           | Wyświetla informację o ilości przycięć lub ilości szpulek dolnej nici<br>[Uwaga]: Typ licznika zmienić można w sekcji [Licznik] -> [Wyświetlacz<br>licznika] ([Counter] - > [Counter Display]). |
| I  | Maks. prędkość                    | Ogranicza maksymalną prędkość szycia.<br>[Uwaga]: ustawienie powiązane jest z opcją [Specjalne] -> [Maks.<br>prędkość] ([Special] -> [Max Speed]).                                              |

#### Przed ustawieniem wzoru

- Gdy użytkownik używa stopki, płytki ściegowej lub podajnika w sposób niestandardowy, może to prowadzić do kolizji igły i płytki ściegowej (pęknięcie igły) lub podajnika i płytki ściegowej. Z tego względu użytkownik powinien pracować w zakresie wartości granicznych określonych na używanej skali.
- Standardowo maksymalny skok poprzeczny igły wynosi 8mm.

Maksymalny posuw to 5mm.

Po zmianie skali użytkownik musi ustawić odległość pomiędzy igłą, stopką oraz płytką ściegową, a także odległość między płytką ściegową i podajnikiem na więcej niż 0,6 mm.

Po włączeniu zasilania system wyświetli maks. skok poprzeczny igły, linię bazową, wartości graniczne posuwu dla kierunku normalnego i wstecznego.

C

D

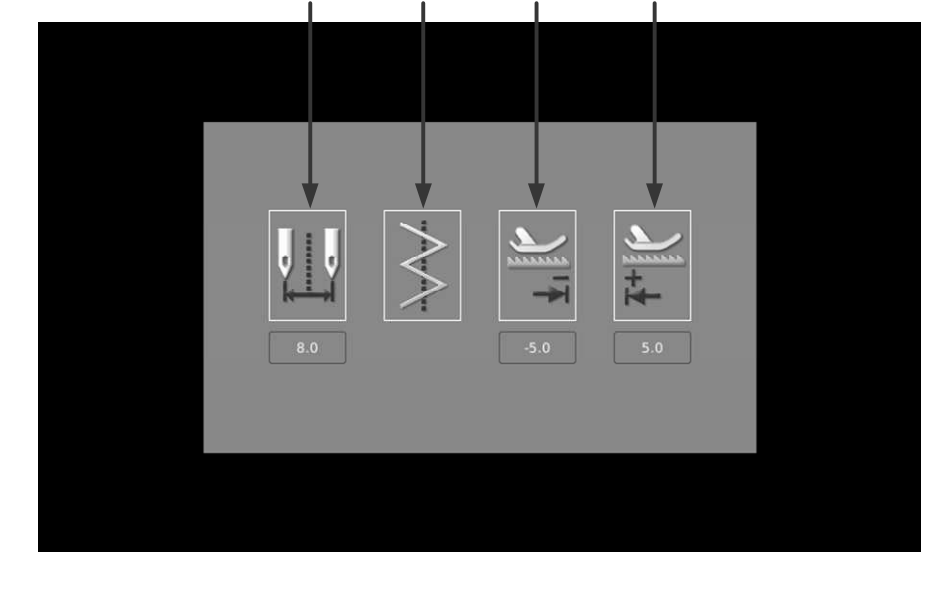

R

#### Funkcje :

| Nr | Opis                                                                                           |
|----|------------------------------------------------------------------------------------------------|
| А  | Maks. przesuw igły (rysunek zmieni się po wskazaniu innej pozycji)                             |
| В  | Linia bazowa                                                                                   |
| С  | Maks. wartość posuwu dla kierunku wstecznego (wzór ten nie istnieje przy modelu jednokrokowym) |
| D  | Maks. wartość posuwu dla kierunku normalnego (wzór ten nie istnieje przy modelu jednokrokowym) |

Uwaga] Wyświetlanie wartości granicznych po włączeniu można skonfigurować w opcjach [Ustawienia ogólne] -> [Wyświetlanie ograniczeń skoku poprzecznego] ([General Setting] -> [Swing Limits Display]).

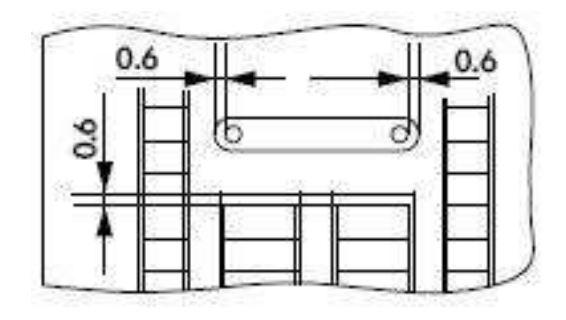

# Główny interfejs

Włączyć zasilanie. Interfejs widoczny na ekranie będzie głównym interfejsem przed wyłączeniem zasilania.

Wcisnąć , aby zmienić ekran głównego interfejsu w poniżej opisanej kolejności (Wyświetlana zawartość może nieznacznie różnić się, co jest zależne od konkretnych ustawień).

# Przykład :

Dla przykładu używany jest zyg-zak 2-punktowy (tryb szycia programowego):

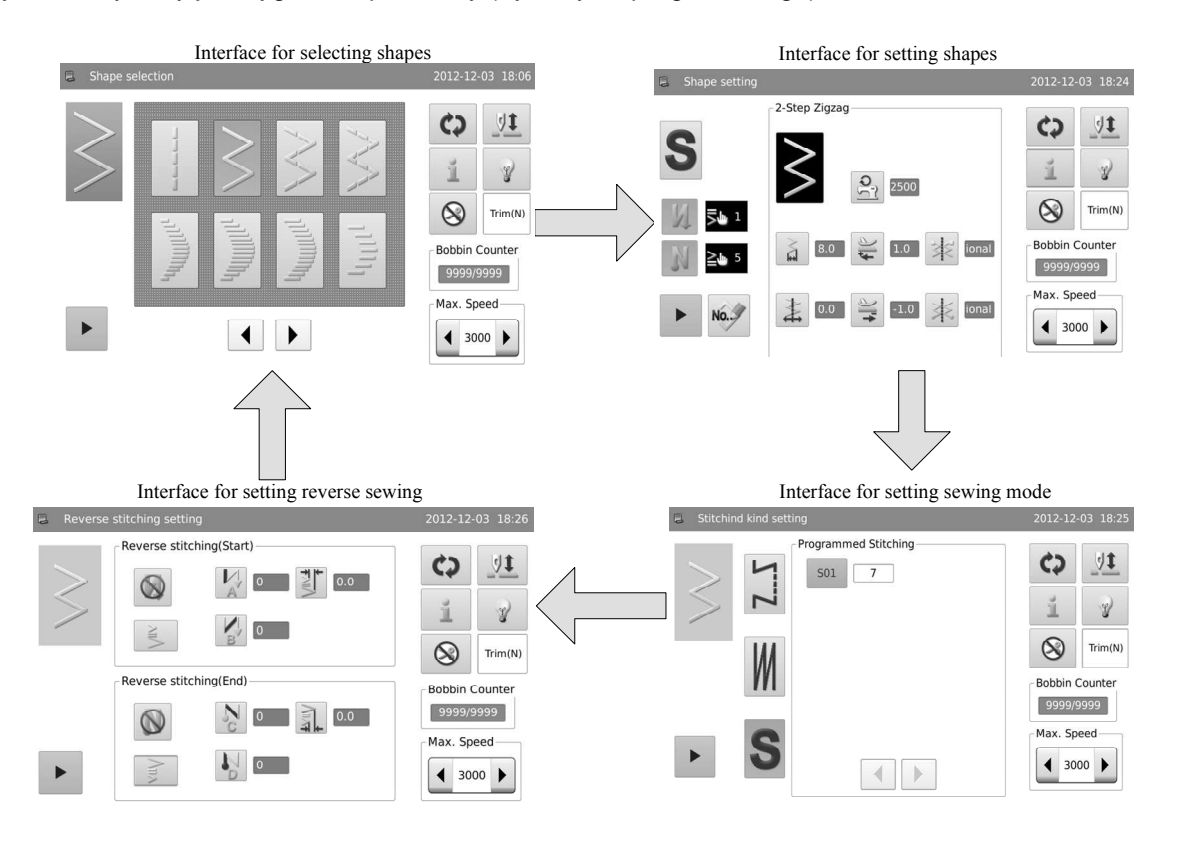

[Uwaga 1]: Jeśli wybrany zostanie tryb szycia swobodnego, system po wciśnięciu dzie do interfejsu ustawień trybu szycia.

[Uwaga 2]: Jeśli wybrany zostanie tryb szycia zakładkowego, system po wciśnięciu dzie do interfejsu ustawień szycia wstecznego.

system nie przej-

system nie przej-

# Wybór wzoru

Sposób wyboru wzoru używanego przy szyciu::

Przejść do interfejsu wyboru kształtu, gdzie użytkownik może wybrać 20 podstawowych wzorów, wzory użytkownika,

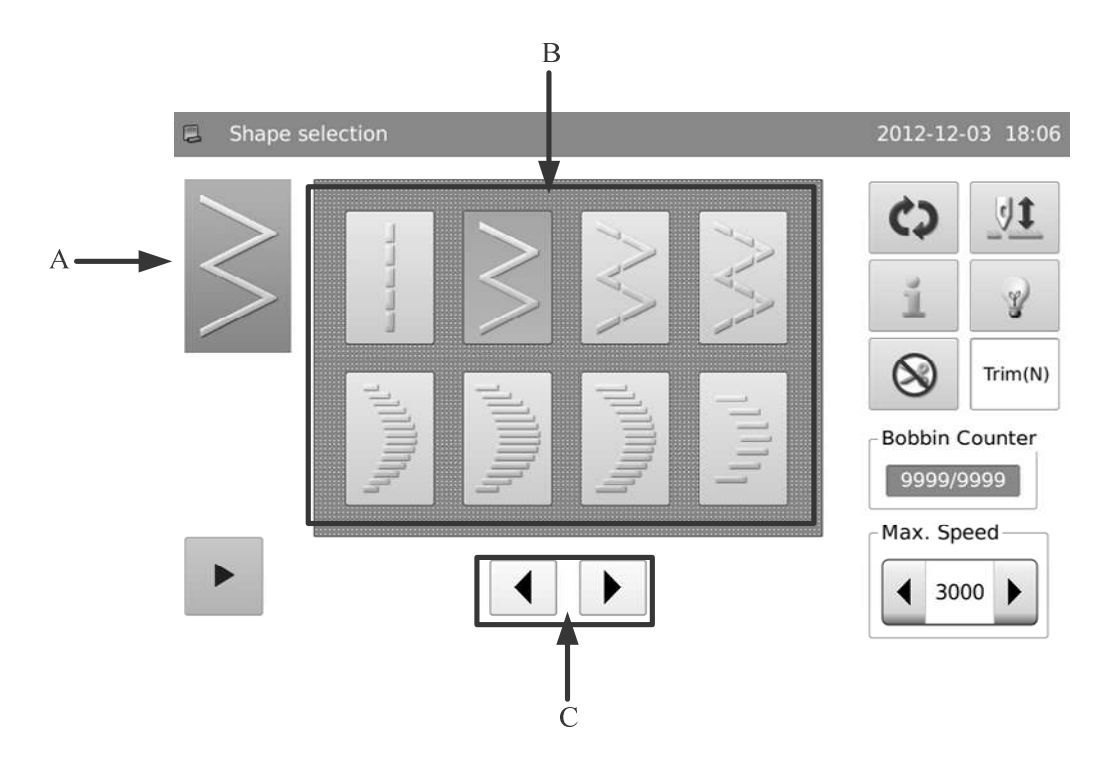

# Funkcje:

|   | Nr | Funkcje                         | Opis                                                                                                    |
|---|----|---------------------------------|----------------------------------------------------------------------------------------------------|
| ſ | А  | Aktualny wzór                   | Wyświetlany jest tu aktualnie wybrany wzór                                                                                                    |
|   | В  | Obszar wyboru wzoru<br>szycia   | Do wyboru jest 20 wzorów podstawowych, wzory użytkowni-<br>ka, wzoru zapamiętane, szycie ciągłe oraz szycie cyklicz-<br>ne. (model jednokrokowy to 14) |
|   | С  | Przycisk przełączania<br>strony | Pozwala na przełączanie między wyświetlanymi stronami                                                                                                  |

# Opis wyboru wzoru szycia :

| Wzór       | Opis                          |
|------------|-------------------------------|
|            | Linia                         |
| $\searrow$ | Zyg-zak 2-punktowy (max 8 mm) |
| 1 AN       | Zyg-zak 3-punktowy            |
|            | Zyg-zak 4-punktowy            |

| luulu <sup>lu</sup>                     | Łuk prawy standardowy                                           |
|-----------------------------------------|-----------------------------------------------------------------|
|                                         | Łuk prawy księżycowy                                            |
| luuluuluuluuluuluuluulu                 | Łuk prawy 24-ściegowy                                           |
| ۱۱۱۱۱۱                                  | Łuk prawy 12-ściegowy                                           |
| LUUUUUL.                                | Łuk lewy standardowy                                            |
| IIIIIIIIIIIIIIIIIIIIIIIIIIIIIIIIIIIIIII | Łuk lewy księżycowy                                             |
| IIIIIIIII                               | Łuk lewy 24-ściegowy                                            |
| IIIII                                   | Łuk lewy 12-ściegowy                                            |
| $\sqrt{m}$                              | Ścieg lewy ślepy                                                |
| m/m/                                    | Ścieg prawy ślepy                                               |
|                                         | Drabinka lewa (wzór ten nie istnieje przy modelu jednokrokowym) |

|     | Drabinka prawa (wzór ten nie istnieje przy modelu jednokrokowym) |
|-----|------------------------------------------------------------------|
|     | Wzór 1 (wzór ten nie istnieje przy modelu jednokrokowym)         |
| XXX | Wzór 2 (wzór ten nie istnieje przy modelu jednokrokowym)         |
| XX  | Wzór 3 (wzór ten nie istnieje przy modelu jednokrokowym)         |
|     | Wzór 4 (wzór ten nie istnieje przy modelu jednokrokowym)         |
|     | Wzór użytkownika                                                 |
| No. | Wzór zapisany                                                    |
| No. | Szycie ciągłe                                                    |
|     | Szycie cykliczne                                                 |

### Wybór wzoru standardowego

Na ekranie ustawień wzoru użytkownik może wcisnąć przycisk wzoru podstawowego. Do wyboru istnieje 20 podstawowych wzorów. Po pomyślnym wybraniu wzoru system przejdzie do ekranu wyboru wzoru.

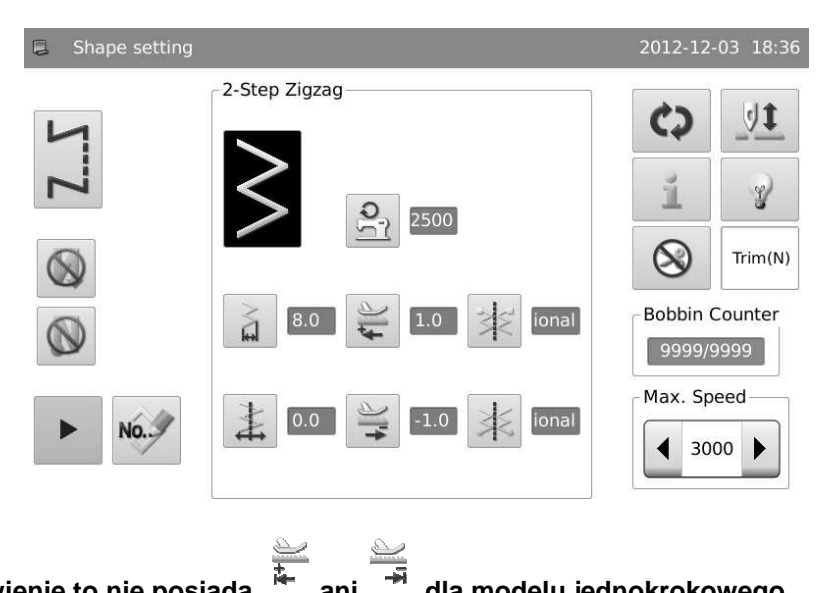

# [Uwaga] Ustawienie to nie posiada

ani dla modelu jednokrokowego.

# Wybór wzoru użytkownika

Na ekranie ustawień wzoru wcisnąć , aby przejść do interfejsu pozwalającego na wybór wzoru użytkownika.

Zapisanych może być maksymalnie 500 wzorów użytkownika.

[Uwaga]: Jeśli w panelu nie są zapisane żadne wzory użytkownika, system przejdzie do ekranu tworzenia wzoru użytkownika.

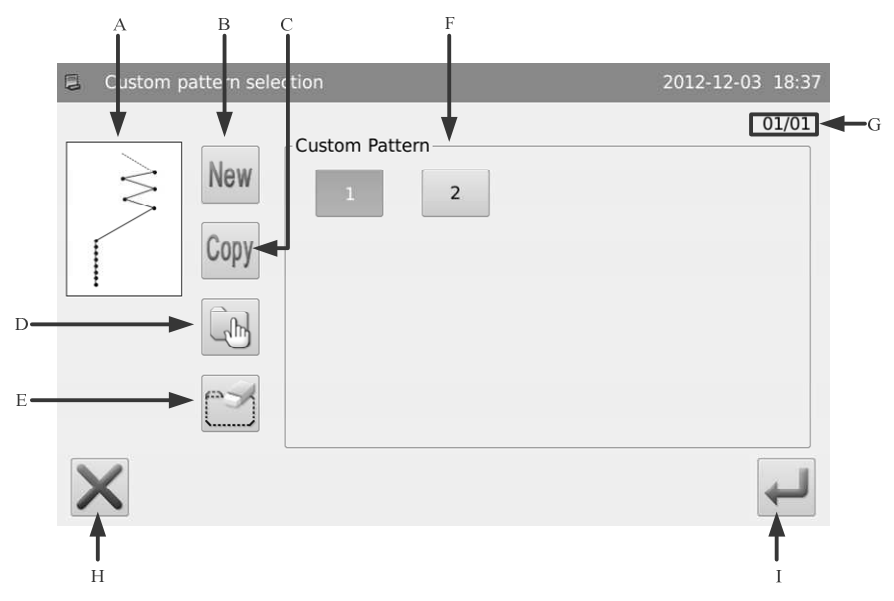

| Nr | Funkcje                                 | Opis                                                                                                    |
|----|-----------------------------------------|----------------------------------------------------------------------------------------------------|
| А  | Grafika wzoru                           | Pokazywany jest tu kształt wybranego wzoru.                                                                                                    |
| В  | Nowy wzór                               | Tworzenie nowego wzoru użytkownika                                                                                                    |
| С  | Коріа                                   | Pozwala na skopiowanie wybranego wzoru użytkownika                                                                                                    |
| D  | Zaznaczenie jednego/<br>wielu elementów | Przełącza między jednym lub wieloma elementami. Zaznaczenie<br>wieloelementowe pozwala użytkownikowi na jednoczesny wybór<br>kilku wzorów, przy usuwaniu wzoru.<br>: Zaznaczenie pojedyncze |
| _  |                                         | Usunięcie wybranego wzoru.                                                                                                    |
| E  | Usuwanie                                | [Uwaga] Niemożliwe jest usunięcie wzoru haftowanego                                                                                                    |
| F  | Obszar wyboru wzoru<br>szycia           | Wyświetlany jest tu numer wzoru użytkownika zapisanego w pane-<br>lu sterowania.                                                                                                    |
| G  | Nr strony                               | Wyświetlany jest tu numer strony/całkowita ilość stron                                                                                                    |
| н  | Anuluj                                  | Pozwala na przerwanie aktualnej operacji.                                                                                                    |
| I  | Zatwierdź                               | Zatwierdza aktualnie wybrany wzór oraz pozwala na przejście do<br>ekranu ustawień wzoru użytkownika.<br>[Uwaga] Przycisk ten może być używany tylko w trybie wyboru<br>pojedynczego.        |

# Wybór zapisanego wzoru

- Po zarejestrowaniu, wzoru podstawowe oraz wzory użytkowników staną się wzorami zapisanymi. Parametry, tryb szycia oraz szycie wsteczne zapisanych wzorów są niezależne.
- W pamięci zarejestrowanych może być do 500 zapisanych wzorów.

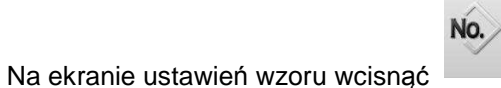

, aby przejść do interfejsu pozwalającego na wybór zapisanych wzorów.

# [Uwaga] Jeśli panel sterowania nie zawiera żadnych zapisanych wzorów, system wyświetli komunikat "Brak wzorów zarejestrowanych w pamięci" ("No Registered Pattern in Memory").

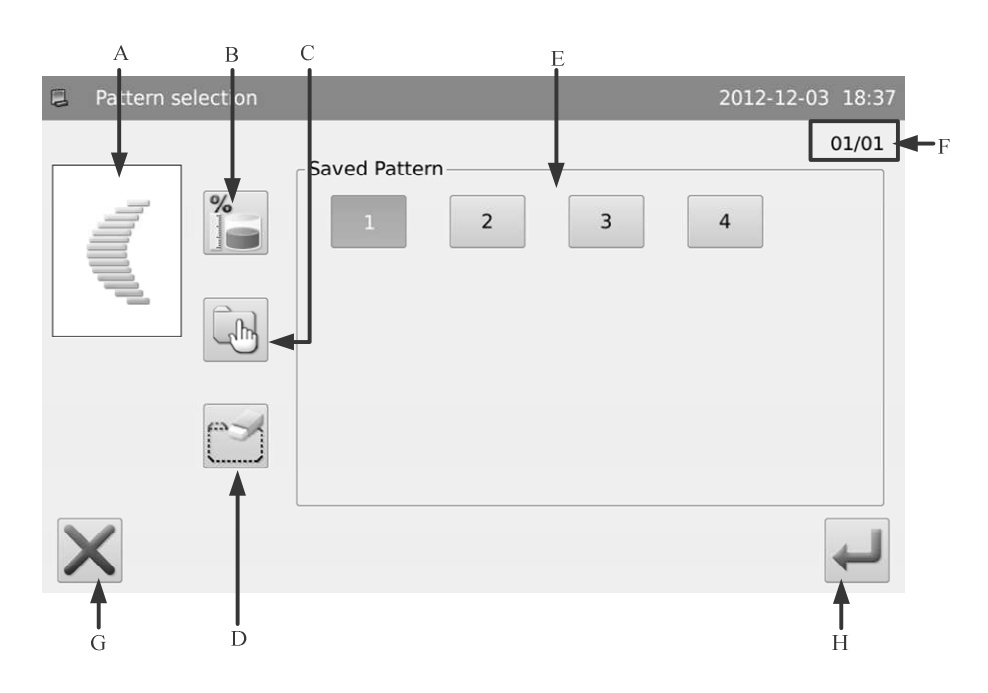

# Funkcja :

| Nr | Funkcje                                 | Opis                                                                                                    |  |
|----|-----------------------------------------|----------------------------------------------------------------------------------------------------|--|
| А  | Grafika wzoru                           | Pokazywany jest tu kształt wybranego wzoru.                                                                                                    |  |
| В  | Wolna pamięć                            | Wyświetlana jest tu informacja o pozostałej wolnej pamięci                                                                                                    |  |
|    | Zaznaczenie jednego/<br>wielu elementów | Przełącza między jednego lub wielu elementów. Zaznaczenie wieloele-<br>mentowe pozwala użytkownikowi na jednoczesny wybór kilku wzorów,<br>przy usuwaniu wzoru. |  |
| С  |                                         | : Zaznaczenie pojedyncze                                                                                                    |  |
|    |                                         | : Zaznaczenie wielu elementów                                                                                                    |  |
| D  | Usuwanie                                | Usunięcie wybranego wzoru.<br>[Uwaga] Niemożliwe jest usunięcie wzoru haftowanego                                                                               |  |
| E  | Obszar wyboru wzoru<br>szycia           | Wyświetlany jest tu numer zapisanego wzoru dostępnego w panelu sterowania.                                                                                      |  |
| F  | Nr strony                               | Wyświetlany jest tu numer strony/całkowita ilość stron                                                                                                    |  |
| G  | Anuluj                                  | Pozwala na przerwanie aktualnej operacji.                                                                                                    |  |
| н  | Zatwiordź                               | Zatwierdza aktualnie wybrany wzór i pozwala na przejście do ekranu ustawień zapisanych wzorów.                                                                  |  |
|    |                                         | [Uwaga] Przycisk ten może być używany tylko w trybie wyboru poje-<br>dynczego.                                                                                  |  |

# Wybór szycia ciągłego

Szycie ciągłe jest funkcją, która łączy różne wzory lub pozwala na szycie wg wzoru, którego szacowana liczba ściegów wynosi ponad 500. Wzór szycia ciągłego może być rozpoznany przez system jako pojedynczy wzór.

Na ekranie ustawień wzoru wcisnąć

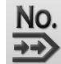

, aby przejść do interfejsu pozwalającego na wybór szycia ciągłego.

Zapisanych może być maksymalnie 20 wzorów szycia ciągłego.

# [Uwaga] Jeśli panel sterowania nie zawiera żadnego wzoru szycia ciągłego, system przejdzie do ekranu tworzenia wzoru szycia ciągłego.

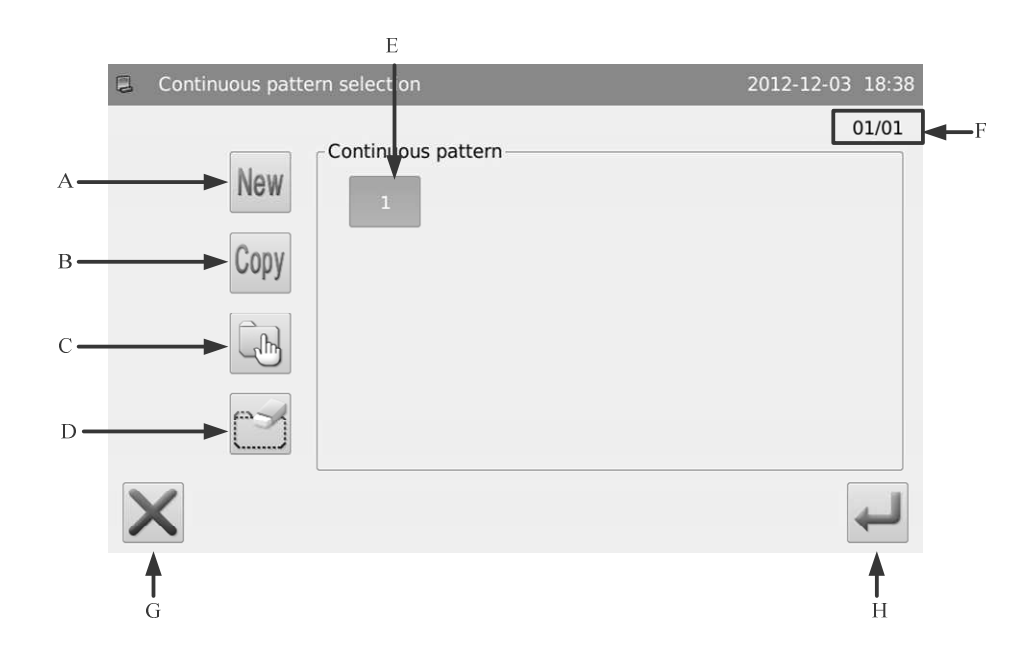

| А | Nowy wzór                               | Tworzenie nowego wzoru szycia ciągłego                                                                                                    |
|---|-----------------------------------------|----------------------------------------------------------------------------------------------------|
| В | Коріа                                   | Kopiuje wybrany wzór szycia ciągłego                                                                                                    |
|   |                                         | Przełącza między jednego lub wielu elementów. Zaznaczenie wieloele-<br>mentowe pozwala użytkownikowi na jednoczesny wybór kilku wzorów,<br>przy usuwaniu wzoru. |
| С | Zaznaczenie jednego/<br>wielu elementów | : Zaznaczenie pojedyncze                                                                                                    |
|   |                                         | : Zaznaczenie wielu elementów                                                                                                    |
| D | Usuwanie                                | Usunięcie wybranego wzoru.                                                                                                    |
|   |                                         | [Uwaga] Niemożliwe jest usunięcie wzoru haftowanego                                                                                                    |
| E | Obszar wyboru wzoru<br>szycia           | Wyświetlany jest tu numer wzoru szycia ciągłego zapisanego w panelu sterowania.                                                                                 |
| F | Nr strony                               | Wyświetlany jest tu numer strony/całkowita ilość stron                                                                                                    |
| G | Anuluj                                  | Pozwala na przerwanie aktualnej operacji.                                                                                                    |
| н | Zatwiordá                               | Zatwierdza aktualnie wybrany wzór i pozwala na przejście do ekranu ustawień wzoru szycia ciągłego.                                                              |
|   |                                         | [Uwaga] Przycisk ten może być używany tylko w trybie wyboru poje-<br>dynczego.                                                                                  |

# Wybór szycia cyklicznego

Szycie cykliczne pozwala na szycie różnych wzorów w ustalonej kolejności.

Na ekranie ustawień wzoru wcisnąć

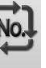

, aby przejść do interfejsu pozwalającego na wybór szycia cyklicznego.

Zapisanych może być maksymalnie 20 wzorów szycia cyklicznego.

[Uwaga]: Jeśli panel sterowania nie zawiera żadnego wzoru szycia cyklicznego, system przejdzie do ekranu tworzenia wzoru szycia cyklicznego.

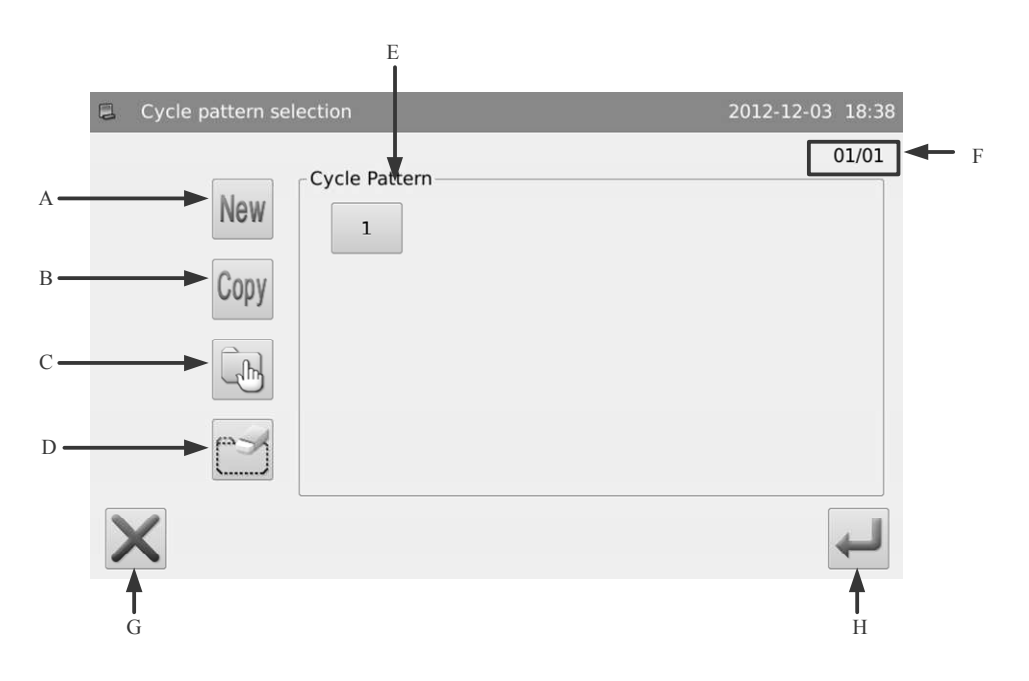

| А | Nowy wzór                               | Tworzenie nowego wzoru szycia cyklicznego                                                                                                    |
|---|-----------------------------------------|----------------------------------------------------------------------------------------------------|
| В | Коріа                                   | Kopiuje wybrany wzór szycia cyklicznego                                                                                                    |
| с | Zaznaczenie jednego/<br>wielu elementów | Przełącza między jednym a wieloma elementami. Zaznaczenie wie-<br>loelementowe pozwala użytkownikowi na jednoczesny wybór kilku<br>wzorów, przy usuwaniu wzoru.<br>: Zaznaczenie pojedyncze<br>: Zaznaczenie wielu elementów |
| D | Usuwanie                                | Usunięcie wybranego wzoru.<br>[Uwaga] Niemożliwe jest usunięcie wzoru haftowanego                                                                                                    |
| E | Obszar wyboru wzoru<br>szycia           | Wyświetlany jest tu numer wzoru szycia cyklicznego zapisanego w panelu sterowania.                                                                                                    |
| F | Nr strony                               | Wyświetlany jest tu numer strony/całkowita ilość stron                                                                                                    |
| G | Anuluj                                  | Pozwala na przerwanie aktualnej operacji.                                                                                                    |
| н | Zatwierdź                               | Zatwierdza aktualnie wybrany wzór i pozwala na przejście do ekra-<br>nu ustawień wzoru szycia cyklicznego.<br>[Uwaga] Przycisk ten może być używany tylko w trybie wyboru<br>pojedynczego.                                   |

# Ustawienia wzoru podstawowego

Sposób ustawienia skoku poprzecznego, linii bazowej, posuwu materiału oraz prędkości dla wzoru podstawowego opisano poniżej.

Wzorami podstawowymi jest 20 domyślnych wzorów zapisanych w systemie fabrycznie.

# Ustawienie linii

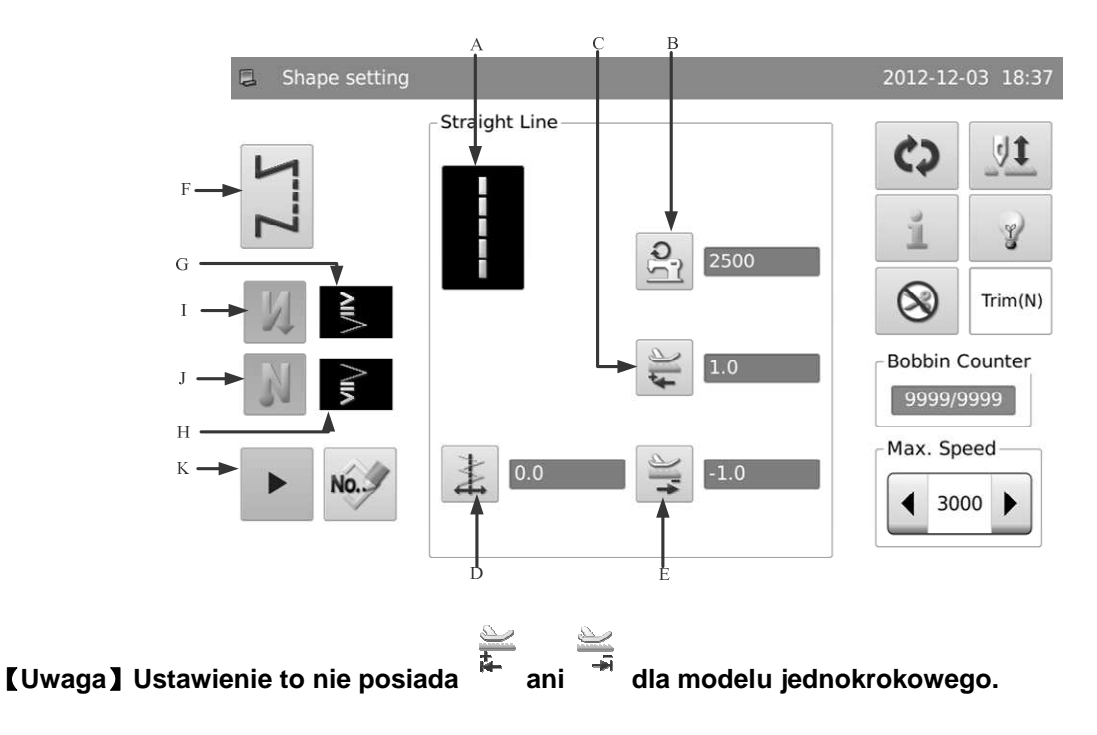

| А | Aktualny wzór                                                      | Wyświetla aktualne wzory. Przez wciśnięcie użytkownik może powrócić do ekranu wyboru kształtu.                                                                                        |
|---|--------------------------------------------------------------------|----------------------------------------------------------------------------------------------------|
| В | Wyświetlanie i ustawie-<br>nia maks. prędkości                     | Wyświetla maksymalną prędkość. Przez wciśnięcie przejść można do<br>ekranu ustawień prędkości.                                                                                        |
| с | Wyświetlanie i ustawie-<br>nia posuwu dla kierun-<br>ku normalnego | Wyświetla wartość posuwu dla kierunku normalnego. Przez wciśnięcie<br>przejść można do ekranu ustawień posuwu dla kierunku normalnego                                                 |
|   |                                                                    | Wyświetlanie położenia linii bazowej. Przez wciśnięcie przejść można<br>do ekranu ustawień linii bazowej.                                                                             |
| D | Wyświetlanie i ustawie-<br>nia położenia linii bazo-<br>wej        | Wyświetlaną wartość można zmienić w opcjach [Parametry ogólne] -><br>[Położenie linii bazowej] ([General Parameter] -> [Base Line Position]) :<br>Lewa :                              |
|   |                                                                    | Srodek :                                                                                                    |
| E | Wyświetlanie i ustawie-<br>nia posuwu dla kierun-<br>ku wstecznego | Wyświetla wartość posuwu dla kierunku wstecznego. Przez wciśnięcie<br>przejść można do ekranu ustawień posuwu dla kierunku wstecznego.                                                |
| F | Tryb szycia                                                        | Wyświetla aktualny tryb szycia. Przez wciśnięcie przejść można do ekra-<br>nu ustawień trybu szycia.                                                                                  |
| G | Typ szycia wstecznego<br>przedniego                                | Wyświetla typ szycia wstecznego przedniego dla aktualnego wzoru.<br>[Uwaga]: Gdy szycie wsteczne przednie jest wyłączone, typ szycia<br>wstecznego przedniego nie będzie wyświetlany. |
| н | Typ szycia wstecznego<br>tylnego                                   | Wyświetla typ szycia wstecznego tylnego dla aktualnego wzoru.<br>[Uwaga]: Gdy szycie wsteczne tylne jest wyłączone, typ szycia wstecz-<br>nego tylnego nie będzie wyświetlany         |
|   |                                                                    | Włącza/wyłącza szycie wsteczne przednie                                                                                                    |
| I | Przełącznik szycia<br>wstecznego przedniego                        | : Włączone                                                                                                    |
|   |                                                                    | Wyłączone                                                                                                    |
| ٦ | Przełącznik szycia<br>wstecznego tylnego                           | Włącza/wyłącza szycie wsteczne tylne<br>. Włączone                                                                                                    |
|   |                                                                    | Wyłączone                                                                                                    |
|   |                                                                    | Rejestracja aktualnego wzoru.                                                                                                    |
| к | Rejestracja                                                        | [Uwaga] Rejestracja jest dostępna tylko dla szycia swobodnego lub<br>zakładkowego.                                                                                                    |

## Instrukcje dla ustawień parametrów:

Opisany jest tu sposób ustawiania prędkości maksymalnej oraz położenia linii bazowej. Sposób dokonywania ustawień dla posuwu normalnego i wstecznego jest taki sam jak dla maksymalnej prędkości

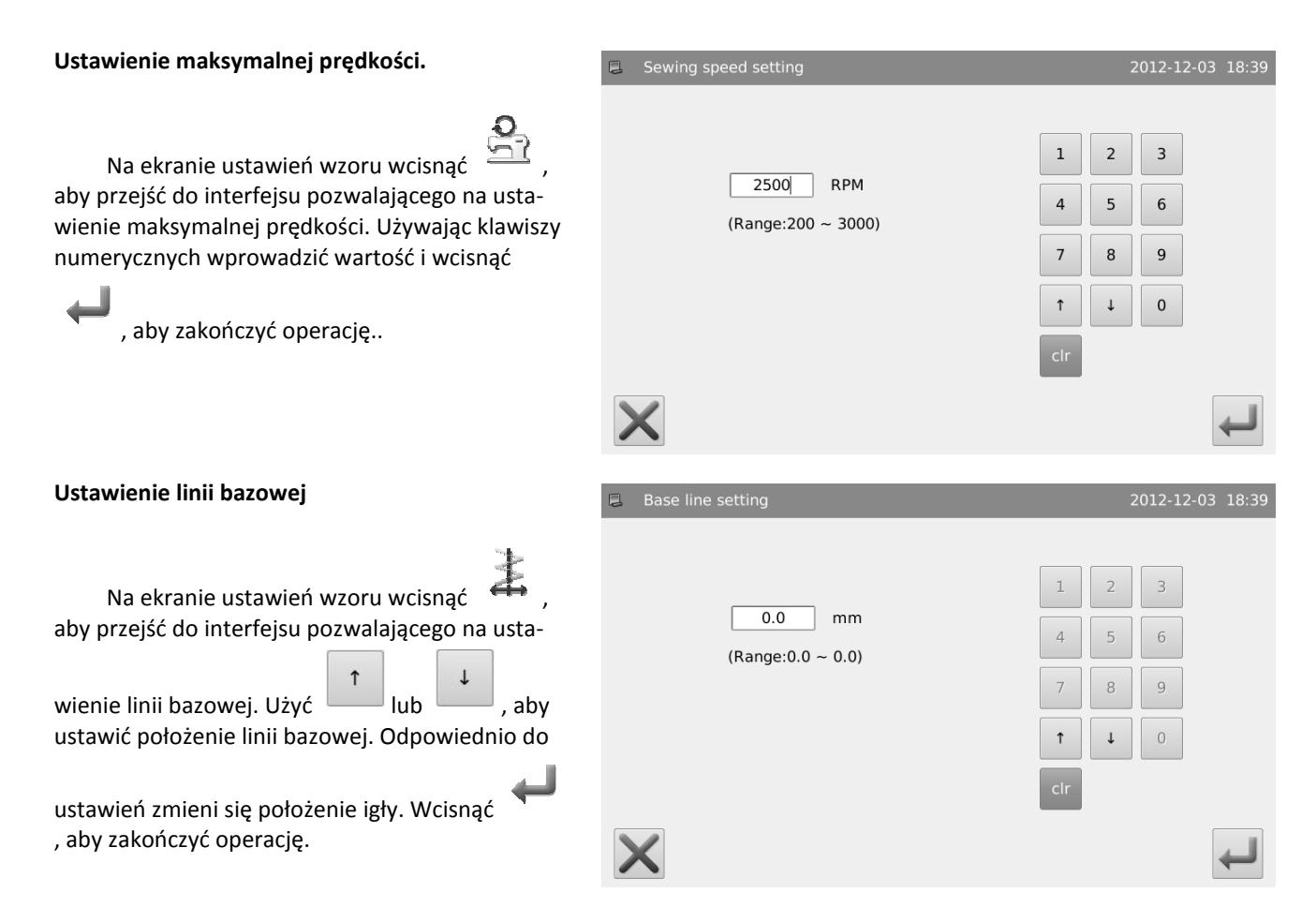

# Ustawienia szycia zygzaka X-punktowego (X może być równe 2, 3 lub 4)

Wprowadzenie do szycia zygzaka 2-punktowego.

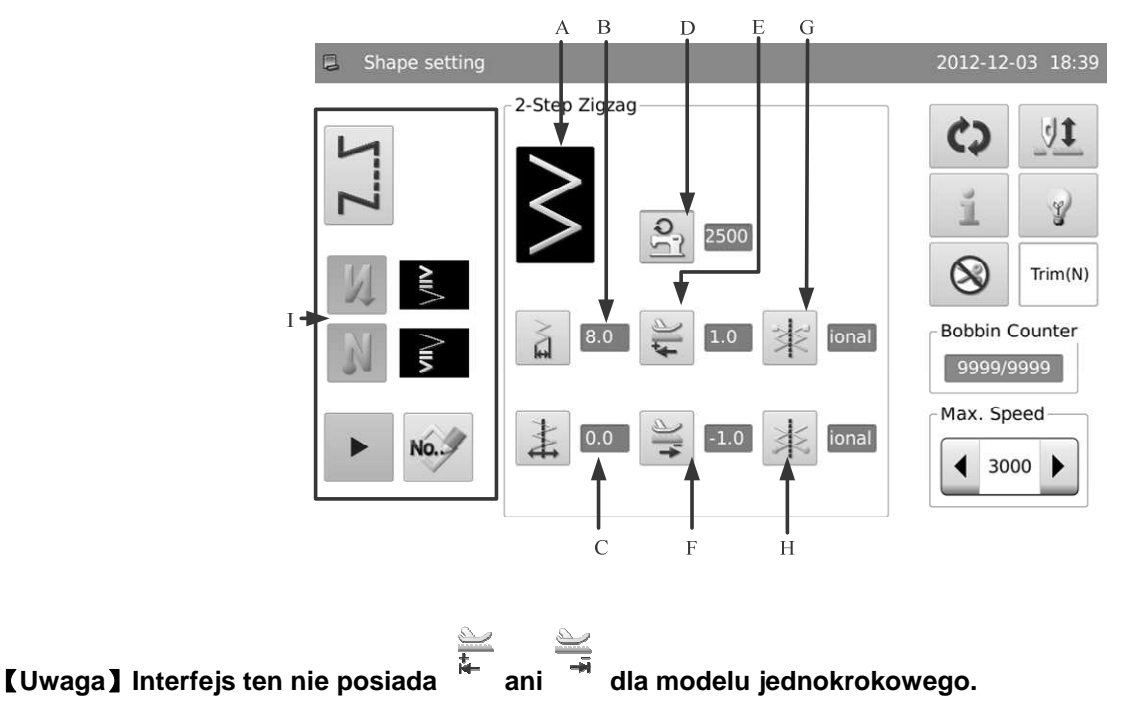

| А | Aktualny wzór                                                      | Wyświetla aktualne wzory. Należy wcisnąć, aby powrócić do ekranu wyboru wzoru.                                                                                                    |
|---|--------------------------------------------------------------------|----------------------------------------------------------------------------------------------------|
| В | Wyświetlanie i usta-<br>wienia skoku poprzecz-<br>nego.            | Wyświetlana jest tutaj wartość skoku poprzecznego Po wciśnięciu uzyskać można do-<br>stęp do ustawień.                                                                                                    |
| C | Wyświetlanie i usta-<br>wienia linii bazowej                       | Wyświetlanie położenia linii bazowej. Przez wciśnięcie przejść można do ekranu ustawień<br>linii bazowej.<br>Wyświetlaną wartość można zmienić w opcjach [Parametry ogólne] -> [Położenie linii<br>bazowej] ([General Parameter] -> [Base Line Position]) :<br>Lewa :<br>Środek :<br>Prawa :                                                                                                    |
| D | Yyświetlanie i usta-<br>wienia maks. prędkości                     | Wyświetla maksymalną prędkość. Przez wciśnięcie przejść można do ekranu ustawień<br>prędkości.                                                                                                    |
| E | Wyświetlanie i usta-<br>wienia posuwu dla kie-<br>runku normalnego | Wyświetla wartość posuwu dla kierunku normalnego. Przez wciśnięcie uzyskać można<br>dostęp do ekranu ustawień posuwu w kierunku normalnym.                                                                                                    |
| F | Wyświetlanie i usta-<br>wienia posuwu dla kie-<br>runku wstecznego | Wyświetla wartość posuwu dla kierunku wstecznego. Przez wciśnięcie przejść można do<br>ekranu ustawień posuwu dla kierunku wstecznego.                                                                                                    |
| G | Wyświetlanie i usta-<br>wienia punktu począt-<br>kowego            | Wyświetlane jest tu położenie punktu początkowego. Przez wciśnięcie przejść można do ekranu ustawień punktu początkowego.         Image: Losowo         Image: Prawa         Image: Lewa                                                                                                    |
| Н | Wyświetlanie i usta-<br>wienia punktu końco-<br>wego               | Wyświetlane jest tu położenie punktu końcowego. Przez wciśnięcie przejść można do ekranu ustawień punktu końcowego.         Image: strategy strategy stra |

Instrukcje dla ustawień parametrów

Opisany jest tu sposób ustawiania skoku poprzecznego oraz położenia punktu początkowego. Metoda ustawiania punktu końcowego jest taka sama jak dla punktu początkowego.

#### 1. Ustawienie skoku poprzecznego

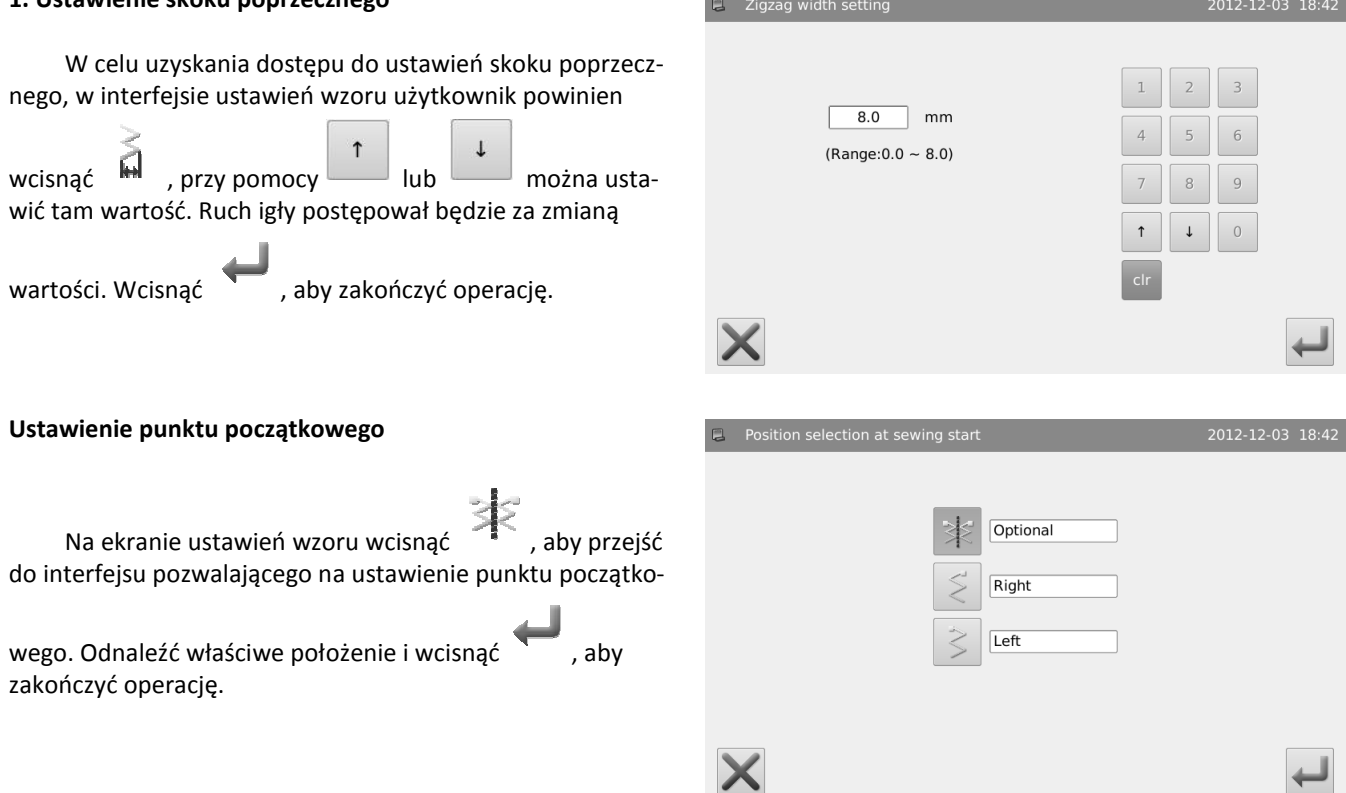

# Ustawienia łuku

Jako przykład wykorzystany zostanie łuk standardowy prawy.

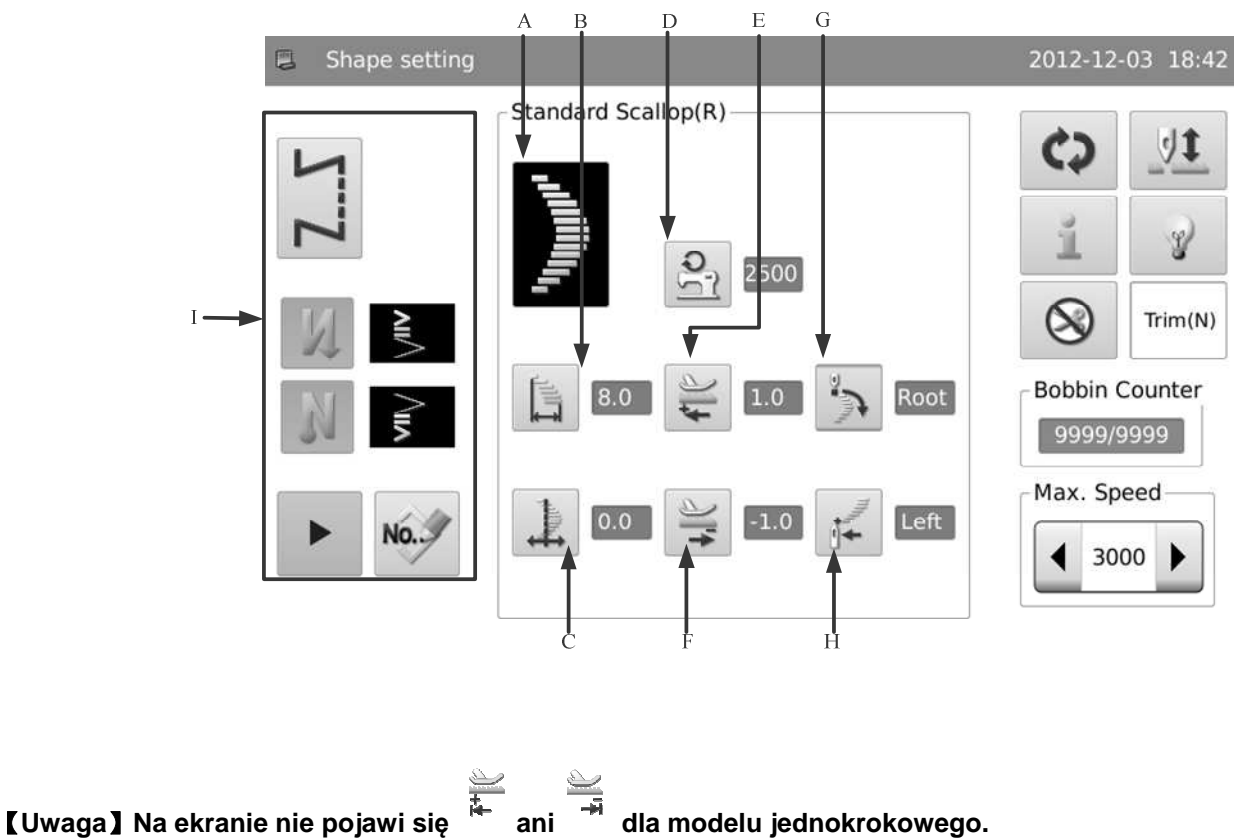

| А | Aktualny wzór                                                      | Wyświetla aktualne wzory. Należy wcisnąć, aby powrócić do ekranu wyboru wzoru.                                                                                                    |
|---|--------------------------------------------------------------------|----------------------------------------------------------------------------------------------------|
| В | Wyświetlanie i usta-<br>wienia skoku poprzecz-<br>nego.            | Wyświetlana jest tutaj wartość skoku poprzecznego Po wciśnięciu uzyskać można<br>dostęp do ustawień.                                                                                                    |
| C | Wyświetlanie i usta-<br>wienia linii bazowej                       | Wyświetlanie położenia linii bazowej. Przez wciśnięcie przejść można do ekranu usta-<br>wień linii bazowej.<br>Wyświetlaną wartość można zmienić w opcjach [Parametry ogólne] -> [Położenie linii<br>bazowej] ([General Parameter] -> [Base Line Position]) :<br>Lewa :<br>Środek :<br>Prawa : |
| D | Wyświetlanie i usta-<br>wienia maks. prędkości                     | Wyświetla maksymalną prędkość. Przez wciśnięcie przejść można do ekranu ustawień<br>prędkości.                                                                                                    |
| E | Wyświetlanie i usta-<br>wienia posuwu dla kie-<br>runku normalnego | Wyświetla wartość posuwu dla kierunku normalnego. Przez wciśnięcie przejść można<br>do ekranu ustawień posuwu dla kierunku normalnego                                                                                                    |
| F | Wyświetlanie i usta-<br>wienia posuwu dla kie-<br>runku wstecznego | Wyświetla wartość posuwu dla kierunku wstecznego. Przez wciśnięcie przejść można<br>do ekranu ustawień posuwu dla kierunku wstecznego.                                                                                                    |
| G | Wyświetlanie i usta-<br>wienia punktu począt-<br>kowego            | Wyświetlane jest tu położenie punktu początkowego. Przez wciśnięcie przejść można<br>do ekranu ustawień punktu początkowego.<br>: Dno<br>: Szczyt                                                                                                    |
| Н | Wyświetlanie i usta-<br>wienia punktu końco-<br>wego               | Wyświetlane jest tu położenie punktu końcowego. Przez wciśnięcie przejść można do<br>ekranu ustawień punktu końcowego.<br>: Lewa<br>: Prawa<br>: Losowo<br>: Dno                                                                                                    |
| I | -                                                                  | Proszę odnieść się do opisu w ustawieniach linii.                                                                                                    |

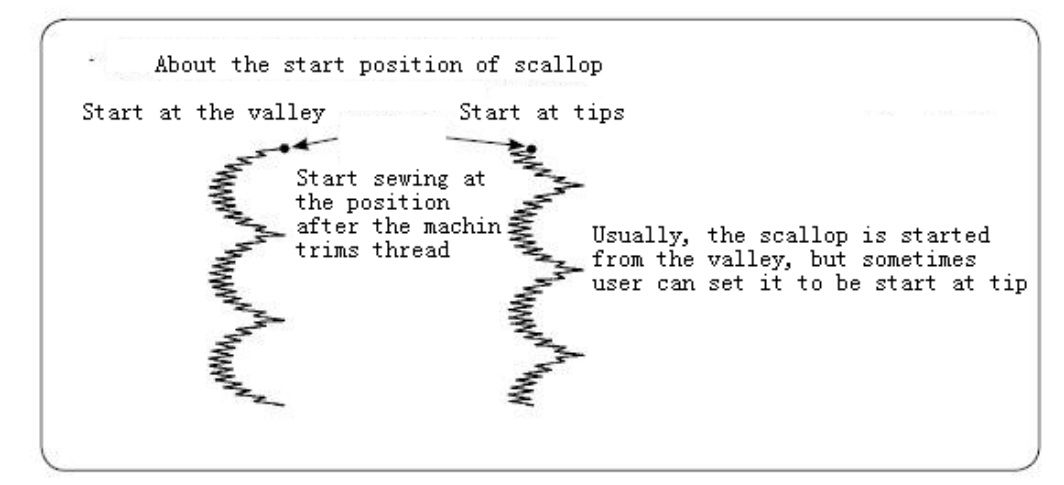

# Ustawienia ściegu ślepego

Jako przykład wykorzystany zostanie ścieg ślepy lewy.

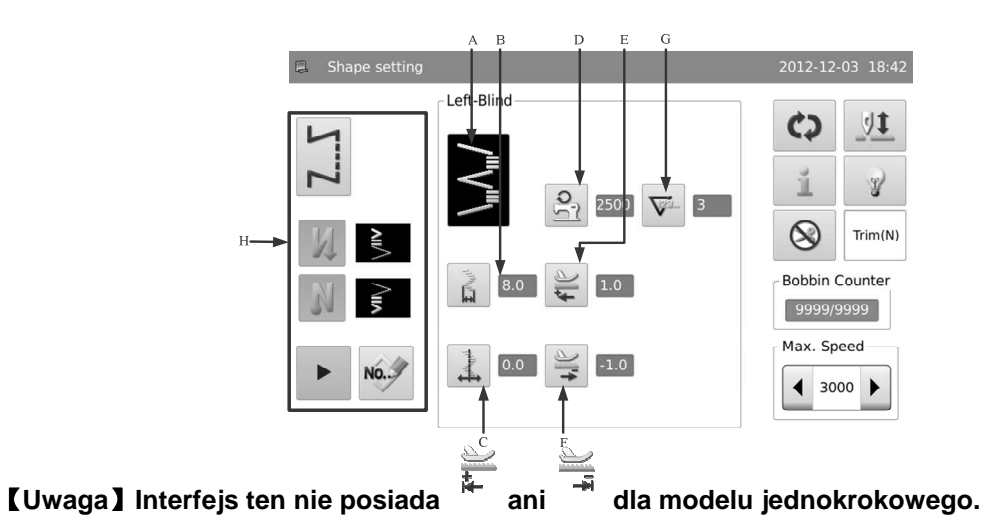

| А | Aktualny wzór                                           | Wyświetla aktualne wzory. Należy wcisnąć, aby powrócić do ekranu wyboru wzoru.                                                                                                    |
|---|---------------------------------------------------------|----------------------------------------------------------------------------------------------------|
| В | Wyświetlanie i usta-<br>wienia skoku poprzecz-<br>nego. | Wyświetlana jest tutaj wartość skoku poprzecznego Po wciśnięciu uzyskać można<br>dostęp do ustawień.                                                                                              |
|   | Wyświetlanie i usta-<br>wienia linii bazowej            | Wyświetlanie położenia linii bazowej. Przez wciśnięcie przejść można do ekranu usta-<br>wień linii bazowej.<br>Wyświetlaną wartość można zmienić w opcjach [Parametry ogólne] -> [Położenie linii |
|   |                                                         | bazowej] ([General Parameter] -> [Base Line Position]) :                                                                                                    |
| С |                                                         | Lewa :                                                                                                    |
|   |                                                         | Środek :                                                                                                    |
|   |                                                         | Prawa :                                                                                                    |
| D | Wyświetlanie i usta-<br>wienia maks. prędkości          | Wyświetla maksymalną prędkość. Przez wciśnięcie przejść można do ekranu ustawień<br>prędkości.                                                                                                    |

| E | Wyświetlanie i usta-<br>wienia posuwu dla kie-<br>runku normalnego | Wyświetla wartość posuwu dla kierunku normalnego. Przez wciśnięcie przejść można<br>do ekranu ustawień posuwu dla kierunku normalnego                                                                                                    |
|---|--------------------------------------------------------------------|----------------------------------------------------------------------------------------------------|
| F | Wyświetlanie i usta-<br>wienia posuwu dla kie-<br>runku wstecznego | Wyświetla wartość posuwu dla kierunku wstecznego. Przez wciśnięcie przejść można<br>do ekranu ustawień posuwu dla kierunku wstecznego.                                                                                                    |
| G | Wyświetlanie i usta-<br>wienia punktu począt-<br>kowego            | Wyświetlane jest tu położenie punktu początkowego. Przez wciśnięcie przejść można<br>do ekranu ustawień punktu początkowego.<br>: Dno<br>: Szczyt                                                                                                    |
| Н | Wyświetlanie i usta-<br>wienia punktu końco-<br>wego               | Wyświetlane jest tu położenie punktu końcowego. Przez wciśnięcie przejść można do ekranu ustawień punktu końcowego.         Image: strange strange st |
| I | -                                                                  | Proszę odnieść się do opisu w ustawieniach linii.                                                                                                    |

# Ustawienia drabinki lewej (wzór ten nie istnieje przy modelu jednokrokowym)

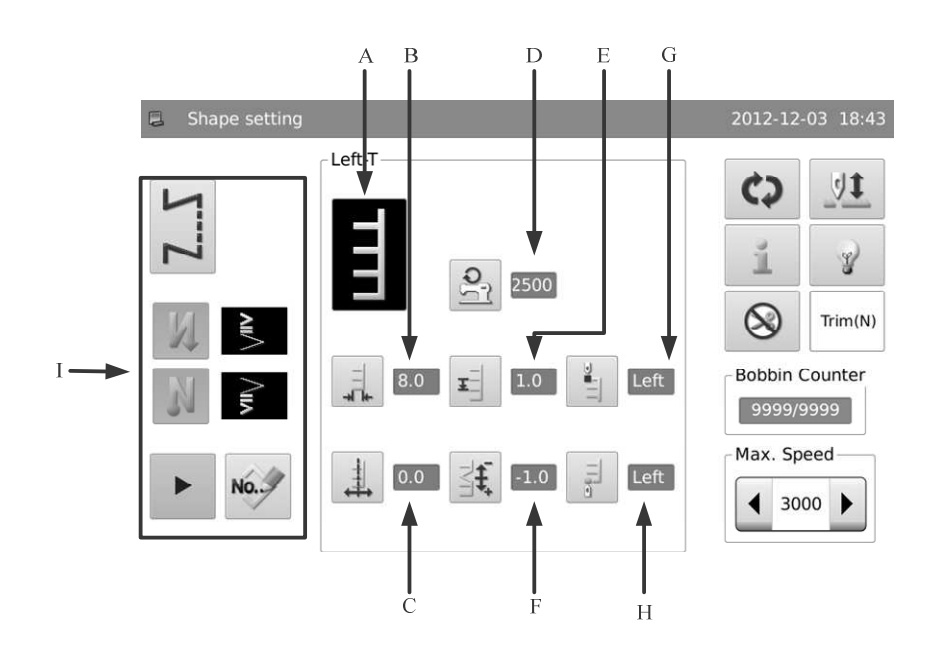

| А                 | Aktualny wzór                                                         | Wyświetla aktualne wzory. Należy wcisnąć, aby powrócić do ekranu wyboru wzoru.                                                                                                    |
|-------------------|-----------------------------------------------------------------------|----------------------------------------------------------------------------------------------------|
| В                 | Wyświetlanie i ustawienia<br>skoku poprzecznego.                      | Wyświetlana jest tutaj wartość skoku poprzecznego Po wciśnięciu uzyskać można<br>dostęp do ustawień.                                                                                                    |
| с                 | Wyświetlanie i ustawienia<br>linii bazowej                            | Wyświetlanie położenia linii bazowej. Przez wciśnięcie przejść można do ekranu<br>ustawień linii bazowej.<br>Wyświetlaną wartość można zmienić w opcjach [Parametry ogólne] -> [Położenie<br>linii bazowej] ([General Parameter] -> [Base Line Position]) :<br>Lewa :<br>Środek :<br>Prawa :                                                                                                    |
| D                 | Wyświetlanie i ustawienia<br>maks. prędkości                          | Wyświetla maksymalną prędkość. Przez wciśnięcie przejść można do ekranu usta-<br>wień prędkości.                                                                                                    |
| E                 | ¥<br>Wyświetlanie i ustawienia<br>posuwu dla kierunku nor-<br>malnego | Wyświetla wartość posuwu dla kierunku normalnego. Przez wciśnięcie przejść<br>można do ekranu ustawień posuwu dla kierunku normalnego                                                                                                    |
| F                 | <b>∃€</b><br>Wyświetlanie i ustawienia<br>kompensacji                 | Wyświetlana jest tu wartość kompensacji. Przez wciśnięcie przejść można do ekra-<br>nu ustawień wartości kompensacji.                                                                                                    |
| G                 | Wyświetlanie i ustawienia<br>punktu początkowego                      | Wyświetlane jest tu położenie punktu początkowego. Przez wciśnięcie przejść moż-<br>na do ekranu ustawień punktu początkowego.<br>: Lewa<br>: Prawa 1<br>: Prawa 2<br>: Losowo                                                                                                    |
| Н                 | Wyświetlanie i ustawienia<br>punktu końcowego                         | Wyświetlane jest tu położenie punktu końcowego. Przez wciśnięcie przejść można do ekranu ustawień punktu końcowego.         Image: structure of the structure of the struc |
| z <u>oie ZJ22</u> | 29DS-SR                                                               | Zole Europe 21                                                                                                    |

# Ustawienia drabinki prawej (wzór ten nie istnieje przy modelu jednokrokowym)

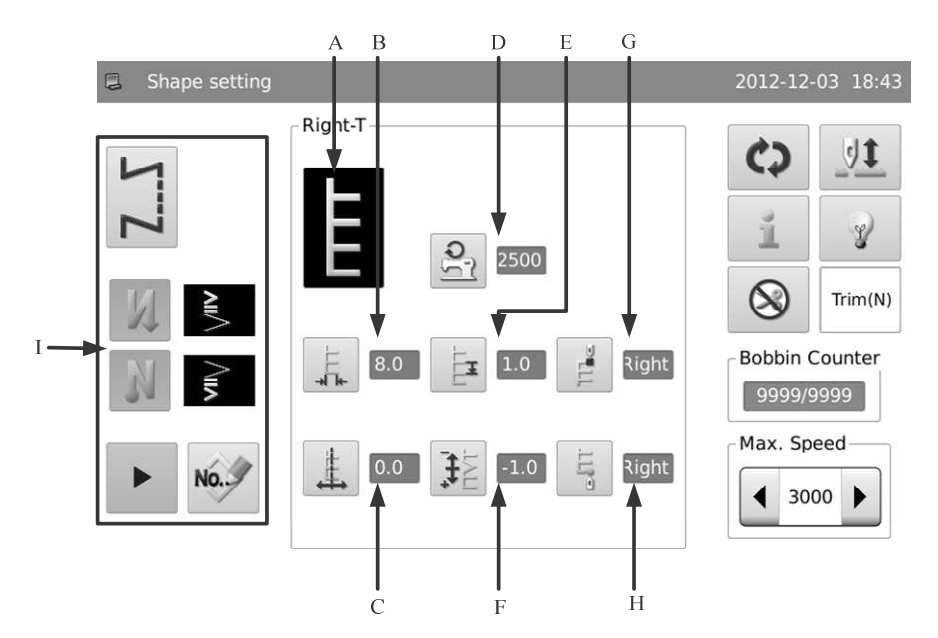

# Funkcja :

| А | Aktualny wzór                                                      | Wyświetla aktualne wzory. Należy wcisnąć, aby powrócić do ekranu wyboru wzoru.                                                                 |
|---|--------------------------------------------------------------------|----------------------------------------------------------------------------------------------------|
| В | Wyświetlanie i usta-<br>wienia skoku poprzecz-<br>nego.            | Wyświetlana jest tutaj wartość skoku poprzecznego Po wciśnięciu uzyskać można<br>dostęp do ustawień.                                           |
|   | -                                                                  | Wyświetlanie położenia linii bazowej. Przez wciśnięcie przejść można do ekranu usta-<br>wień linii bazowej.                                    |
|   |                                                                    | Wyświetlaną wartość można zmienić w opcjach [Parametry ogólne] -> [Położenie linii<br>bazowej] ([General Parameter] -> [Base Line Position]) : |
| С | Wyświetlanie i usta-<br>wienia linii bazowej                       | Lewa :                                                                                                    |
|   |                                                                    | Środek :                                                                                                    |
|   |                                                                    | Prawa :                                                                                                    |
| D | Wyświetlanie i usta-<br>wienia maks. prędkości                     | Wyświetla maksymalną prędkość. Przez wciśnięcie przejść można do ekranu ustawień<br>prędkości.                                                 |
| E | Wyświetlanie i usta-<br>wienia posuwu dla kie-<br>runku normalnego | Wyświetla wartość posuwu dla kierunku normalnego. Przez wciśnięcie przejść można<br>do ekranu ustawień posuwu dla kierunku normalnego          |
| F | Wyświetlanie i usta-<br>wienia kompensacji                         | Wyświetlana jest tu wartość kompensacji. Przez wciśnięcie przejść można do ekranu<br>ustawień wartości kompensacji.                            |

|   |                                                      | Wyświetlane jest tu położenie punktu początkowego. Przez wciśnięcie przejść można do ekranu ustawień punktu początkowego. |
|---|------------------------------------------------------|----------------------------------------------------------------------------------------------------|
|   |                                                      | : Prawa                                                                                                    |
| G | Wyświetlanie i usta-<br>wienia punktu począt-        | E : Lewa 1                                                                                                    |
|   | kowego                                               | Lewa 2                                                                                                    |
|   |                                                      | Losowo                                                                                                    |
|   |                                                      | Wyświetlane jest tu położenie punktu końcowego. Przez wciśnięcie przejść można do                                         |
|   | Wyświetlanie i usta-<br>wienia punktu końco-<br>wego | ekranu ustawień punktu końcowego.                                                                                         |
|   |                                                      | Prawa                                                                                                    |
| н |                                                      | E Lewa 1                                                                                                    |
|   |                                                      | E Lewa 2                                                                                                    |
|   |                                                      | : Losowo                                                                                                    |
| I | -                                                    | Odnosi się do opisu w ustawieniach linii                                                                                  |

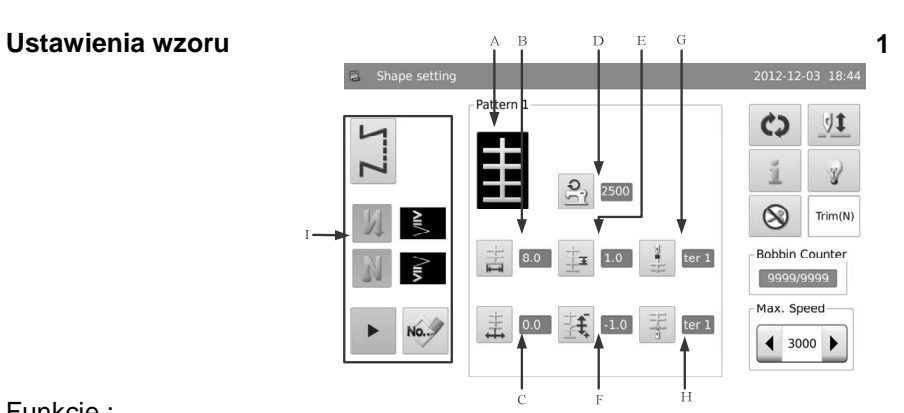

| А           | Aktualny wzór                                           | Wyświetla aktualne wzory. Należy wcisnąć, aby powrócić do ekranu wyboru wzoru.                                                                                                    |
|-------------|---------------------------------------------------------|----------------------------------------------------------------------------------------------------|
| В           | Wyświetlanie i usta-<br>wienia skoku poprzecz-<br>nego. | Wyświetlana jest tutaj wartość skoku poprzecznego Po wciśnięciu uzyskać można<br>dostęp do ustawień.                                                                                                    |
| С           | Wyświetlanie i usta-<br>wienia linii bazowej            | Wyświetlanie położenia linii bazowej. Przez wciśnięcie przejść można do ekranu ustawień linii bazowej.         Wyświetlaną wartość można zmienić w opcjach [Parametry ogólne] -> [Położenie linii bazowej] ([General Parameter] -> [Base Line Position]) :         Lewa :       Image: Image: Im |
| Zoje ZJ2290 | JS-SK                                                   | Zoje Europe 23                                                                                                    |

| D | Wyświetlanie i usta-<br>wienia maks. prędkości                     | Wyświetla maksymalną prędkość. Przez wciśnięcie przejść można do ekranu ustawień<br>prędkości.                                                                                                    |
|---|--------------------------------------------------------------------|----------------------------------------------------------------------------------------------------|
| E | Wyświetlanie i usta-<br>wienia posuwu dla kie-<br>runku normalnego | Wyświetla wartość posuwu dla kierunku normalnego. Przez wciśnięcie przejść można<br>do ekranu ustawień posuwu dla kierunku normalnego                                                                 |
| F | Wyświetlanie i usta-<br>wienia kompensacji                         | Wyświetlana jest tu wartość kompensacji. Przez wciśnięcie przejść można do ekranu<br>ustawień wartości kompensacji.                                                                                   |
| G | Wyświetlanie i usta-<br>wienia punktu począt-<br>kowego            | Wyświetlane jest tu położenie punktu początkowego. Przez wciśnięcie przejść można<br>do ekranu ustawień punktu początkowego.<br>: Środek 1<br>: Środek 2<br>: Lewa<br>: Środek 3<br>: Prawa<br>Losowo |
| Н | Wyświetlanie i usta-<br>wienia punktu końco-<br>wego               | Wyświetlane jest tu położenie punktu końcowego. Przez wciśnięcie przejść można do<br>ekranu ustawień punktu końcowego.<br>: Środek 1<br>: Środek 2<br>: Lewa<br>: Lewa<br>: Środek 3<br>: Prawa       |
| 1 | -                                                                  | Odnosi się do opisu w ustawieniach linii                                                                                                    |

# Ustawienia wzoru 2

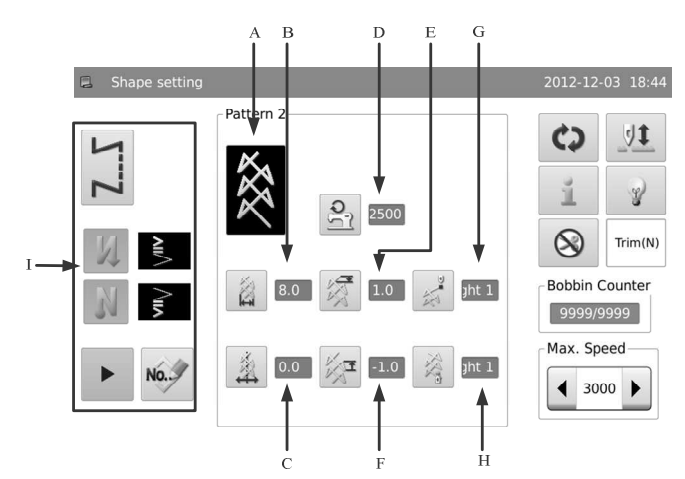

| А | Aktualny wzór                                                      | Wyświetla aktualne wzory. Należy wcisnąć, aby powrócić do ekranu wyboru wzoru.                                                                                                    |
|---|--------------------------------------------------------------------|----------------------------------------------------------------------------------------------------|
| В | Wyświetlanie i usta-<br>wienia skoku poprzecz-<br>nego.            | Wyświetlana jest tutaj wartość skoku poprzecznego Po wciśnięciu uzyskać można<br>dostęp do ustawień.                                                                                                    |
| С | Wyświetlanie i usta-<br>wienia linii bazowej                       | Wyświetlanie położenia linii bazowej. Przez wciśnięcie przejść można do ekranu usta-<br>wień linii bazowej.<br>Wyświetlaną wartość można zmienić w opcjach [Parametry ogólne] -> [Położenie linii<br>bazowej] ([General Parameter] -> [Base Line Position]) :<br>Lewa :<br>Środek : |
| D | Wyświetlanie i usta-<br>wienia maks. prędkości                     | Wyświetla maksymalną prędkość. Przez wciśnięcie przejść można do ekranu ustawień<br>prędkości.                                                                                                    |
| E | Wyświetlanie i usta-<br>wienia posuwu dla kie-<br>runku normalnego | Wyświetla wartość posuwu dla kierunku normalnego. Przez wciśnięcie przejść można<br>do ekranu ustawień posuwu dla kierunku normalnego                                                                                                    |
| F | Wyświetlanie i usta-<br>wienia posuwu dla kie-<br>runku wstecznego | Wyświetla wartość posuwu dla kierunku wstecznego. Przez wciśnięcie przejść można do ekranu ustawień posuwu dla kierunku wstecznego.                                                                                                    |
| I | -                                                                  | Odnosi się do opisu w ustawieniach linii                                                                                                    |

|   |                                                      | Wyświetlane jest tu położenie punktu początkowego. Przez wciśnięcie przejść można                                   |
|---|------------------------------------------------------|----------------------------------------------------------------------------------------------------|
|   |                                                      | do ekranu ustawień punktu początkowego.                                                                             |
|   |                                                      | : Prawa 1                                                                                                    |
|   |                                                      | : Środek 1                                                                                                    |
| G |                                                      | : Lewa 1                                                                                                    |
|   | wienia punktu począt-<br>kowego                      | 2 : Lewa 2                                                                                                    |
|   |                                                      | Środek 2                                                                                                    |
|   |                                                      | Prawa 2                                                                                                    |
|   |                                                      | : Losowo                                                                                                    |
|   |                                                      | Wyświetlane jest tu położenie punktu końcowego. Przez wciśnięcie przejść można do ekranu ustawień punktu końcowego. |
|   | Wyświetlanie i usta-<br>wienia punktu końco-<br>wego | : Prawa 1                                                                                                    |
|   |                                                      | Środek 1                                                                                                    |
| н |                                                      | : Lewa 1                                                                                                    |
|   |                                                      | : Lewa 2                                                                                                    |
|   |                                                      | Środek 2                                                                                                    |
|   |                                                      | Prawa 2                                                                                                    |
|   |                                                      | Elosowo                                                                                                    |
| 1 | -                                                    | Odnosi się do opisu w ustawieniach linii                                                                            |

# Ustawienia wzoru 3

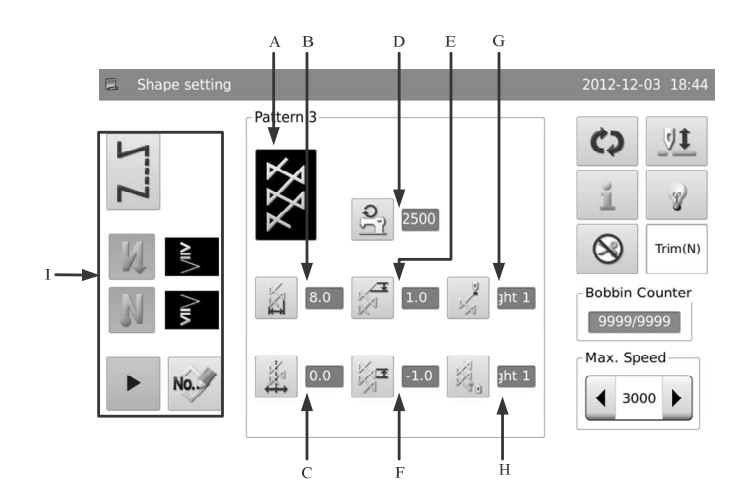

| А | Aktualny wzór                                                      | Wyświetla aktualne wzory. Należy wcisnąć, aby powrócić do ekranu wyboru wzoru.                                                                                                    |
|---|--------------------------------------------------------------------|----------------------------------------------------------------------------------------------------|
| В | Wyświetlanie i usta-<br>wienia skoku poprzecz-<br>nego.            | Wyświetlana jest tutaj wartość skoku poprzecznego Po wciśnięciu uzyskać można<br>dostęp do ustawień.                                                                                                    |
| с | Wyświetlanie i usta-<br>wienia linii bazowej                       | Wyświetlanie położenia linii bazowej. Przez wciśnięcie przejść można do ekranu usta-<br>wień linii bazowej.<br>Wyświetlaną wartość można zmienić w opcjach [Parametry ogólne] -> [Położenie linii<br>bazowej] ([General Parameter] -> [Base Line Position]) :<br>Lewa :<br>Środek :<br>Prawa : |
| D | <b>Y</b> yświetlanie i usta-<br>wienia maks. prędkości             | Wyświetla maksymalną prędkość. Przez wciśnięcie przejść można do ekranu usta-<br>wień prędkości.                                                                                                    |
| E | Wyświetlanie i usta-<br>wienia posuwu dla kie-<br>runku normalnego | Wyświetla wartość posuwu dla kierunku normalnego. Przez wciśnięcie przejść można<br>do ekranu ustawień posuwu dla kierunku normalnego                                                                                                    |
| F | Wyświetlanie i usta-<br>wienia posuwu dla kie-<br>runku wstecznego | Wyświetla wartość posuwu dla kierunku wstecznego. Przez wciśnięcie przejść można do ekranu ustawień posuwu dla kierunku wstecznego.                                                                                                    |

|   |                                              | Wyświetlane jest tu położenie punktu początkowego. Przez wciśnięcie przejść można                                                                                                    |
|---|----------------------------------------------|----------------------------------------------------------------------------------------------------|
|   |                                              | do ekranu ustawień punktu początkowego.                                                                                                    |
|   |                                              | 16)                                                                                                    |
|   |                                              |                                                                                                    |
|   |                                              | Prawa 1                                                                                                    |
|   |                                              |                                                                                                    |
|   |                                              | Środek 1                                                                                                    |
|   | (c)                                          | UI.                                                                                                    |
|   | Ka .                                         | :Lewa 1                                                                                                    |
| G | Wyświetlanie i usta-                         |                                                                                                    |
|   | wienia punktu począt-                        | No. 1 and 2                                                                                                    |
|   | kowego                                       | Elewa z                                                                                                    |
|   |                                              |                                                                                                    |
|   |                                              | Środek 2                                                                                                    |
|   |                                              | and the second second se |
|   |                                              | Prawa 2                                                                                                    |
|   |                                              | $\approx \lambda^{\circ}$                                                                                                    |
|   |                                              | : Losowo                                                                                                    |
|   |                                              | Wyświetlane jest tu położenie punktu końcowego. Przez wciśnięcie przejść można do                                                                                                    |
|   |                                              | ekranu ustawień punktu końcowego.                                                                                                    |
|   |                                              | 24                                                                                                    |
|   |                                              | 🖓 🕯 : Prawa 1                                                                                                    |
|   |                                              |                                                                                                    |
|   |                                              | 9 · Środek 1                                                                                                    |
|   |                                              | . STOLEK I                                                                                                    |
|   | 2X                                           |                                                                                                    |
| н |                                              | 🤋 : Lewa 1                                                                                                    |
|   | Wyświetlanie i usta-<br>wienia punktu końco- |                                                                                                    |
|   | wego                                         | <sup>®</sup> : Lewa 2                                                                                                    |
|   |                                              |                                                                                                    |
|   |                                              | Środek 2                                                                                                    |
|   |                                              |                                                                                                    |
|   |                                              | · Prawa 2                                                                                                    |
|   |                                              |                                                                                                    |
|   |                                              |                                                                                                    |
|   |                                              | Losowo                                                                                                    |
| 1 | -                                            | Odnosi się do opisu w ustawieniach linii                                                                                                    |

# Ustawienia wzoru 4

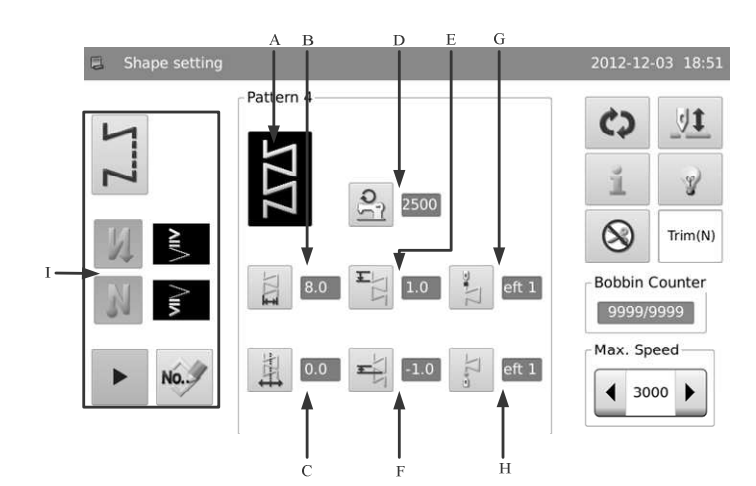

| А | Aktualny wzór                                                      | Wyświetla aktualne wzory. Należy wcisnąć, aby powrócić do ekranu wyboru wzoru.                                                                                                    |
|---|--------------------------------------------------------------------|----------------------------------------------------------------------------------------------------|
| В | Wyświetlanie i usta-<br>wienia skoku poprzecz-<br>nego.            | Wyświetlana jest tutaj wartość skoku poprzecznego Po wciśnięciu uzyskać można<br>dostęp do ustawień.                                                                                                    |
| С | Wyświetlanie i usta-<br>wienia linii bazowej                       | Wyświetlanie położenia linii bazowej. Przez wciśnięcie przejść można do ekranu usta-<br>wień linii bazowej.<br>Wyświetlaną wartość można zmienić w opcjach [Parametry ogólne] -> [Położenie linii<br>bazowej] ([General Parameter] -> [Base Line Position]) :<br>Lewa :<br>Środek :<br>Prawa : |
| D | Yyświetlanie i usta-<br>wienia maks. prędkości                     | Wyświetla maksymalną prędkość. Przez wciśnięcie przejść można do ekranu ustawień<br>prędkości.                                                                                                    |
| E | Wyświetlanie i usta-<br>wienia posuwu dla kie-<br>runku normalnego | Wyświetla wartość posuwu dla kierunku normalnego. Przez wciśnięcie przejść można<br>do ekranu ustawień posuwu dla kierunku normalnego                                                                                                    |
| F | Wyświetlanie i usta-<br>wienia posuwu dla kie-<br>runku wstecznego | Wyświetla wartość posuwu dla kierunku wstecznego. Przez wciśnięcie przejść można<br>do ekranu ustawień posuwu dla kierunku wstecznego.                                                                                                    |

|   |                                                         | Wyświetlane jest tu położenie punktu początkowego. Przez wciśnięcie przejść można                                   |
|---|---------------------------------------------------------|----------------------------------------------------------------------------------------------------|
|   |                                                         | do ekranu ustawien punktu początkowego.                                                                             |
|   |                                                         | : Lewa 1                                                                                                    |
|   |                                                         | : Lewa 2                                                                                                    |
|   |                                                         | Prawa 1                                                                                                    |
| G | Wyświetlanie i usta-<br>wienia punktu począt-<br>kowego | Prawa 2                                                                                                    |
|   |                                                         | Prawa 3                                                                                                    |
|   |                                                         | : Lewa 3                                                                                                    |
|   |                                                         | : Losowo                                                                                                    |
|   |                                                         | Wyświetlane jest tu położenie punktu końcowego. Przez wciśnięcie przejść można do ekranu ustawień punktu końcowego. |
|   |                                                         |                                                                                                    |
|   | Wyświetlanie i usta-<br>wienia punktu końco-<br>wego    | E Lewa 1                                                                                                    |
|   |                                                         | e : Lewa 2                                                                                                    |
| н |                                                         | : Prawa 1                                                                                                    |
|   |                                                         | Prawa 2                                                                                                    |
|   |                                                         | Prawa 3                                                                                                    |
|   |                                                         | : Lewa 3                                                                                                    |
|   |                                                         | : Losowo                                                                                                    |
| I | -                                                       | Odnosi się do opisu w ustawieniach linii                                                                            |

# Wzór użytkownika

Wzór użytkownika jest wzorem z dowolną pozycją wejściową igły, którą użytkownik może edytować wedle woli. Wzór użytkownika może zostać utworzony w panelu sterowania lub importowany z zewnątrz.

Zapisanych może być do 500 wzorów użytkownika, przy czym każdy ze wzorów może zawierać 500 ściegów.

# Ustawienia wzoru użytkownika

Zgodnie z treścią rozdziału [Wybór wzoru użytkownika], użytkownik ma dostęp do ekranu ustawień wzoru użytkownika.

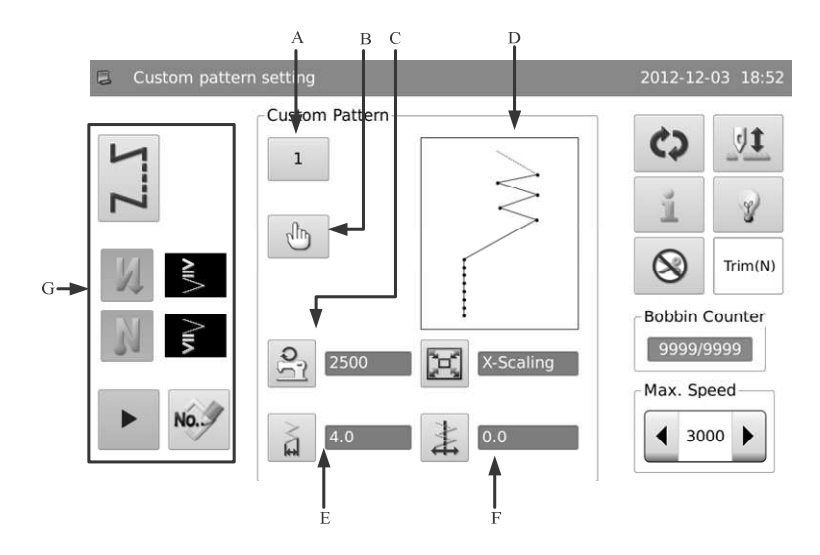

| А | Numer wzoru                                             | Wyświetlany jest tu aktualny numer wzoru. Przez wciśnięcie przejść można do ekranu ustawień wzoru użytkownika.                                                                                                    |
|---|---------------------------------------------------------|----------------------------------------------------------------------------------------------------|
| В | رآلی<br>Edycja                                          | Przez wciśnięcie przejść można do ekranu edycji wzoru.                                                                                                    |
| с | Wyświetlanie i usta-<br>wienia maks. prędkości          | Wyświetla maksymalną prędkość. Przez wciśnięcie przejść można do ekranu ustawień<br>prędkości.                                                                                                    |
| D | Grafika wzoru                                           | Pokazywany jest tu kształt wybranego wzoru.                                                                                                    |
| E | Wyświetlanie i usta-<br>wienia skoku poprzecz-<br>nego. | Wyświetlana jest tutaj wartość skoku poprzecznego Po wciśnięciu uzyskać można<br>dostęp do ustawień.                                                                                                    |
| F | Wyświetlanie i usta-<br>wienia linii bazowej            | Wyświetlanie położenia linii bazowej. Przez wciśnięcie przejść można do ekranu usta-<br>wień linii bazowej.<br>Wyświetlaną wartość można zmienić w opcjach [Parametry ogólne] -> [Położenie linii<br>bazowej] ([General Parameter] -> [Base Line Position]) :<br>Lewa :<br>Środek : |
| G | -                                                       | Proszę odnieść się do opisu ustawień wzoru podstawowego. (双步进款独有)                                                                                                    |

# Tworzenie wzoru użytkownika

New

В

Proszę odnieść się do rozdziału [Wybór wzoru użytkownika], użytkownik może przez wciśnięcie uzyskać dostęp do ekranu ustawień wzoru użytkownika.

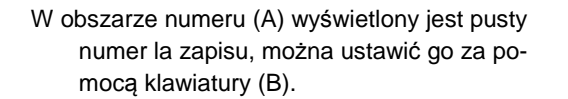

Po ustawieniu numeru można wybrać 💙 , aby zakończyć operację i przejść do ekranu usta-

Custom pattern creating 2012-12-03 18:53

wień wzoru użytkownika lub wcisnąć , aby anulować operację i powrócić do wcześniejszego interfejsu.

[Uwaga] Jeśli wprowadzony numer istniał, system pokaże komunikat "Numer wzoru istnieje" ("Pattern Number Exists")

### Kopiowanie wzoru użytkownika

Proszę odnieść się do rozdziału [3.5.2 Wybór wzoru użytkownika], użytkownik musi wybrać wzór do skopiowania i wcisnąć

Сору

, aby uzyskać dostęp do ekranu ustawień wzoru użytkownika.

| Procedura postępowania wygląda po-<br>dobnie jak przy tworzeniu wzoru użytkowni-                                                          | Custom pattern copying | 2012-12-03 18:53                  |
|----------------------------------------------------------------------------------------------------|------------------------|-----------------------------------|
| ka. Wcisnąć 🗙 , aby anulować lub wci-                                                                                                    |                        |                                   |
| snąć , aby zatwierdzić operację i po-<br>wrócić do interfejsu wyboru wzoru użytkow-<br>nika.                                              | No.: 3                 | 7     8     9       1     ↓     0 |
| [Uwaga] Jeśli wprowadzony numer ist-<br>niał, system pokaże komunikat "Zamienić<br>wzór w pamięci?" ("Replace the Pattern<br>in Memory?") | ×                      | cir                               |

#### Edycja wzoru użytkownika

Po utworzeniu wzoru użytkownika należy aktywować interfejs edycji lub wcisnąć w interfejsie ustawień wzoru użytkownika. Po pomyślnym wybraniu wzoru system przejdzie do ekranu wyboru wzoru użytkownika.

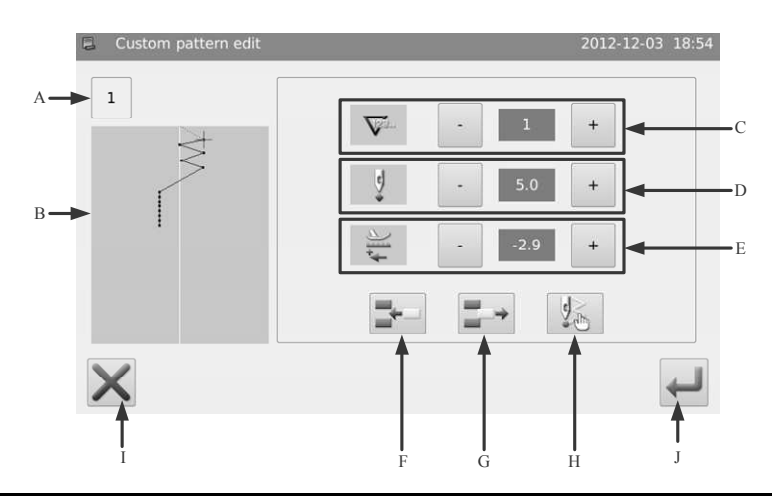

| А | Numer wzoru                                             | Wyświetlany jest tu numer wzoru użytkownika                                                                                                    |
|---|---------------------------------------------------------|----------------------------------------------------------------------------------------------------|
| В | Grafika wzoru                                           | Wyświetlany jest tu kształt ściegu we wzorze oraz położenie ikony                                                                                                    |
| С | Wyświetlanie i ustawie-<br>nia numeru ściegu            | Wyświetlany jest tu numer igły, która jest obecnie w stanie edycji.<br>- oraz + , aby ustawić numer igły. W tym samym czasie odpowiednio do ustawień przesunie się ikona na reprezentacji wzoru.                                                    |
| D | Wyświetlanie i ustawie-<br>nia skoku poprzeczne-<br>go. | Wyświetlany jest tu skok poprzeczny igły dla aktualnego ściegu. Wartość ta podawana jest we współrzędnych bezwzględnych X.<br>- lub + , aby ustawić wartość w zakresie -5.0~5.0mm.                                                                  |
| E | Wyświetlanie i ustawie-<br>nia posuwu                   | Wyświetlana jest tu wartość posuwu dla aktualnego ściegu. Wartość ta podawana jest<br>we współrzędnych względnych Y.<br>Ukowskie w stawić wartość w zakresie -5.0~5.0mm.                                                                            |
| F | Wstawienie ściegu                                       | Wstawia ścieg w aktualnym ściegu. Wprowadzany ścieg ma taką samą szerokość (skok poprzeczny) jak aktualny ścieg. System doda 1,0mm do wartości posuwu materiału.<br>[Uwaga]: Gdy całkowita ilość ściegów wynosi 500, operacja ta nie jest dostępna. |
| G | Usunięcie ściegu                                        | Usuwa punkt wprowadzenia igły z aktualnego ściegu, a kolejne ściegu przesuwają się<br>do przodu.<br>[Uwaga]: Gdy całkowita ilość ściegów wynosi 1, operacja ta nie jest dostępna.                                                                   |
| Н | Znacznik końcowy                                        | Wprowadza znacznik końcowy. Po wprowadzeniu do aktualnego ściegu znacznika koń-<br>cowego, dalsze ściegi staną się nieważne.                                                                                                    |
| 1 | Anuluj                                                  | Pozwala na anulowanie aktualnej operacji i powrót do wcześniejszego poziomu.                                                                                                    |
| J | Zatwierdź                                               | Zatwierdza operację i zapisuje rezultat edycji. Po pomyślnej edycji wzoru system przej-<br>dzie do ekranu wyboru wzoru użytkownika.                                                                                                    |

# Zapisane wzory

- Po zarejestrowaniu, wzory podstawowe oraz wzory użytkowników staną się wzorami zapisanymi. Użytkownik może zarejestrować wzór wyłącznie w trybie szycia swobodnego oraz zakładkowego.
- Po rejestracji nie można edytować danych zapisanego wzoru jako wzoru użytkownika, ale można edytować parametry zapisanego wzoru jako wzoru podstawowego.

### Ustawienia zapisanego wzoru

Zgodnie z treścią rozdziału [Wybór zapisanego wzoru], użytkownik ma dostęp do ekranu ustawień zapisanego wzoru.

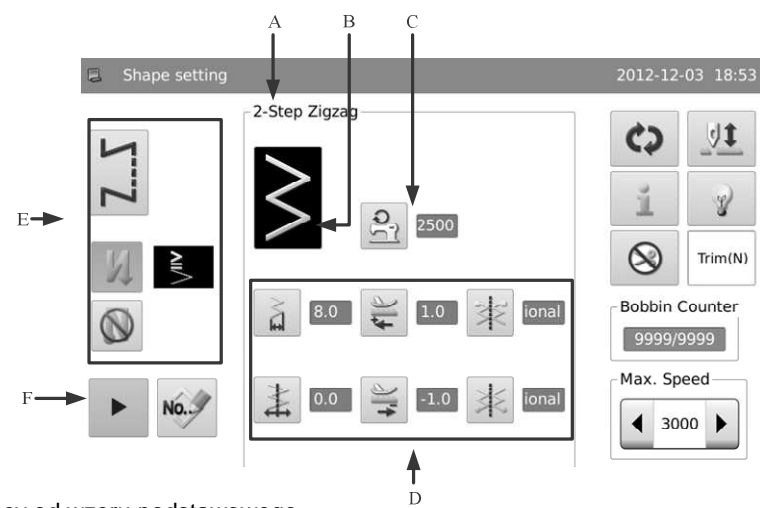

Zapisany wzór pochodzący od wzoru podstawowego

【Uwaga】Interfejs ten nie posiada ani dla modelu jednokrokowego.

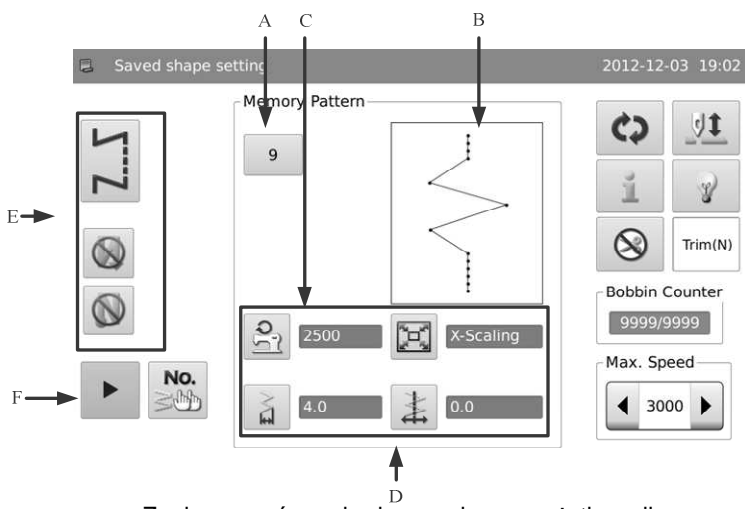

Zapisany wzór pochodzący od wzoru użytkownika

| А | Numer wzoru                                    | Wyświetlany jest tu numer wzoru. Przez wciśnięcie przejść można do ekranu wyboru zapisanego wzoru.                                                                                                    |
|---|------------------------------------------------|----------------------------------------------------------------------------------------------------|
| В | Kształt rejestrowanego<br>wzoru                | Pokazywany jest tu kształt rejestrowanego wzoru.                                                                                                    |
| С | Wyświetlanie i ustawie-<br>nia maks. prędkości | Wyświetlana jest tu maksymalna prędkość. Przez wciśnięcie przejść można do ekranu ustawień prędkości.                                                                                                    |
| D | Parametr wzoru                                 | Wyświetlane są tu parametry odpowiadające aktualnie rejestrowanemu kształtowi. Dla<br>informacji o metodzie dokonywania ustawień oraz wyświetlanej zawartości proszę od-<br>nieść się do odpowiedniego rozdziału dotyczącego wzorów podstawowych i użytkowni-<br>ka. |
| E | -                                              | Odnosi się do opisu w ustawieniach wzoru podstawowego                                                                                                    |
| F | Kopia                                          | Wciskając można uzyskać dostęp do ekranu kopiowania wzoru.                                                                                                    |

# Rejestracja wzoru

Dla przykładu używany jest zygzak 2-punktowy:

### Wybór wzoru do rejestracji

Należy ustawić wzór do rejestracji oraz jego tryb szycia i szycia wstecznego. Następnie przejść do

interfejsu ustawień wzoru. Wcisnąć przejść do ekranu rejestracji wzoru.

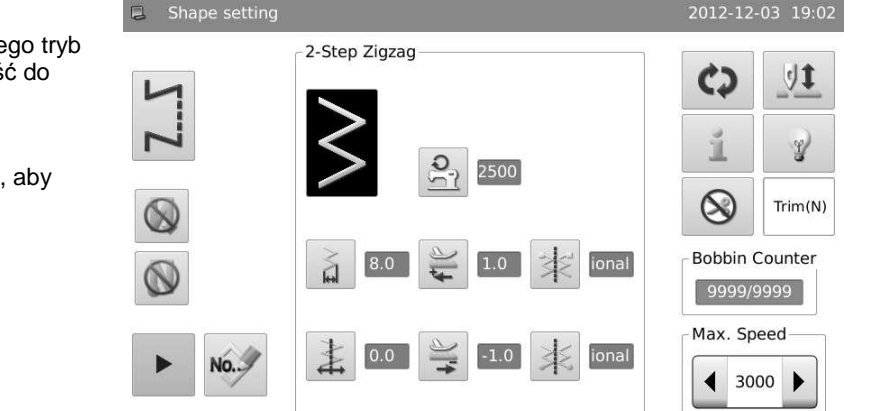

# Wprowadzenie numeru rejestracji

W obszarze wyświetlania numeru (A) system poda pusty numer do zapisu, użytkownik może wprowadzić numer także za pomocą klawiatury (B).

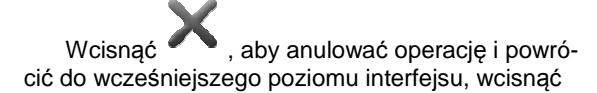

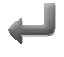

, aby zakończyć operację.

#### [Uwaga] Jeśli wprowadzony numer istniał, system pokaże komunikat "Zamienić wzór w pamięci?" ("Replace the Pattern in Memory?")

#### Zakończenie rejestracji

Po poprawnej rejestracji system przejdzie do ekranu ustawień wzoru, gdzie zarejestrowany wzór stanie się aktualnym wzorem szycia.

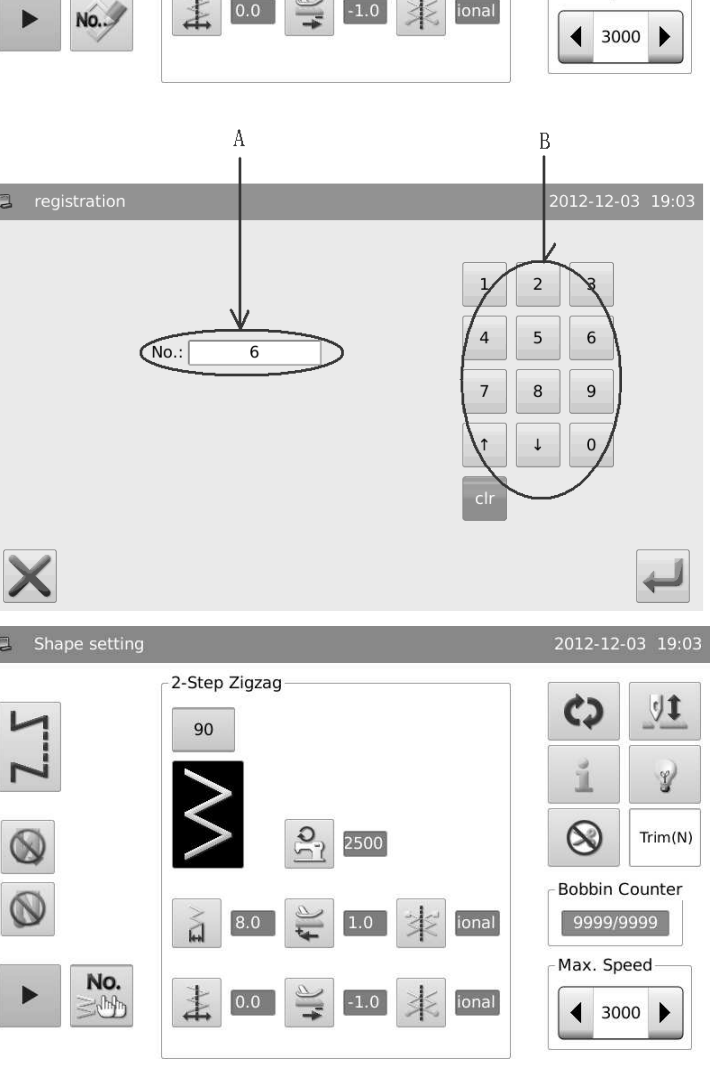

### Kopia zapisanego wzoru

# 1. Przejście do interfejsu kopiowania wzoru

Na ekranie ostawień zapisanych wzo-

# NO.

rów wcisnąć , aby przejść do interfejsu kopiowania wzoru.

| Shape setting |                   | 2012-12-03 19:03                                                                                                    |
|---------------|-------------------|----------------------------------------------------------------------------------------------------|
| ZZ            | 2-Step Zigzag     | ↓↓           ↓↓           ↓↓           ↓↓           ↓↓           ↓↓           ↓↓           ↓↓           ↓↓           ↓↓           ↓↓           ↓↓           ↓↓           ↓↓           ↓↓           ↓↓           ↓↓           ↓↓           ↓↓           ↓↓           ↓↓           ↓↓           ↓↓           ↓↓           ↓↓           ↓↓           ↓↓           ↓↓           ↓↓           ↓↓           ↓↓           ↓↓           ↓↓           ↓↓           ↓↓           ↓↓           ↓↓           ↓↓           ↓↓           ↓↓           ↓↓           ↓↓           ↓↓           ↓↓           ↓↓           ↓↓           ↓↓           ↓↓           ↓↓           ↓↓           ↓↓           ↓↓ |
| ► <b>No.</b>  | 8.0 2 1.0 2 ional | Bobbin Counter<br>9999/9999<br>Max. Speed                                                                                                    |

В

2 3

5 6

8 7

> t 0

9

1

4

î

# 2. Kopiowanie wzoru

W obszarze wyświetlania numeru (A) wyświetlany jest pusty numer do skopiowania; użytkownik może wprowadzić numer do skopiowania za pomocą klawiatury (B).

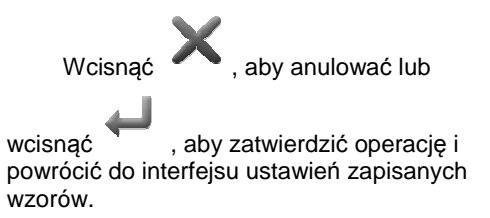

[Uwaga] Jeśli wprowadzony numer istniał, system pokaże komunikat "Zamienić wzór w pamięci?" ("Replace the Pattern in Memory?")

# Szycie ciągłe

Szycie ciągłe tworzone jest przez jeden lub więcej zapisanych wzorów. Szycie ciągłe może obejmować do 32 kroków, dla każdego kroku można ustawić do 500 ściegów.

х

No.:

Szycie ciągłe traktowane jest jako jeden wzór.

Przykład :

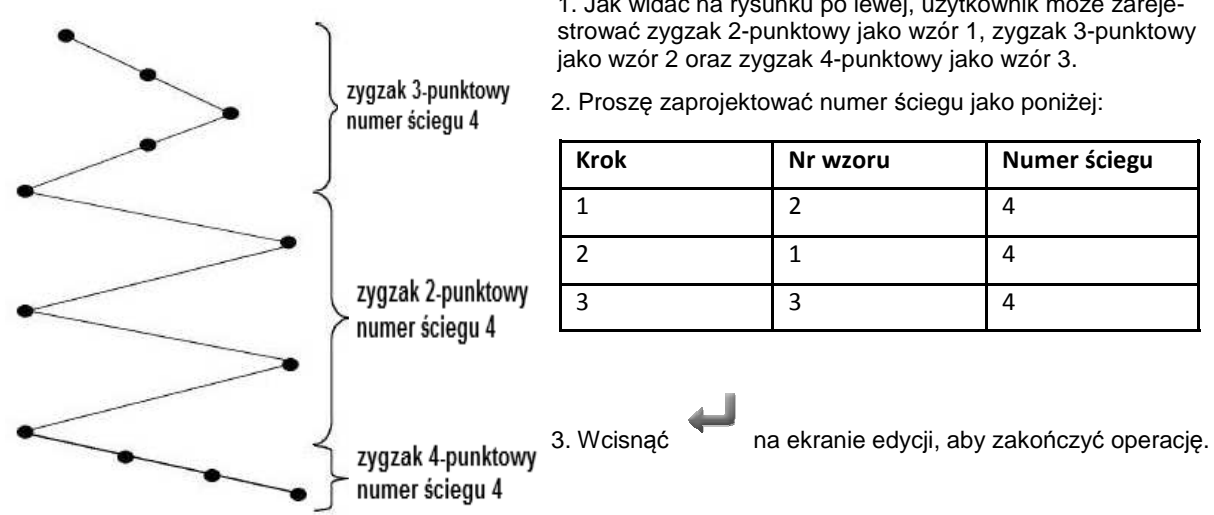

1. Jak widać na rysunku po lewej, użytkownik może zareje-

# Ustawienia szycia ciągłego

Zgodnie z treścią rozdziału [3.5.4 Wybór szycia ciągłego], użytkownik ma dostęp do ekranu ustawień szycia ciągłego.

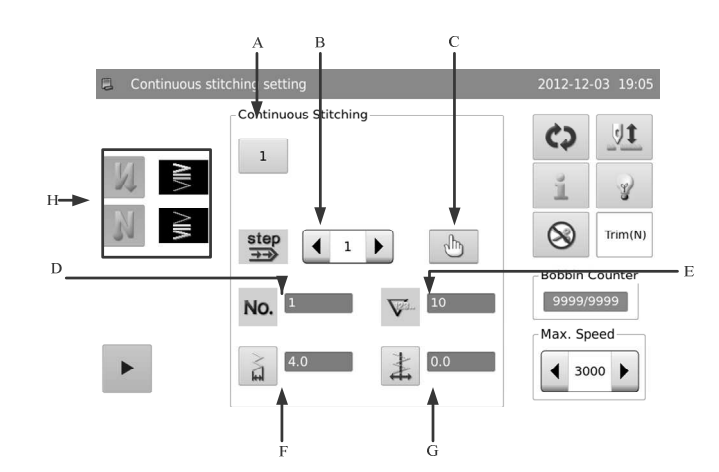

#### Funkcje :

| А | Numer wzoru                                   | Wyświetlany jest tu numer wzoru. Przez wciśnięcie przejść można do ekranu wyboru wzoru szycia ciągłego.                  |
|---|-----------------------------------------------|----------------------------------------------------------------------------------------------------|
| В | Kroki szycia ciągłego                         | Wyświetlane są tu kolejne kroki szycia ciągłego. Przy użyciu zmienić informacje rejestracyjne kroków dla szycia ciągłego |
| С | Edycja                                        | Przez wciśnięcie przejść można do ekranu edycji szycia ciągłego.                                                         |
| D | Numer wzoru odniesienia                       | Wyświetlany jest tu numer zapisanego wzoru odniesienia dla aktualnego kroku.                                             |
| E | Numer ściegu                                  | Wyświetlany jest tu numer ściegu dla aktualnego kroku.                                                                   |
| F | Wyświetlanie i ustawienia skoku poprzecznego. | Wyświetlana jest tutaj wartość skoku poprzecznego. Po wciśnięciu uzyskać można<br>dostęp do ustawień skoku poprzecznego. |
| G | Wyświetlanie i ustawienia<br>linii bazowej    | Wyświetlanie położenia linii bazowej. Przez wciśnięcie przejść można do ekranu ustawień linii bazowej.                   |
| н | Ustawienia szycia wstecz-<br>nego             | Proszę odnieść się do opisu w sekcji wzoru podstawowego.                                                                 |

### Tworzenie szycia ciągłego

Zgodnie z treścią rozdziału [3.5.4 Wybór szycia ciągłego], użytkownik może wcisnąć , aby przejść do ekranu ustawień szycia ciągłego.

New

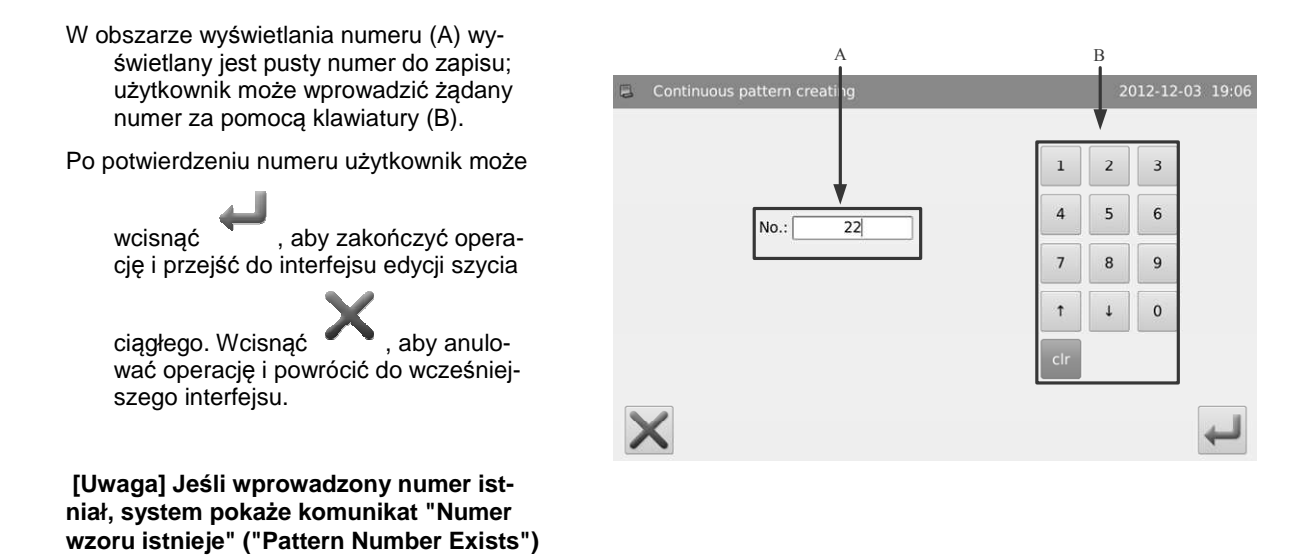

# Kopiowanie szycia ciągłego

Сору

Zgodnie z treścią rozdziału [3.5.4 Wybór szycia ciągłego], użytkownik może wybrać wzór do skopiowania i wcisnąć uzyskać dostęp do interfejsu kopiowania szycia ciągłego.

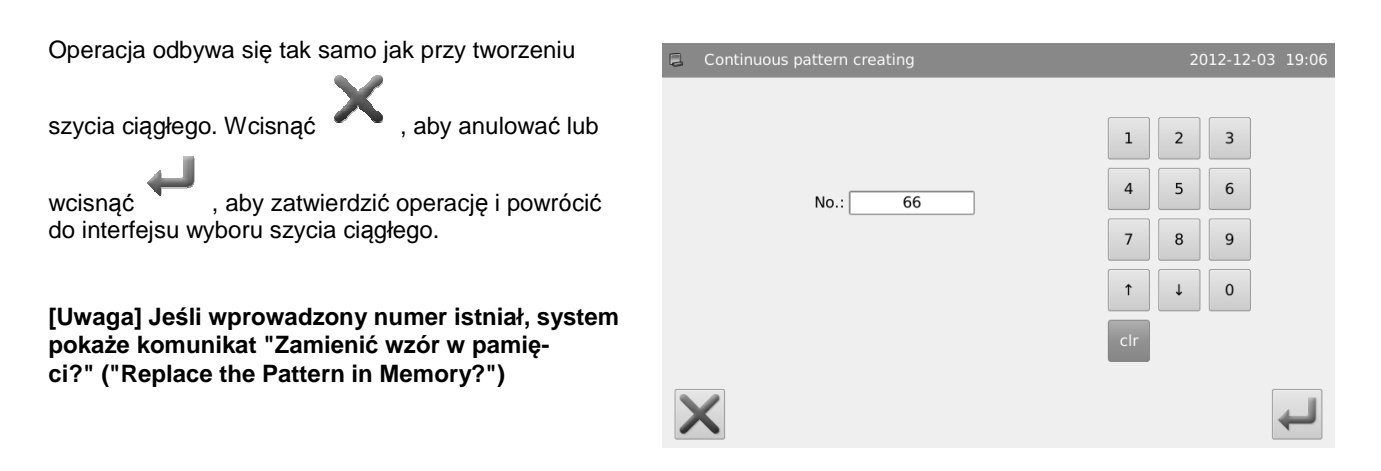

# Edycja szycia ciągłego

đ

Po utworzeniu szycia ciągłego system przejdzie do interfejsu edycji; w celu przejścia do interfejsu edycji użytkownik może tak-

że wcisnąć

na ekranie ustawień szycia ciągłego.

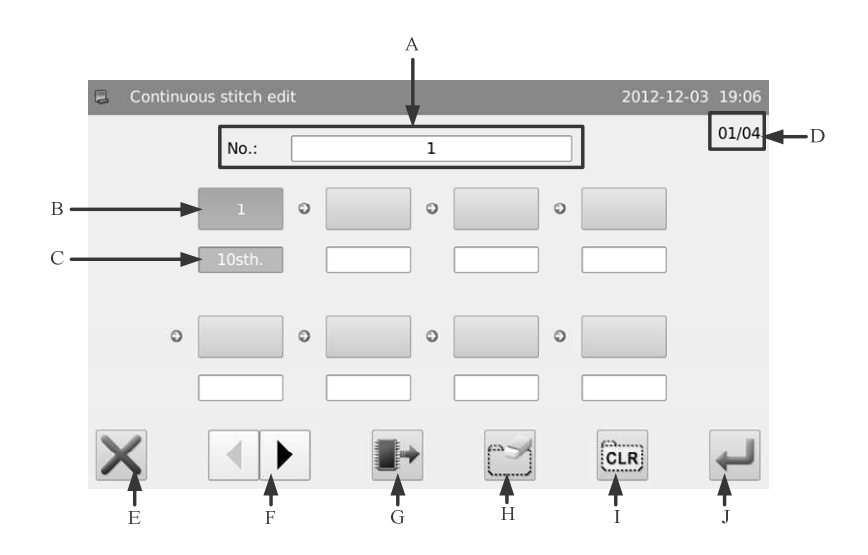

| А | Numer wzoru                     | Wyświetlany jest tu numer szycia ciągłego.                                                                                                    |
|---|---------------------------------|----------------------------------------------------------------------------------------------------|
| В | Numer wzoru odniesienia         | Wyświetlany jest tu numer zapisanego wzoru odniesienia dla aktualnego kroku.                                                                               |
| С | Numer ściegu                    | Wyświetlany jest tu numer ściegu dla aktualnego kroku.                                                                                                    |
| D | Numer strony                    | Wyświetlany jest tu numer strony/całkowita ilość stron.                                                                                                    |
| E | Anuluj                          | Pozwala na przerwanie aktualnej operacji.                                                                                                    |
| F | Przycisk przełączania<br>strony | Przełącza stronę.                                                                                                    |
| G | Ładowanie wzoru                 | Przez wciśnięcie przejść można do ekranu wyboru używanych wzorów. Jest on uży-<br>wany do ustawiania wybranego wzoru oraz numeru ściegu w aktualnym kroku. |
| Н | Usunięcie kroku                 | Usunięcie wybranego kroku. Kolejne kroki przesunięte zostaną do przodu.                                                                                    |
| I | Wyczyść                         | Czyści całą zawartość dla szycia ciągłego.                                                                                                    |
| J | Zatwierdź                       | Zatwierdza operację i opuszcza interfejs.                                                                                                    |

### Obsługa :

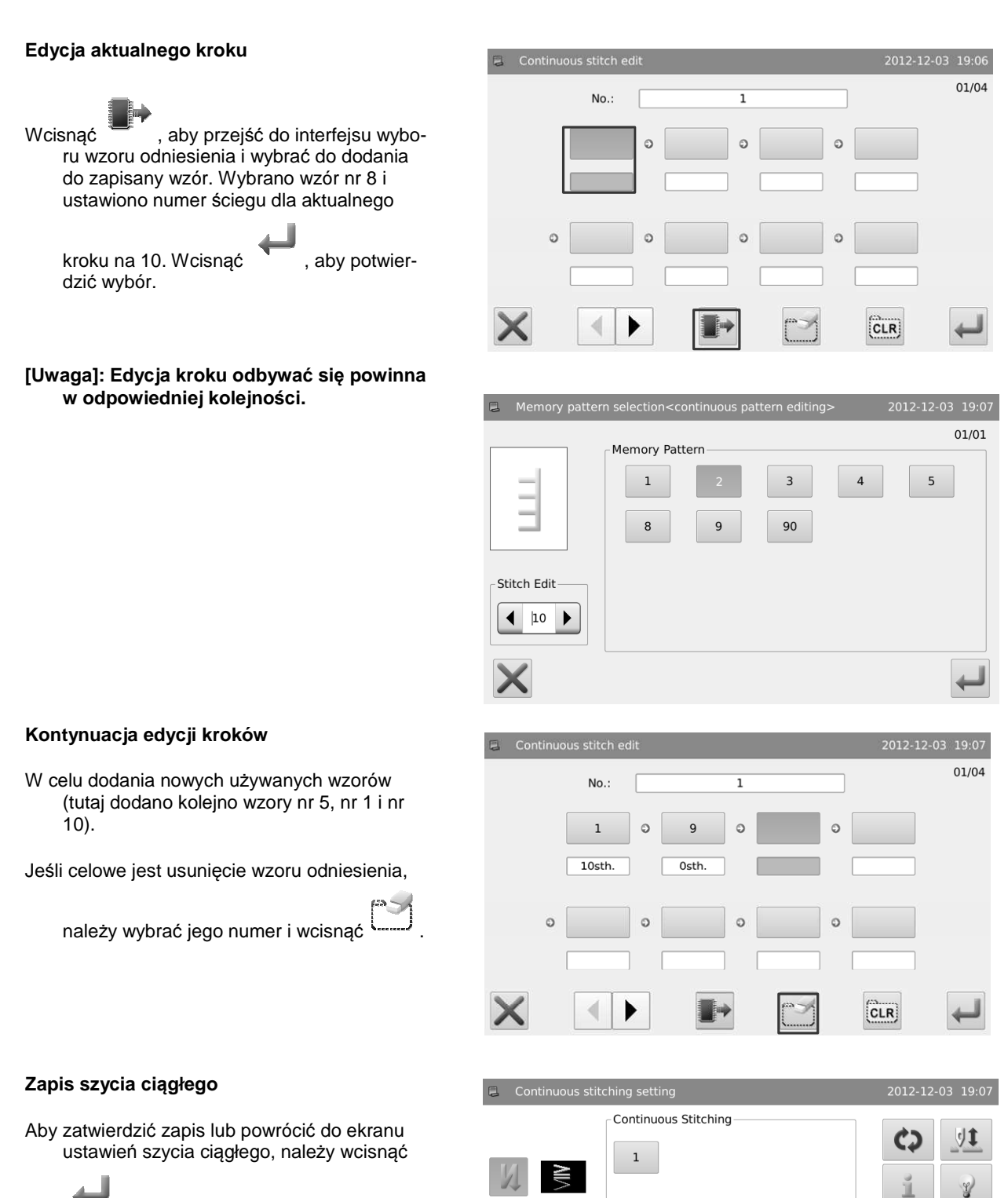

 $\otimes$ 

Bobbin Counter 9999/9999

Max. Speed

◀ 3000 ▶

րհի

1 4

No.

2

Trim(N)

# Szycie cykliczne

Szycie cykliczne tworzone jest przez jeden lub więcej zapisanych wzorów. Obejmuje do 32 kroków, w których maszyna szyje różne wzory.

Szycie cykliczne traktować można tak, jakby maszyna wykonywała kilka programów szycia, zgodnie z ustawionymi numerami ściegów.

### Przykład :

Po ustawieniu przez użytkownika numeru ściegu dla szycia cyklicznego, wzór dla każdego kroku może być szyty na różnej długości.

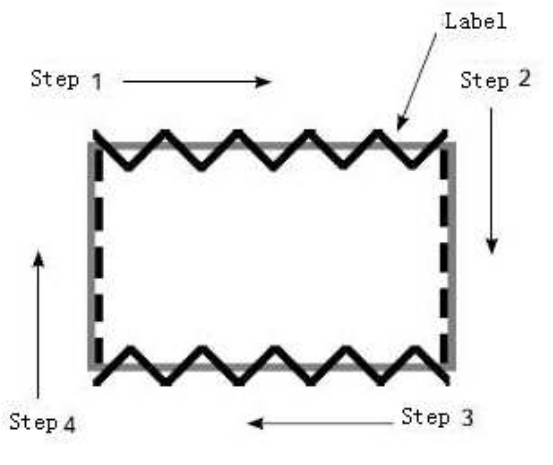

- 1. Należy zarejestrować szycie zygzaka 2 punktowego na wzorze 1 i zarejestrować linię na wzorze 2.
- 2. Ustawić numer ściegu jak w poniższej tabeli.

| Kroki | Nr wzoru | Liczba ściegu |
|-------|----------|---------------|
| 1     | 1        | 100           |
| 2     | 2        | 50            |
| 3     | 1        | 100           |
| 4     | 2        | 50            |

3. Na ekranie edycji wcisnąć 🔭 , aby zakończyć operację.

# Ustawienia szycia cyklicznego

Zgodnie z treścią rozdziału [Wybór szycia cyklicznego], użytkownik ma dostęp do ekranu ustawień szycia cyklicznego.

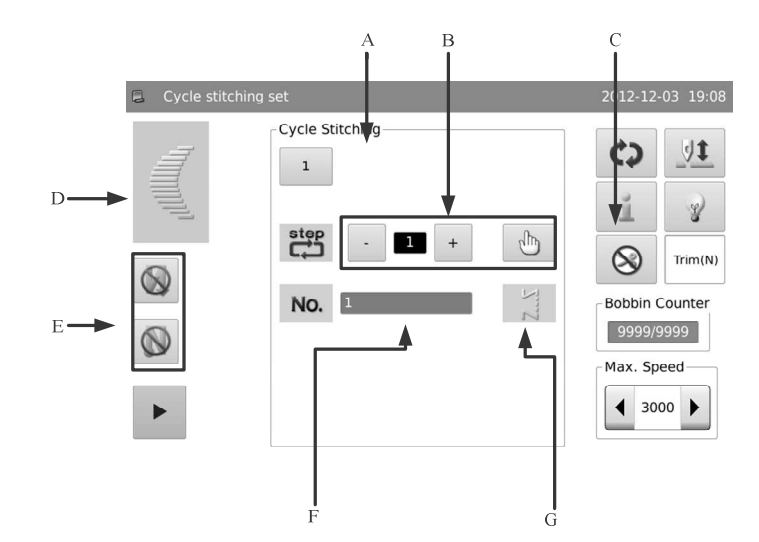

| А | Numer wzoru                       | Wyświetlany jest tu aktualny numer wzoru. Przez wciśnięcie przejść można do ekranu wyboru szycia ciągłego. |
|---|-----------------------------------|----------------------------------------------------------------------------------------------------|
| В | Krok szycia cyklicznego           | Wyświetlany jest tu krok szycia cyklicznego. Kroki szycia cyklicznego zmienić<br>można przy pomocy         |
| С | Edycja                            | Przez wciśnięcie przejść można do ekranu edycji szycia cyklicznego                                         |
| D | Grafika wzoru odniesienia         | Wyświetlany jest tu wzór odniesienia dla aktualnego kroku.                                                 |
| E | Ustawienia szycia wsteczne-<br>go | Proszę odnieść się do opisu wzoru podstawowego                                                             |
| F | Numer wzoru odniesienia           | Wyświetlany jest tu numer zapisanego wzoru odniesienia dla aktualnego kroku.                               |
| G | Metoda szycia                     | Wyświetlana jest tu aktualna metoda szycia                                                                 |

[Uwaga]: Jeśli tryb szycia wzoru odniesienia w aktualnym kroku jest szyciem swobodnym lub zakładkowym, system nie wyświetli numeru ściegu, statusu zatrzymania, pozycji zatrzymania stopki oraz czasu ustawienia górnego stopki, jak poniżej:

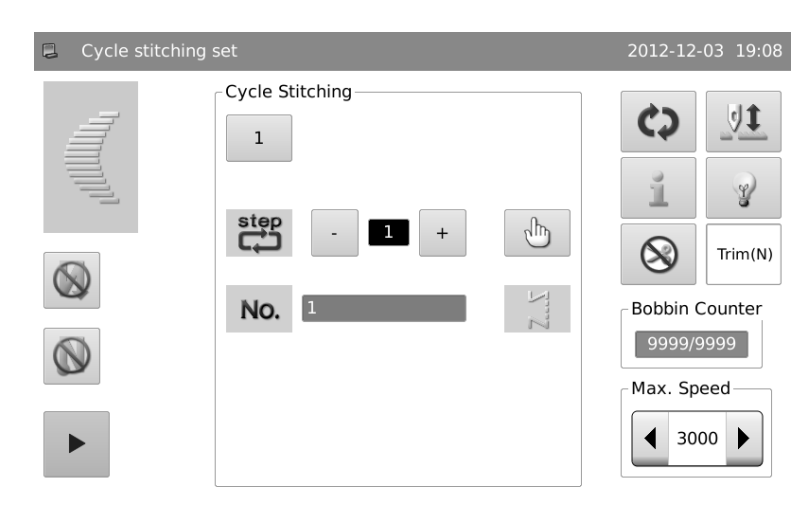

#### Utworzenie szycia cyklicznego

Zgodnie z treścią rozdziału [Wybór szycia cyklicznego], użytkownik może wcisnąć cia cyklicznego.

1. W obszarze wyświetlania numeru (A) wyświetlany jest pusty numer do zapisu; użytkownik może wprowadzić żądany numer także za pomocą klawiatury (B).

2. Po ustawieniu numeru można wybrać , aby zakończyć operację i przejść do ekranu edy-

cji szycia cyklicznego. Można też wcisnąć

[Uwaga] Jeśli wprowadzony numer istniał, system pokaże komunikat "Numer wzoru istnieje" ("Pattern Number Exists")

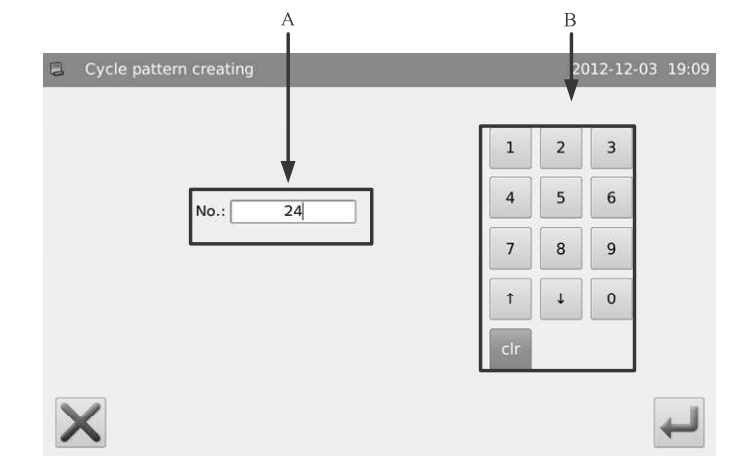

New

#### Kopiowanie szycia cyklicznego

Zgodnie z treścią rozdziału [3.5.5 Wybór szycia cyklicznego], użytkownik może wybrać wzór do skopiowania i wcisnąć aby uzyskać dostęp do interfejsu kopiowania szycia cyklicznego.

Operacja odbywa się tak samo jak przy tworzeniu szycia

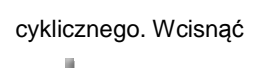

🔪 , aby anulować lub wcisnąć

, aby zatwierdzić operację i powrócić do interfejsu wyboru szycia cyklicznego.

[Uwaga] Jeśli wprowadzony numer istniał, system pokaże komunikat "Zamienić wzór w pamięci?" ("Replace the Pattern in Memory?")

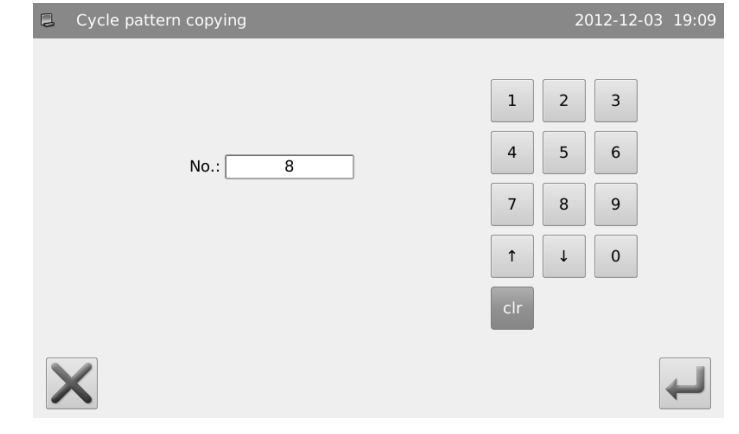

, aby przejść do ekranu ustawień szy-

CODV

# Edycja szycia cyklicznego

Φ

Po utworzeniu szycia cyklicznego system przejdzie do interfejsu edycji; w celu przejścia do interfejsu edycji użytkownik może

także wcisnąć

na ekranie ustawień szycia cyklicznego.

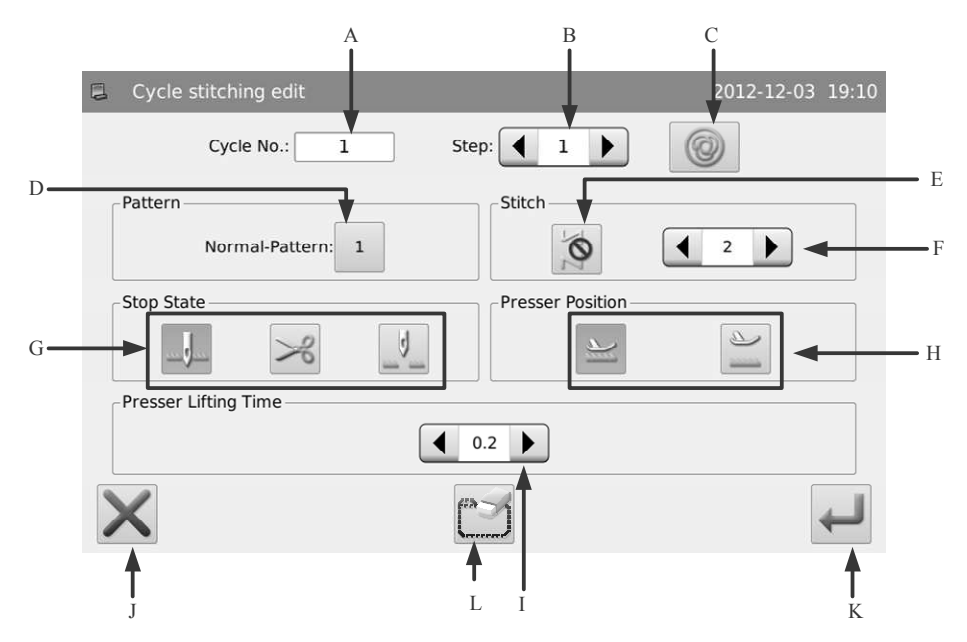

| А | Numer szycia cyklicznego        | Wyświetlany jest tu numer szycia cyklicznego.                                                                                        |
|---|---------------------------------|----------------------------------------------------------------------------------------------------|
| В | Krok                            | Wyświetlany jest tu aktualny krok.                                                                                                   |
|   |                                 | Określa czy aktualny krok jest szyciem pojedynczym.                                                                                  |
| с | Szycie pojedyncze               | [Uwaga 1]: Jeśli aktualny krok jest szyciem swobodnym, aktualny krok nie może zostać zdefiniowany jako szycie pojedyncze.            |
|   |                                 | [Uwaga 2]: Jeśli aktualny krok jest szyciem zakładkowym, aktualny krok może<br>zostać zdefiniowany wyłącznie jako szycie pojedyncze. |
| D | Numer wzoru odniesienia         | Wyświetlany jest tu numer wzoru odniesienia dla aktualnego kroku. Przez wciśnięcie przejść można do ekranu wyboru wzoru odniesienia. |
| F | Tryb szycia aktualnego<br>kroku | Wyświetlany jest tu tryb szycia dla aktualnego kroku. Należy wcisnąć, aby powrócić<br>do przełączania szycia swobodnego.             |
| L |                                 | [Uwaga]: Niemożliwe jest ustawienie, gdy aktualnym krokiem jest szycie zakład-<br>kowe                                               |
|   | Ustawienia numeru ście-<br>gu   | Ustawiany jest tu numer ściegu dla aktualnego kroku.                                                                                 |
| F |                                 | Zakres: 1~500 ściegów                                                                                                    |
|   |                                 | [Uwaga] Niemożliwe jest ustawienie, gdy aktualnym krokiem jest szycie zakład-<br>kowe lub swobodne                                   |
|   | Status zatrzymania              | Ustawiany jest tu status zatrzymania dla aktualnego kroku.                                                                           |
|   |                                 |                                                                                                    |
|   |                                 | · Zatrzymanie z igłą na dole                                                                                                    |
| G |                                 |                                                                                                    |
|   |                                 | : Obcinanie                                                                                                    |
|   |                                 |                                                                                                    |
|   |                                 | 🐃 🖮 : Zatrzymanie z igłą na górze                                                                                                    |
|   |                                 | [Uwaga] Niemożliwe jest ustawienie, gdy aktualnym krokiem jest szycie zakład-<br>kowe lub swobodne                                   |

| Н | Pozycja stopki                  | Ustawiana jest tu pozycja stopki dla aktualnego kroku.<br>: Zatrzymanie ze opuszczoną stopką<br>: Zatrzymanie ze podniesioną stopką<br>[Uwaga] Niemożliwe jest ustawienie, gdy aktualnym krokiem jest szycje zakład- |
|---|---------------------------------|----------------------------------------------------------------------------------------------------|
|   |                                 | kowe lub swobodne                                                                                                    |
| I | : Czas podniesienia stop-<br>ki | Ustawiany jest tu czas podniesienia stopki dla aktualnego kroku. Zakres: 0.1~99.9s                                                                                                    |
| J | Anuluj                          | Wciskając można anulować operację i opuścić ekran.                                                                                                    |
| К | Zatwierdź                       | Wciskając można zapisać ustawienia oraz przejść do ekranu ustawień szycia cyklicz-<br>nego.                                                                                                    |
| L | Usunięcie kroku                 | Pozwala na usunięcie aktualnego kroku.                                                                                                    |

# Obsługa :

#### 1. Edycja aktualnego kroku

Proszę przejść do interfejsu edycji szycia cyklicznego. Ustawić A tak, aby wybrać aktualny krok i sprawdzić informacje. Na niniejszym przykładzie wszystkie kroki są puste, więc użytkownik musi rozpocząć edycję od kroku 1.

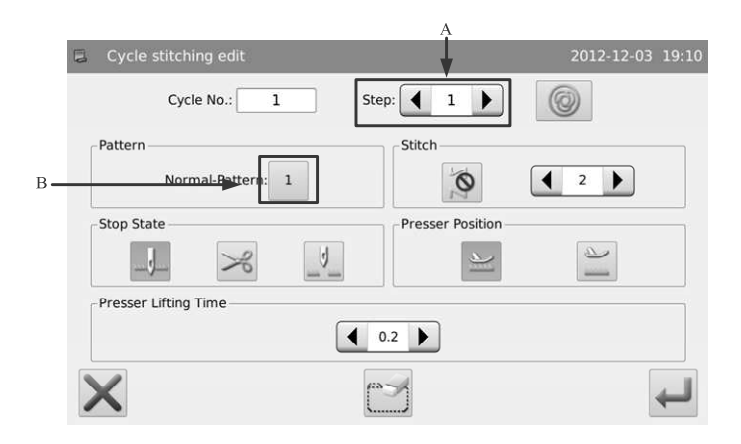

#### 2. Wybór wzoru odniesienia

Wcisnąć przycisk {B}, aby przejść do ekranu wyboru wzoru odniesienia, gdzie użytkownik może wybrać zapisany wzór lub szycie ciągłe do dodania. W

tym miejscu wybrać wzór nr 1, proszę wcisnąć

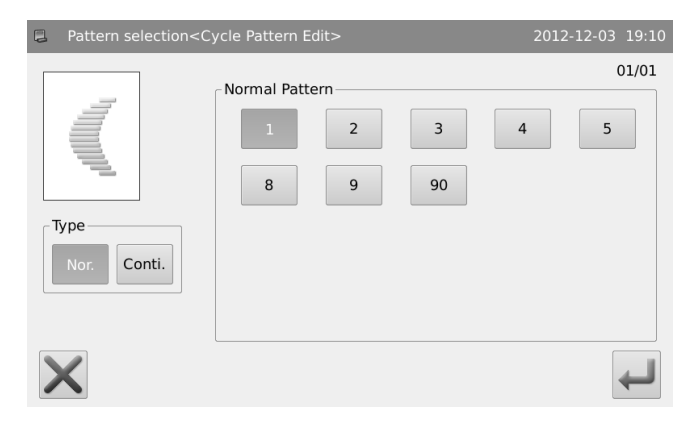

#### Ustawienie parametrów kroku

Po dokonaniu wyboru wzoru użytkownik może wybrać C, aby sprawdzić tryb szycia dla aktualnego kroku. Ustawieniem domyślnym jest użycie trybu szycia oryginalnego dla wybranego wzoru. W podanym przykładzie dla zapisanego wzoru nr 1 jest to szycie swobodne.

Wcisnąć przycisk C, aby wyłączyć szycie swobodne i ustawić numer ściegu na 20, a także parametry takie jak status zatrzymania, położenie stopki, czasy podniesienia stopki itd.

| Cycle stitching edit        | 2012-12-03 19:10 |
|-----------------------------|------------------|
| Cycle No.: 1 Step:          |                  |
| Pattern Stitch              | 2                |
| Stop State Presser Position |                  |
|                             |                  |
| Presser Lifting Time        |                  |
| 0.2                         |                  |
| ×                           | 4                |

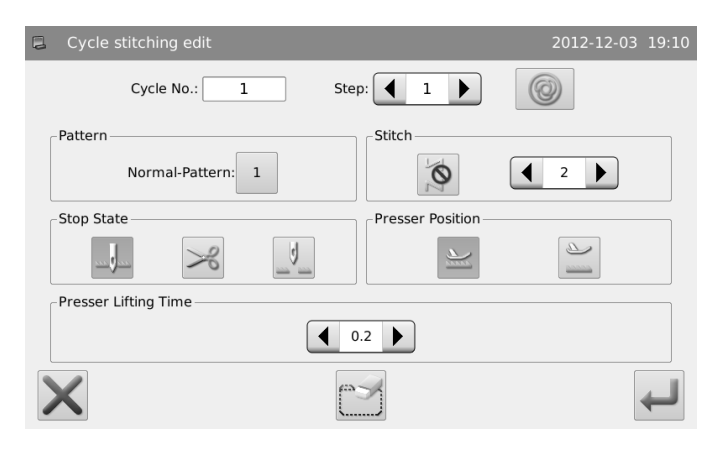

# Kontynuacja edycji kroków

Ustawić aktualny krok na 2. Powtórzyć powyższe operacje i dodać więcej wzorów odniesienia.

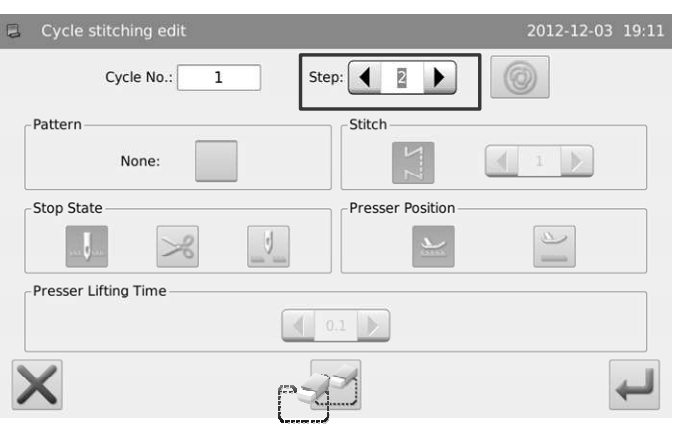

#### Zapisywanie szycia cyklicznego

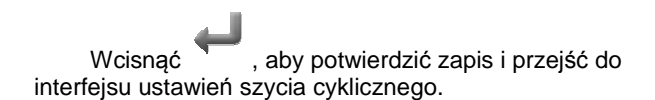

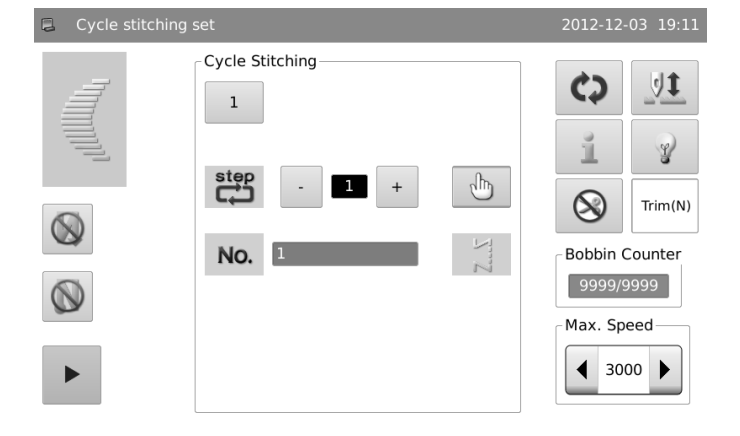

Zgodnie z treścią rozdziału [3.4 Główny interfejs] oraz [3.6.1 Ustawienia linii], za pomocą ekranie ustawień wzoru można przejść do ekranu ustawień trybu szycia.

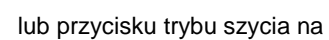

ĆŲ

Tryb szycia obejmuje szycie swobodne, szycie zakładowe oraz szycie programowe.

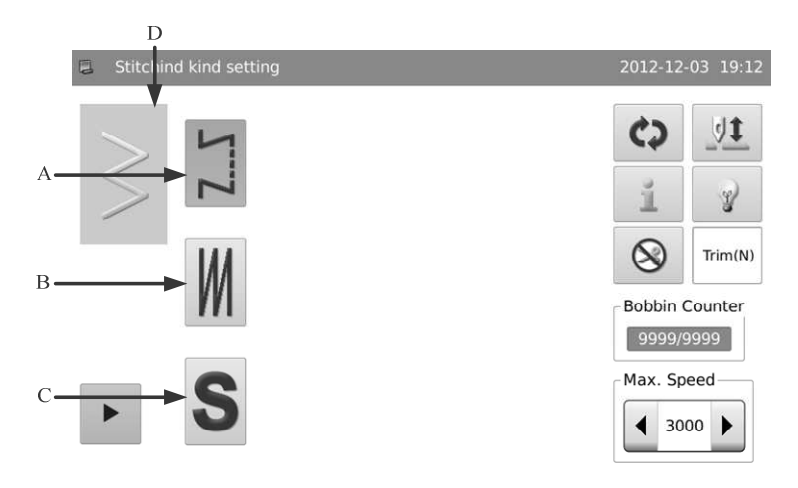

Funkcje :

| А | Szycie swobodne   | Wciskając wybrać można tryb szycia swobodnego   |
|---|-------------------|-------------------------------------------------|
| В | Szycie zakładkowe | Wciskając wybrać można tryb szycia zakładkowego |
| С | Szycie programowe | Wciskając wybrać można tryb szycia programowego |
| D | Aktualny wzór     | Pokazywany jest tu kształt aktualnego wzoru.    |

# Szycie zakładkowe

Przy szyciu zakładkowym system otwiera auto ucinanie oraz szycie pojedyncze domyślnie.

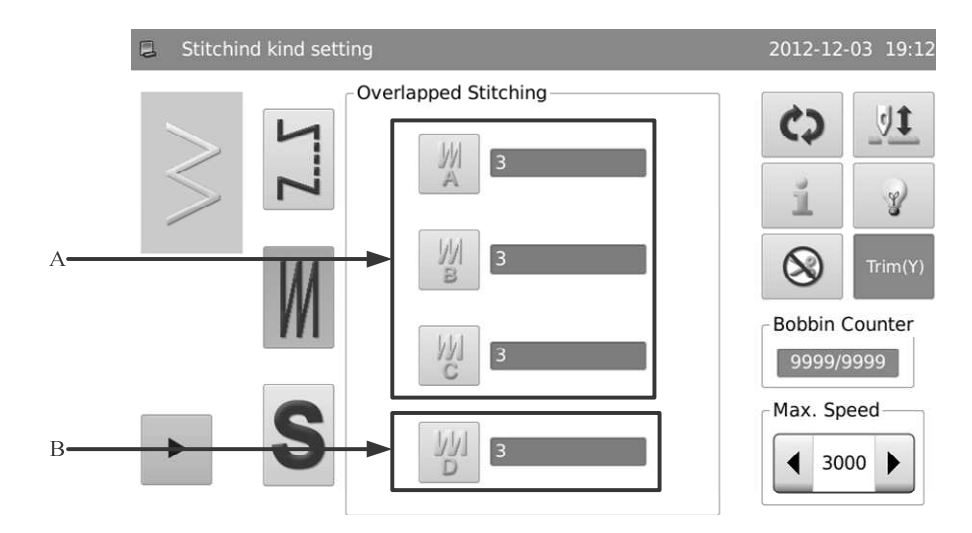

| А | Wyświetlanie i ustawie-<br>nia numeru ściegu w<br>krokach A, B i C | Wyświetlane są tu odpowiednie numery ściegu dla kroku A, B i C. Należy wcisnąć przycisk ustawień, aby przejść do interfejsu ustawień szycia zakładkowego. Zakres: 0~19 ściegów |  |  |
|---|--------------------------------------------------------------------|----------------------------------------------------------------------------------------------------|--|--|
| В | Wyświetlanie i ustawie-<br>nia kroku D                             | Wyświetlana jest tu całkowita liczba kroków dla A, B i C. Wciskając przycisk ustawień przejść można do ekranu ustawień szycia zakładkowego. Zakres: 0~9.                       |  |  |

Obsługa :

Wcisnąć A, B, C lub D, aby przejść do ekranu ustawień szycia zakładkowego.

W tym miejscu dla kroku A, B i C ustawiany jest numer ściegu na 4. Całkowita liczba kroków (D) to 5. Zgodnie z tym system wykona krok A jeden raz, krok B dwa razy oraz krok C dwa razy. Po dokonaniu

ustawień można wcisnąć su i opuścić ekran. , aby dokonać zapi-

| ٦ | Overlapped stitching parameter |                     | 2012-12-03 | 19:13 |
|---|--------------------------------|---------------------|------------|-------|
|   | M<br>A                         |                     |            |       |
|   | Ш<br>в                         | 4                   |            |       |
|   | 。<br>別                         | 4 4                 |            |       |
|   |                                | <b>◀</b> 5 <b>▶</b> |            |       |
|   | <                              |                     |            | ł     |

# Szycie programowe

Przy szyciu programowym możliwe jest ustawienie do 20 kroków, przy czym każdy krok może obejmować do 500 ściegów.

Jeśli w szyciu programowym jednym z kroków jest ucięcie nici, lub gdy numer ściegu wynosi 0, wszelkie kolejne kroku będą anulowane

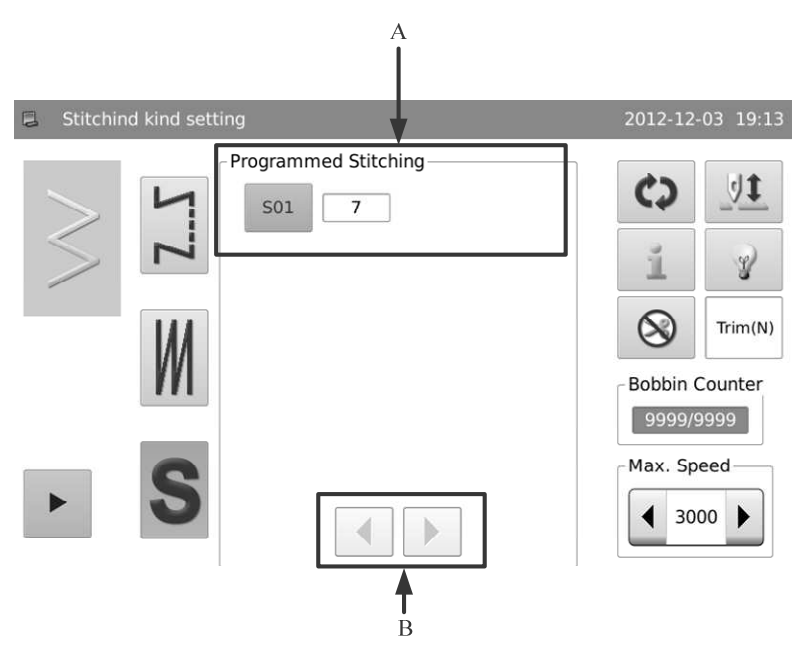

| А | Informacje o kro-<br>ku           | Wyświetlany jest tu numer ściegu dla każdego kroku szycia programowego. Wciskając moż-<br>na przejść do ekranu ustawień szycia programowego. |
|---|-----------------------------------|----------------------------------------------------------------------------------------------------|
| В | Przycisk przełą-<br>czania strony | Wciskając można przełączać strony.<br>[Uwaga]: Wyświetlane tylko, gdy numer kroku jest wiekszy niż 10.                                       |

# Ustawienia szycia programowego :

S01

Przykład: Wciskając

można przejść do ekranu ustawień szycia programowego.

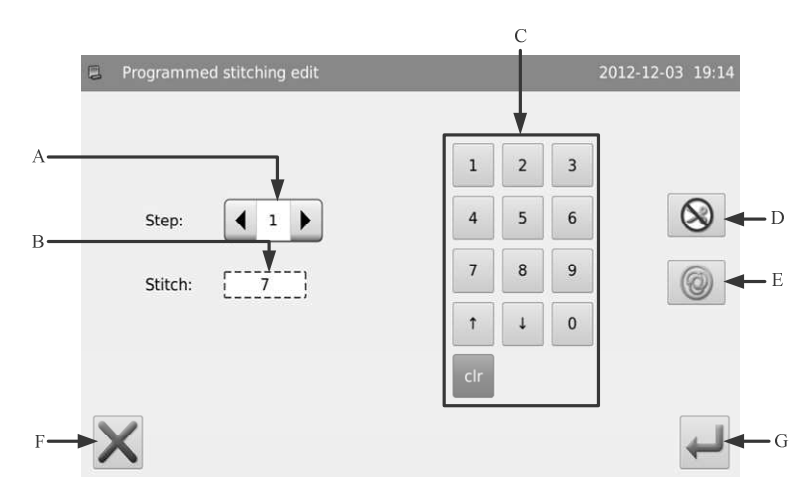

| Nr | Opisy                                                                                                    |
|----|----------------------------------------------------------------------------------------------------|
| A  | Wyświetlany jest tu aktualny krok. Za pomocą strzałek w polu można zmienić aktualny krok.<br>Jeśli aktualny krok jest ostatnim, po wciśnięciu strzałki w prawo dodany zostanie nowy krok. Zapisanych może być<br>maksymalnie 20 kroków. |
|    | [Uwaga]: Jeśli celowe jest dodanie nowego kroku, użytkownik powinien wyłączyć automatyczne ucinanie dla aktualnego kroku.                                                                                                    |
| В  | Wyświetlany jest tu numer ściegu dla aktualnego kroku.                                                                                                    |
| С  | Wprowadzany jest tu numer ściegu dla aktualnego kroku.                                                                                                    |
| П  | Ustawienie automatycznego ucinania.                                                                                                    |
| _  | [Uwaga] Krok, dla którego włączone jest auto ucinanie staje się krokiem ostatnim.                                                                                                    |
|    | Ustawienie szycia pojedynczego. Wybrać, aby włączyć szycie pojedyncze.                                                                                                    |
| E  | Po włączeniu szycia pojedynczego system będzie kontynuował szycie automatycznie do numeru ściegu dla tego kroku.                                                                                                    |
| F  | Pozwala na anulowanie i opuszczenie ekranu ustawień.                                                                                                    |
| G  | Po ustawieniu wszystkich kroków system zapisze i opuści ustawienia.                                                                                                    |

### Ustawienia szycia wstecznego

Szycie wsteczne używane jest do wzmacniania części na początku oraz na końcu szycia. Obejmuje standardowe szycie wsteczne, 2-punktowe szycie skracające oraz szycie wsteczne użytkownika

Wciskając przycisk szycia wstecznego przedniego ( 🎽 lub 🕲 ) i przycisk szycia wstecznego tylnego ( 본 lub 🔍 ) można włączyć lub wyłączyć szycie wsteczne.

| Szycie wsteczne przed-<br>nie | Wyłączone | Włączone  | Wyłączone | Włączone    |
|-------------------------------|-----------|-----------|-----------|-------------|
| Wzór                          |           | A<br>B    | N         | A<br>B<br>D |
| Szycie wsteczne tylne         | Wyłączone | Wyłączone | Włączone  | Włączone    |

#### Procedura ustawiania

#### 1. Przejście do interfejsu ustawień szycia wstecznego

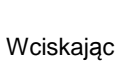

przejść można do ekranu ustawień szycia wstecznego. W tym miejscu jako przykład użyto standardowego szycia wstecznego przedniego: Wciskając przycisk szycia wstecznego przedniego przejść można do ekranu ustawień szycia wstecznego przedniego.

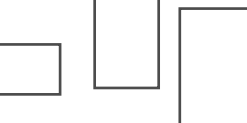

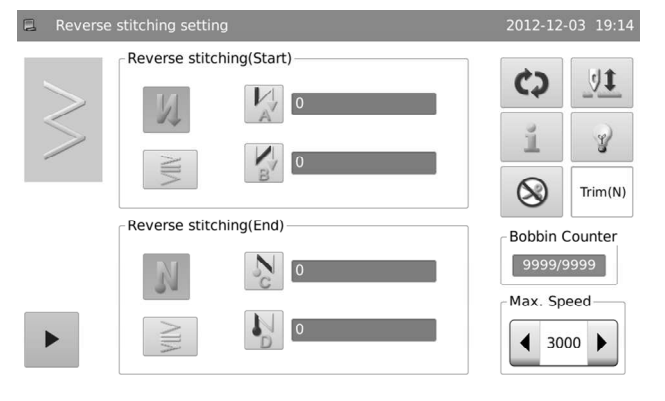

| 2. Wybór rodzaju szycia wstecznego                                                                                                    | Reverse stitching setting of sewing start | 2012-12- |
|----------------------------------------------------------------------------------------------------|-------------------------------------------|----------|
| Zgodnie z przedstawionym rysunkiem po wybraniu rodza-<br>ju szycia można wcisnąć , aby powrócić do ekranu<br>ustawień szycia wstecznego. | MIN                                       |          |
|                                                                                                    | $\mathbf{X}$                              |          |

#### Ustawienia parametrów szycia wstecznego

Na ekranie ustawień szycia wstecznego za pomocą przycisku kroku A lub B można przejść do interfejsu ustawień parametrów.

|        | stitching setting |             | 2012-12-03 | 19:14     |
|--------|-------------------|-------------|------------|-----------|
|        | Reverse stitch    | ing(Start)  |            |           |
| $\geq$ | N                 |             |            | <u>81</u> |
|        | NIIV              |             |            | ۲rim(N)   |
|        | Reverse stitch    | ing(End)    | Bobbin Co  | unter     |
|        | N                 | N<br>C<br>0 | 9999/999   | 99        |
|        | VIIV              | 0           | Max. Spee  | d l       |

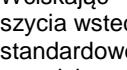

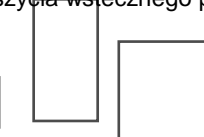

2-Point

Cust.

#### Wprowadzenie numeru ściegu dla kroku

Jak pokazano na rysunku, wciskając strzałkę wprowadzić można numer ściegu dla kroku. Po wciśnięciu

następuje powrót do ekranu ustawień szycia wstecznego.

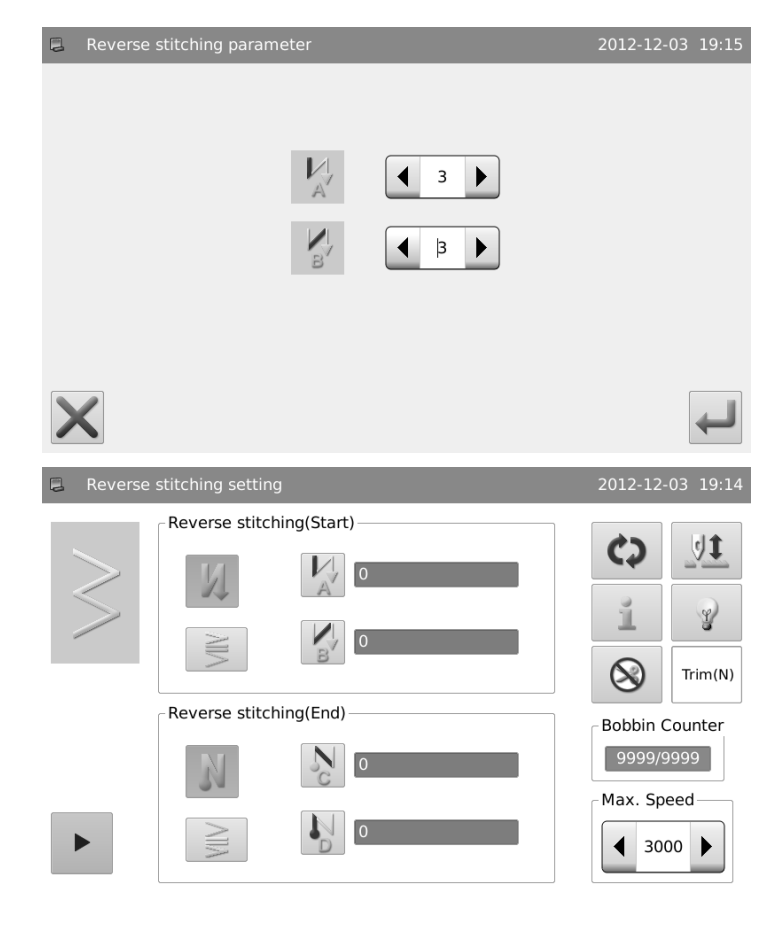

#### Szycie wsteczne standardowe

Przy szyciu wstecznym standardowym możliwe jest szycie wsteczne z punktami wejścia igły takimi samymi jak dla aktualnego wzoru.

#### Przykład :

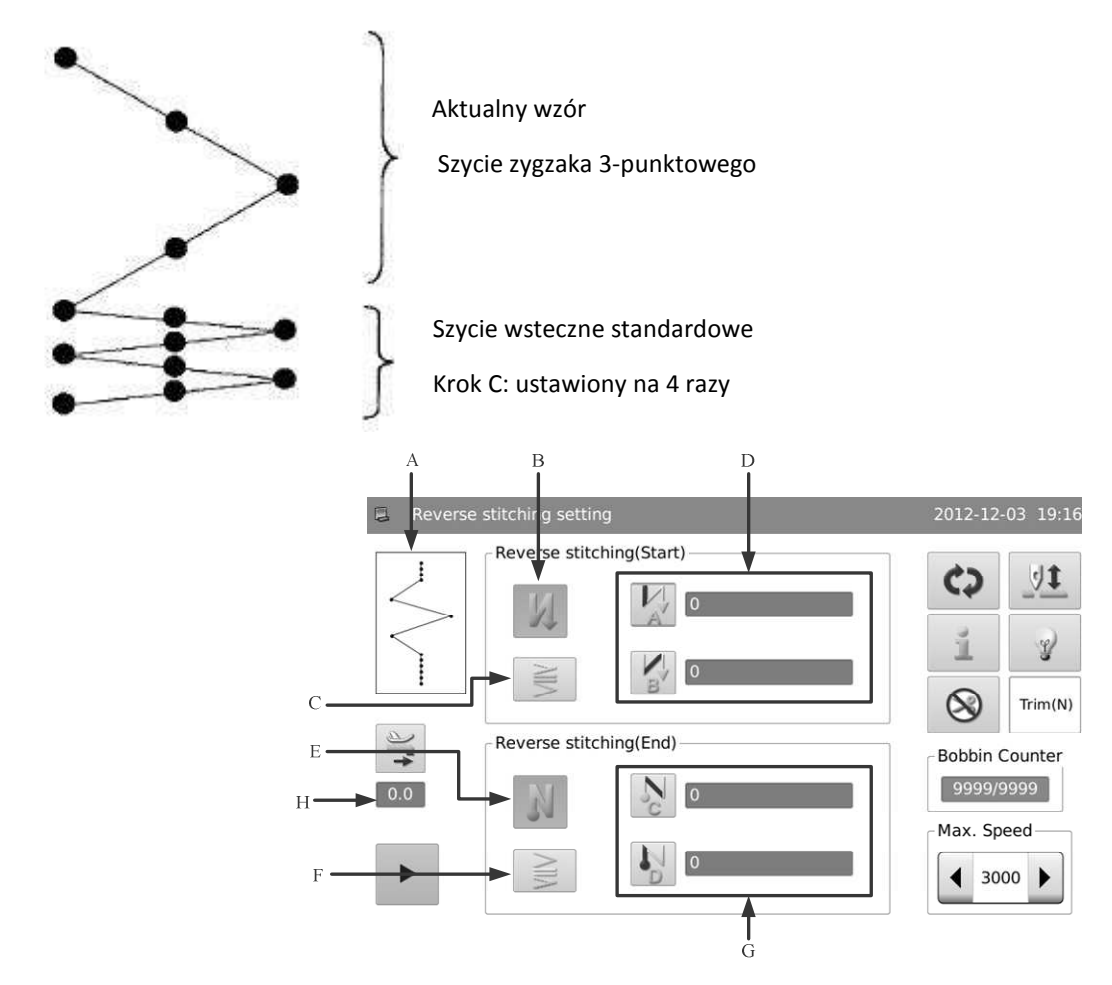

| А | Aktualny wzór                                 | Pokazywany jest tu kształt aktualnego wzoru.                                                                                                    |  |  |
|---|-----------------------------------------------|----------------------------------------------------------------------------------------------------|--|--|
| В | Przełącznik szycia<br>wstecznego przedniego   | Włącza/wyłącza szycie wsteczne przednie<br>. Włączone<br>. Wyłączone                                                                                                    |  |  |
| с | Typ szycia wstecznego<br>przedniego           | Wyświetlany jest tu typ szycia wstecznego przedniego. Wciskając można przejść do ekranu wyboru rodzaju szycia wstecznego przedniego.                                                                                                    |  |  |
| D | Szycie wsteczne przednie<br>Krok A & B        | Wyświetlany jest tu numer ściegu dla szycia wstecznego przedniego A & B. Wciskając<br>przycisk ustawień przejść można do ekranu ustawień parametrów szycia wstecznego<br>przedniego.                                                    |  |  |
| E | Przełącznik szycia<br>wstecznego tylnego      | Włącza/wyłącza szycie wsteczne tylne  . Włączone  . Wyłączone  . Wyłączone                                                                                                    |  |  |
| F | Typ szycia wstecznego<br>tylnego              | Wyświetlany jest tu typ szycia wstecznego tylnego. Wciskając można przejść do ekra-<br>nu wyboru rodzaju szycia wstecznego tylnego.                                                                                                    |  |  |
| G | Szycie wsteczne tylne<br>Krok C & D           | Wyświetlany jest tu numer ściegu dla szycia wstecznego przedniego C & D. Wciskając przycisk ustawień przejść można do ekranu ustawień parametrów szycia wstecznego tylnego.                                                             |  |  |
| н | Wyświetlanie i ustawienia<br>posuwu materiału | Wyświetlana jest tu wartość posuwu materiału. Przez wciśnięcie przejść można do<br>ekranu ustawień wartości posuwu materiału.<br>[Uwaga]: System może wyświetlić ten element tylko wtedy, gdy aktualny wzór<br>jest wzorem użytkownika. |  |  |

W oparciu o różnice między wzorami, istnieją dwa sposoby ustawienia szycia wstecznego:

1). Dla linii, łuku, ściegu ślepego, wzoru użytkownika oraz szycia ciągłego, użytkownik może użyć ilości ściegów.

Szycie wsteczne przednie -> A (posuw w kierunku dodatnim) : Można ustawić 0~19 ściegów.

B (posuw w kierunku przeciwnym) : Można ustawić 0~19 ściegów.

Szycie wsteczne tylne -> C (posuw w kierunku przeciwnym): Można ustawić 0~19 ściegów.

D (posuw w kierunku dodatnim) : Można ustawić 0~19 ściegów.

2) Dla zygzaka 2-punktowego, zygzaka 3-punktowego i zygzaka 4-punktowego możliwe jest użycie liczby skoków poprzecznych igły, które odpowiadają odległości między punktami zwrotnymi

Szycie wsteczne przednie -> A (posuw w kierunku dodatnim) : Można ustawić 0~19 skoków.

B (posuw w kierunku przeciwnym) : Można ustawić 0~19 razy.

Szycie wsteczne tylne -> C (posuw w kierunku przeciwnym) : Można ustawić 0~19 skoków.

D (posuw w kierunku dodatnim) : Można ustawić 0~19 skoków.

1 Step 2Step 2-point zigzag sewing

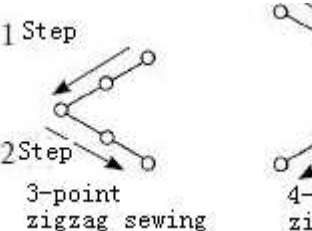

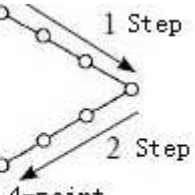

4-point zigzag sewing

# Szycie 2-punktowe

Z użyciem funkcji szycia 2-punktowego skracającego możliwe jest szycie wsteczne między aktualnym i następnym punktem wejścia igły.

Szerokość pomiędzy dwoma punktami może być ustawiona w kierunku "-".

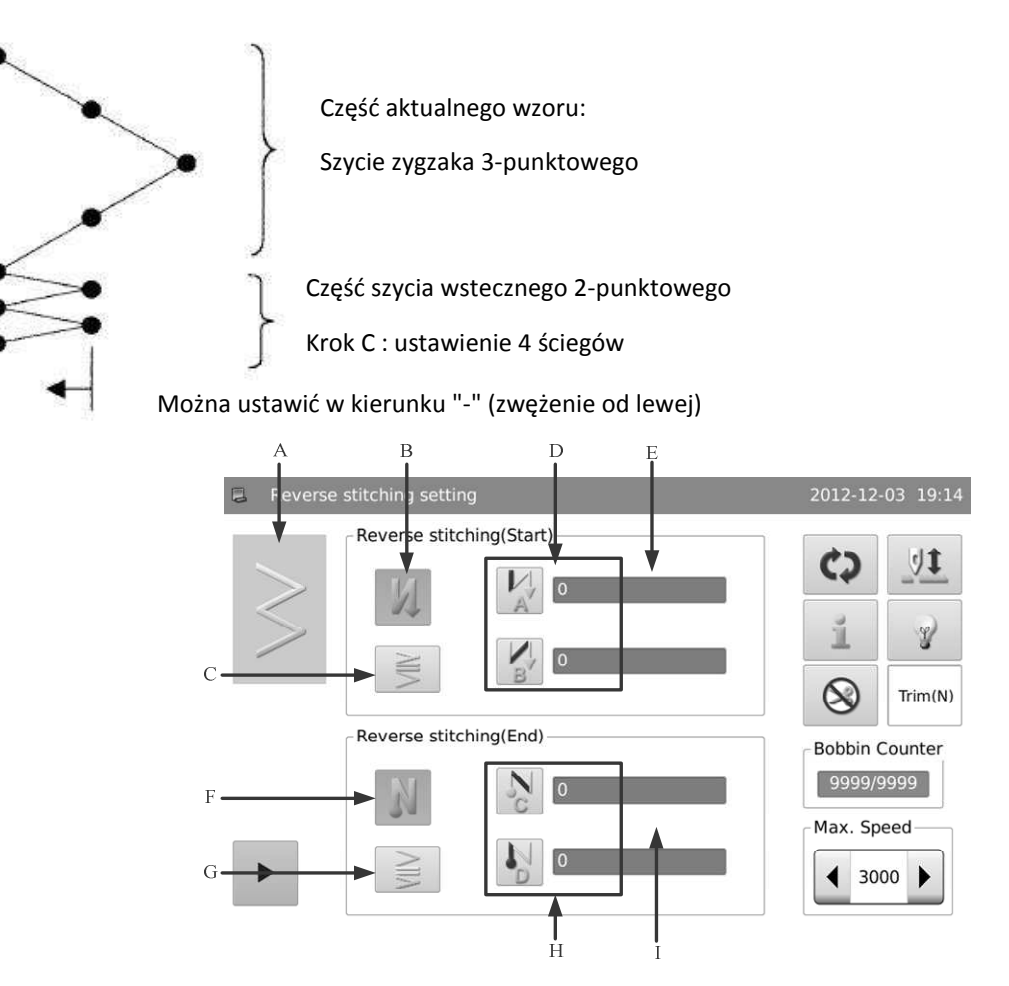

| А | Aktualny wzór                                           | Pokazywany jest tu kształt aktualnego wzoru.                                                                                                    |
|---|---------------------------------------------------------|----------------------------------------------------------------------------------------------------|
| В | Przełącznik szycia wstecznego<br>przedniego             | Proszę odnieść się do opisu dla szycia wstecznego standardowego                                                                                                    |
| С | Typ szycia wstecznego przedniego                        | Wyświetlany jest tu typ szycia wstecznego przedniego. Wciskając można przejść do ekranu wyboru rodzaju szycia wstecznego przedniego.                                         |
| D | Szycie wsteczne przednie Krok A<br>& B                  | Proszę odnieść się do opisu dla szycia wstecznego standardowego                                                                                                    |
| E | Odległość skrócenia dla szycia<br>wstecznego przedniego | Wyświetlana jest tu odległość skrócenia dla szycia wstecznego przedniego.<br>Wciskając przycisk przejść można do ekranu ustawień parametrów szycia<br>wstecznego przedniego. |
| F | Przełącznik szycia wstecznego<br>tylnego                | Proszę odnieść się do opisu dla szycia wstecznego standardowego                                                                                                    |
| G | Typ szycia wstecznego tylnego                           | Wyświetlany jest tu typ szycia wstecznego tylnego. Wciskając można przejść do ekranu wyboru rodzaju szycia wstecznego tylnego.                                               |
| Н | Szycie wsteczne tylne Krok C & D                        | Proszę odnieść się do opisu dla szycia wstecznego standardowego                                                                                                    |
| Ι | Odległość skrócenia dla szycia<br>wstecznego tylnego    | Wyświetlana jest tu odległość skrócenia dla szycia wstecznego tylnego. Wci-<br>skając przycisk przejść można do ekranu ustawień parametrów szycia<br>wstecznego tylnego.     |

# Opis ustawień odległości skrócenia :

Przykład: jak ustawić odległość skrócenia 2-punktowego dla szycia wstecznego przedniego

Poprzez ustawienie szerokości można zmniejszyć odległość od początkowego do następnego punktu wejścia igły dla szycia wstecznego (brak ustawień, gdy wartość jest równa 0).

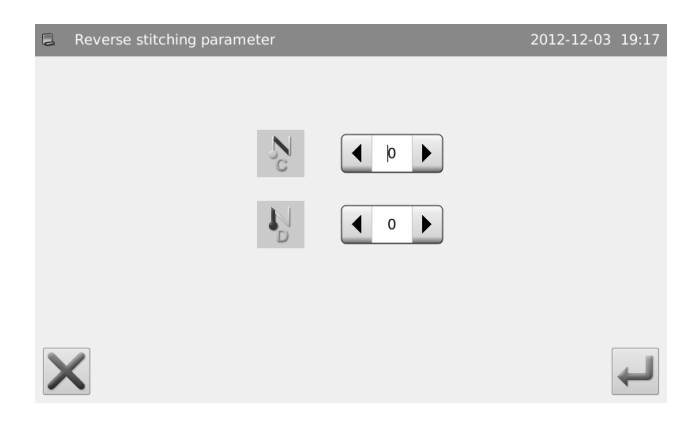

### Szycie wsteczne użytkownika

Pozwala to użytkownikowi na przeprowadzenie szycia wstecznego przy dowolnym wprowadzonym punkcie wejścia igły. Obsługiwanych może być do 64 ściegów.

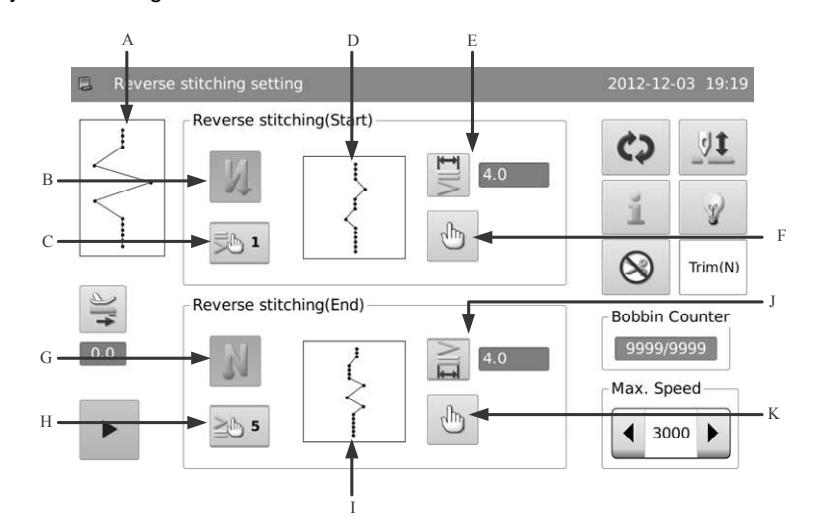

| А | Aktualny wzór                                               | Pokazywany jest tu kształt aktualnego wzoru.                                                                                                    |  |  |
|---|-------------------------------------------------------------|----------------------------------------------------------------------------------------------------|--|--|
| В | Przełącznik szycia wstecznego<br>przedniego                 | Proszę odnieść się do opisu dla szycia wstecznego standardowego                                                                                                    |  |  |
| С | Numer wzoru użytkownika dla<br>szycia wstecznego przedniego | Wyświetlany jest tu numer wzoru użytkownika dla szycia wstecznego przed-<br>niego. Przez wciśnięcie przejść można do ekranu wyboru wzoru użytkownika<br>dla szycia wstecznego przedniego. |  |  |
| D | Wzór użytkownika dla szycia<br>wstecznego przedniego        | Wyświetlana jest tu grafika wzoru użytkownika dla szycia wstecznego przed-<br>niego.                                                                                                    |  |  |
| E | Szerokość szycia wstecznego<br>przedniego                   | Wyświetlana jest tu szerokość szycia dla szycia wstecznego przedniego. Wci-<br>skając przycisk przejść można do ekranu ustawień parametrów szycia wstecz-<br>nego przedniego.             |  |  |
| F | Edycja szycia wstecznego przed-<br>niego                    | Przez wciśnięcie przycisku przejść można do ekranu edycji wzoru użytkownika<br>dla szycia wstecznego przedniego.                                                                          |  |  |
| G | Przełącznik szycia wstecznego tyl-<br>nego                  | Proszę odnieść się do opisu dla szycia wstecznego standardowego                                                                                                    |  |  |
| Н | Numer wzoru użytkownika dla<br>szycia wstecznego tylnego    | Wyświetlany jest tu numer wzoru użytkownika dla szycia wstecznego tylnego.<br>Przez wciśnięcie przejść można do ekranu wyboru wzoru użytkownika dla szy-<br>cia wstecznego tylnego.       |  |  |
| I | Wzór użytkownika dla szycia<br>wstecznego tylnego           | Wyświetlana jest tu grafika wzoru użytkownika dla szycia wstecznego tylnego.                                                                                                    |  |  |
| J | Szerokość szycia wstecznego tyl-<br>nego                    | Wyświetlana jest tu szerokość szycia dla szycia wstecznego tylnego. Wciskając przycisk przejść można do ekranu ustawień parametrów szycia wstecznego tylnego.                             |  |  |
| К | Edycja szycia wstecznego tylnego                            | Przez wciśnięcie przycisku przejść można do ekranu edycji wzoru użytkownika dla szycia wstecznego tylnego.                                                                                |  |  |

# Ustawienie skoku poprzecznego dla wzoru szycia wstecznego użytkownika

Przykład: Jak ustawić skok poprzeczny wzoru użytkownika dla szycia wstecznego przedniego.

| l <del>™</del> i                                                                                                    | Reverse stitching parameter | 2012-12-03 19:20 |
|----------------------------------------------------------------------------------------------------|-----------------------------|------------------|
| Na ekranie szycia wstecznego wcisnąć ,<br>aby przejść do interfejsu ustawień parametrów szy-<br>cia wstecznego, jak na rysunku po prawej. Ustawić<br>skok poprzeczny przy użyciu strzałki. Wcisnąć<br>, aby powrócić do ekranu ustawień szycia<br>wstecznego. |                             |                  |
| [Uwaga]: Proszę ustawić wartość z maksymalnego<br>zakresu szerokości.                                                                                                    | ×                           | ł                |

# Wybór wzoru szycia wstecznego użytkownika

W tym miejscu jako przykład użyto szycia wstecznego przedniego: Wcisnąć szycia wstecznego użytkownika.

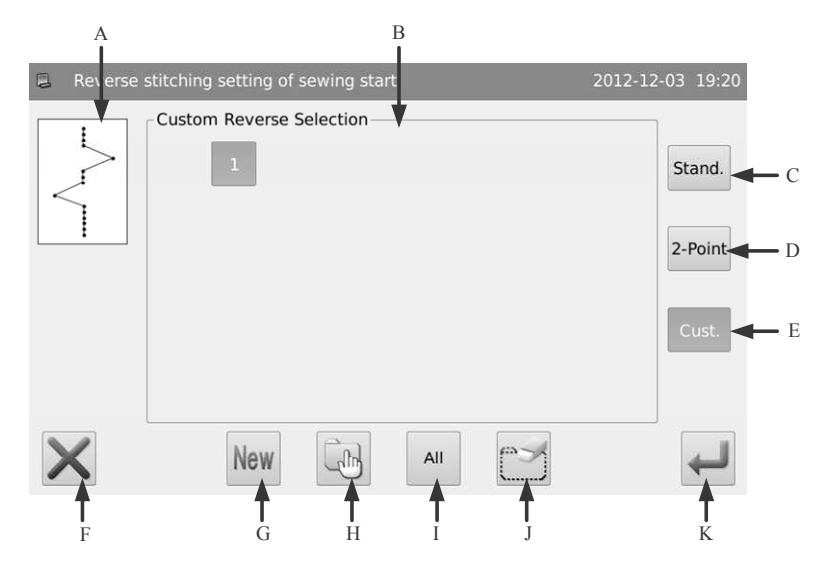

<u>I</u> 1

# Funkcje :

| Nr | Funkcje                      | Opis                                                                                    |  |  |  |
|----|------------------------------|-----------------------------------------------------------------------------------------|--|--|--|
| А  | Obszar wyświetlania wzoru    | Pokazywany jest tu kształt wybranego wzoru.                                             |  |  |  |
| В  | Obszar wyboru wzoru szycia   | Wyświetlany jest tu numer wzoru szycia wstecznego użytkownika w panelu stero-<br>wania. |  |  |  |
| С  | Szycie wsteczne standardowe  | Zmienia typ szycia na szycie standardowe wsteczne                                       |  |  |  |
| D  | Szycie skracające 2-punktowe | Zmienia typ szycia na szycie skracające 2-punktowe                                      |  |  |  |
| Е  | Szycie wsteczne użytkownika  | Wciskając można przejść do ekranu wyboru rodzaju szycia wstecznego użytkow-<br>nika.    |  |  |  |
| F  | Anuluj                       | Pozwala na przerwanie aktualnej operacji.                                               |  |  |  |
| G  | Nowy wzór                    | Tworzenie nowego szycia wstecznego użytkownika.                                         |  |  |  |

, aby przejść do interfejsu wyboru wzoru

| т | Zaznaczenie jednego/wielu<br>elementów | Zmiana pomiędzy wyborem jednego lub wielu elementów. Przy wyborze wielo-<br>krotnym użytkownik może wybrać jednocześnie kilka szyć wstecznych użytkowni-<br>ka, dla których usunięte mogą być wzory.<br>: Zaznaczenie pojedyncze<br>: Zaznaczenie wielu elementów |
|---|----------------------------------------|----------------------------------------------------------------------------------------------------|
| Ι | Wybierz wszystko                       | Pozwala na wybór wszystkich wzorów szycia wstecznego użytkownika. Opcja może być użyta przy operacji usuwania.                                                                                                    |
| J | Usuwanie                               | Usunięcie wybranego wzoru.                                                                                                    |
| J | Zatwierdź                              | Pozwala zatwierdzić wybór aktualnego wzoru i przejść do ekranu ustawień szycia.<br>[Uwaga] Opcja zatwierdzania może być używana tylko w trybie wyboru poje-<br>dynczego.                                                                                          |

### Utworzenie wzoru szycia wstecznego użytkownika :

New

Odnosząc się do zawartości w powyższej sekcji, użytkownik może wcisnąć , aby przejść do tworzenia wzoru szycia wstecznego użytkownika.

W obszarze wyświetlania numeru (A) wyświetlany jest pusty numer do zapisu; użytkownik może wprowadzić żądany numer także za pomocą klawiatury (B).

Po zatwierdzeniu numeru można wcisnąć 🧮 , aby

zakończyć operację i powrócić lub wcisnąć 🥂 , aby anulować operację i powrócić.

[Uwaga] Nie można użyć istniejącego numeru.

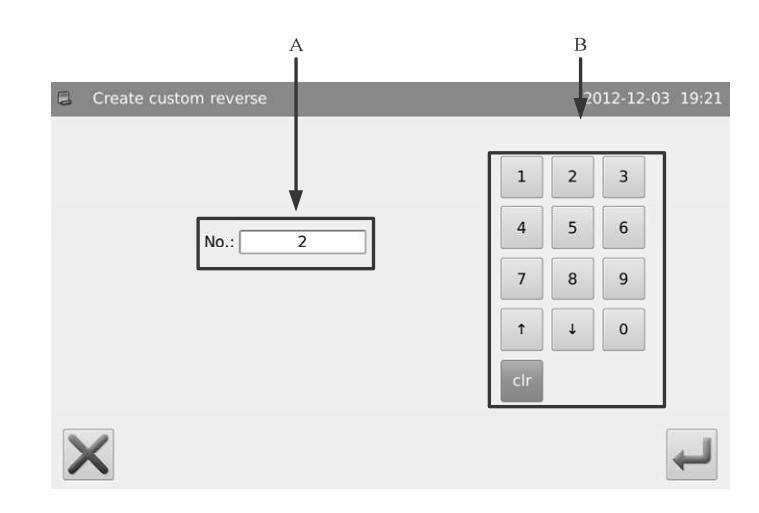

# Edycja wzoru szycia wstecznego użytkownika :

Po utworzeniu szycia wstecznego użytkownika system przejdzie do interfejsu edycji; w celu przejścia do interfejsu edycji użyt-

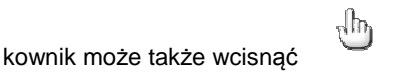

na ekranie ustawień szycia wstecznego.

Dla opisu sposobów obsługi proszę odnieść się do rozdziału [3.7.4 Edycja wzoru użytkownika] ([3.7.4 Edit the Customized Pattern]). Maks. dozwolona liczba ściegów dla szycia użytkownika wynosi 64 ściegi

 Reverse stitching edit at sewing start
 2012-12-03 19:21

 2
 •
 •
 1
 +

 9
 •
 0.0
 +
 9
 •
 0.0
 +

 9
 •
 0.0
 +
 •
 •
 •
 •
 •
 •
 •
 •
 •
 •
 •
 •
 •
 •
 •
 •
 •
 •
 •
 •
 •
 •
 •
 •
 •
 •
 •
 •
 •
 •
 •
 •
 •
 •
 •
 •
 •
 •
 •
 •
 •
 •
 •
 •
 •
 •
 •
 •
 •
 •
 •
 •
 •
 •
 •
 •
 •
 •
 •
 •
 •
 •
 •
 •
 •
 •
 •
 •
 •
 •
 •
 •
 •
 •
 •
 •
 •
 •
 •
 •
 •
 •
 •
 •
 •
 •
 •
 •
 •
 •
 •
 •
 •

# Porównanie wzorów szycia wstecznego

|            | Szycie wsteczne standardowe |                            | Szycie skracają               | ce 2-punktowe              | Szycie wsteczne użytkownika    |                          |  |
|------------|-----------------------------|----------------------------|-------------------------------|----------------------------|--------------------------------|--------------------------|--|
|            | Szycie wsteczne<br>przednie | Szycie wstecz-<br>ne tylne | Szycie wstecz-<br>ne przednie | Szycie wstecz-<br>ne tylne | Szycie<br>wsteczne<br>przednie | Szycie wsteczne<br>tylne |  |
| Linia      | И                           | N                          | MIN                           | Viiv                       | NII                            |                          |  |
| Inne wzory | VIIV                        | VIIV                       |                               |                            |                                |                          |  |

# Tryb informacyjny

i W celu przejścia do trybu informacyjnego należy w interfejsie głównym wcisnąć

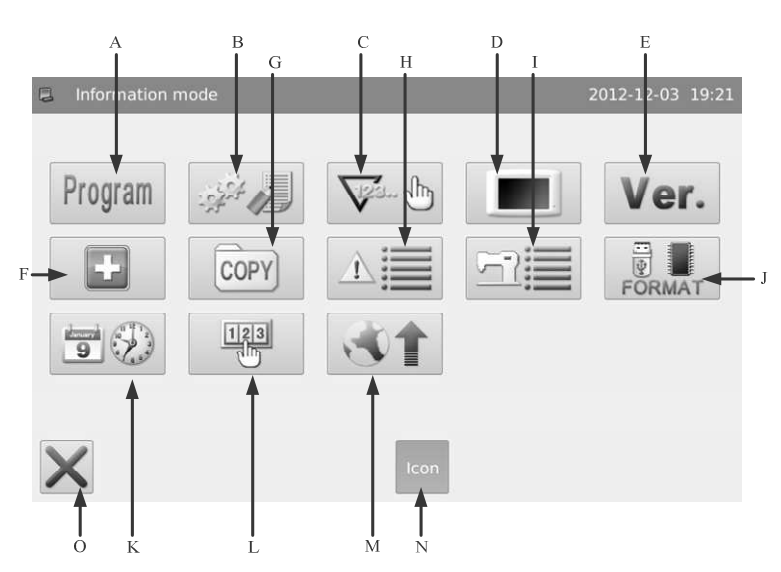

| Nr | Funkcje                          | Opis                                                                                                    |  |
|----|----------------------------------|----------------------------------------------------------------------------------------------------|--|
| А  | Ustawienia parametrów            | Przejście do interfejsu ustawień parametrów.                                                              |  |
| В  | Zarządzanie parametrami          | Pozwala na dostęp do funkcji przenoszenia parametrów, przywracania parametrów i zabezpieczania parametrów |  |
| С  | Liczniki                         | Ustawienia licznika ucinania nici oraz licznika szpulek                                                   |  |
| D  | Ustawienia ekranu                | Ustawienia wyświetlacza takie jak podświetlenie, blokada klawiatury, zabezpieczenie ekranu itp.           |  |
| Е  | Informacje o wersji              | Informacje o wersji oprogramowania systemowego.                                                           |  |
| F  | Test                             | Pozwala na dostęp do interfejsu testowego                                                                 |  |
| G  | Transfer danych                  | Przesyłanie wzorów pomiędzy panelami sterowania i pamięcią USB                                            |  |
| Н  | Rejestr alarmów                  | Informacje statystyczne o alarmach.                                                                       |  |
| I  | Rejestr roboczy                  | Informacje o pracy maszyny                                                                                |  |
| J  | Formatowanie                     | Formatowanie pamięci USB i wzoru                                                                          |  |
| К  | Data i czas                      | Ustawienia daty i czasu                                                                                   |  |
| L  | Tryb hasła                       | Aktywacja okresowego hasła dostępu dla użytkownika                                                        |  |
| М  | Aktualizacja oprogramowa-<br>nia | Przejście w tryb aktualizacji oprogramowania                                                              |  |
| N  | Tryb wyświetlania                | Przełącza między wyświetlaniem tekstowym i graficznym                                                     |  |
| 0  | ESC                              | Powrót do głównego interfejsu                                                                             |  |

### Ustawienia wyświetlania

Na ekranie trybu informacyjnego wcisnać

aby przejść do ustawień wyświetlacza, gdzie możliwe jest ustawienie automatycznego wyłączania podświetlenia, blokady klawiatury itp.

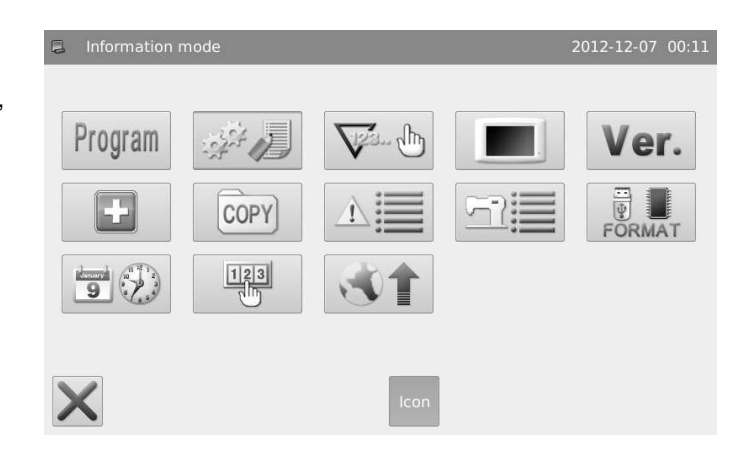

#### Ekran ustawień wyświetlania wygląda jak poniżej:

| Panel setting mode |               | 2012-12-07 00:33 | Panel setting n | node                       | 2012-12-07 00:33 |
|--------------------|---------------|------------------|-----------------|----------------------------|------------------|
| Back-Lght Auto Off | Valid         |                  | Background-Co   | plor                       | SET              |
| Touch Key Lock     | Valid Invalid |                  | Custom Patter   | n Display setting 0:Stitch | t L              |
| Buzzer Off         | Valid Invalid |                  |                 |                            |                  |
| Panel Brightness   | 50 1          | Ļ                |                 |                            |                  |
| Panel Style        | 0:plastique   | Ļ                |                 |                            |                  |
| ×                  |               | 4                | ×               |                            |                  |

#### 1. Automatyczne wyłączanie podświetlenia

Po ustawionym czasie nastąpi automatyczne wyłączenie podświetlenia.

Zakres: 1 ~ 9 min.

Domyślna wartość: Nieaktywne

Metoda przywracania stanu pierwotnego: Po wyłączeniu podświetlenia, aby ponownie jest włączyć wystarczy dotknąć dowolnego punktu na ekranie.

#### 2. Blokada klawiatury

Po włączeniu blokady wszystkie przyciski stają się szare i nie są aktywne. Wciśnięcie nio do głównego interfejsu.

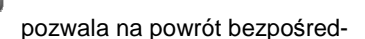

#### Domyślna wartość: Nieaktywne

Metoda przywracania stanu pierwotnego: Przytrzymać pasek tytułu na głównym interfejsie przez ponad 5 sekund, aż pojawi się sygnał dźwiękowy. W ten sposób blokada zostaje zwolniona. (Po zwolnieniu blokady funkcja ta będzie nieaktywna.)

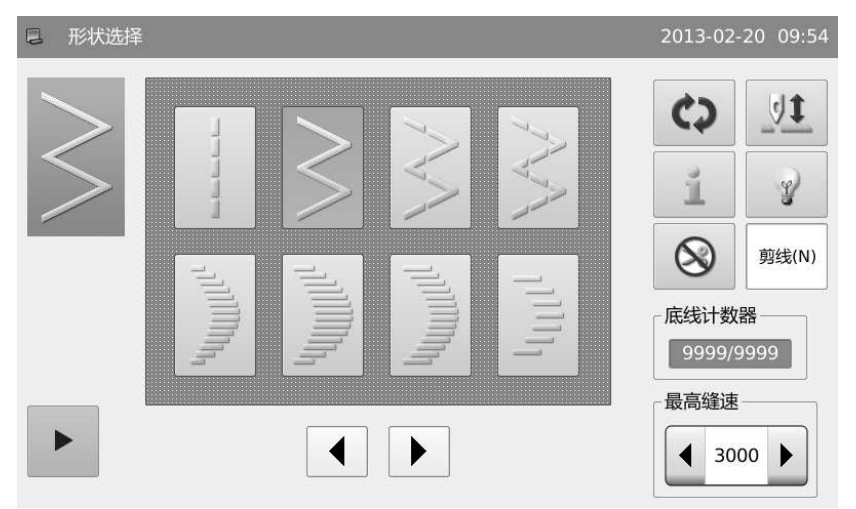

# 3. Wyłączenie brzęczyka

Gdy opcja jest aktywna, przy wciskaniu przycisków system będzie milczał.

Domyślna wartość: Nieaktywne

### 4. Kontrola jasności podświetlenia

Ustawienie jasności podświetlania ekranu LCD. Im większa wartość tym będzie jaśniej.

Zakres: 1 ~ 100

Domyślna wartość : 50

## 5. Styl wyświetlania panelu

Ustawienia stylu wyświetlania panelu

Zakres: 0~1 (0: plastik, 1:okna)

Domyślna wartość : 0

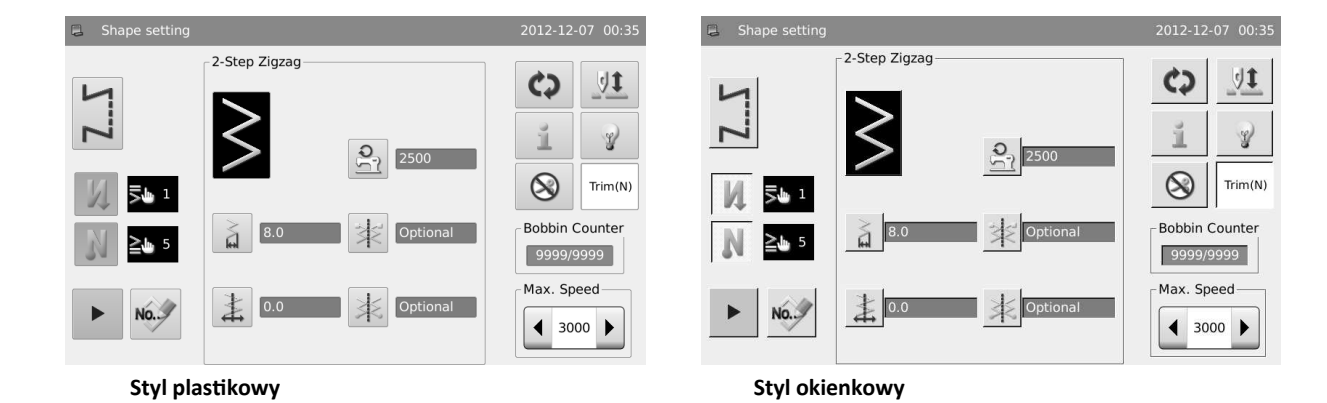

6 Ustawienia wyświetlania wzoru użytkownika

Ustawienia wyświetlania wzoru użytkownika Zakres: 0~1 (0: Forma ściegu; 1: Obrys kształtu)

Domyślna wartość : 0

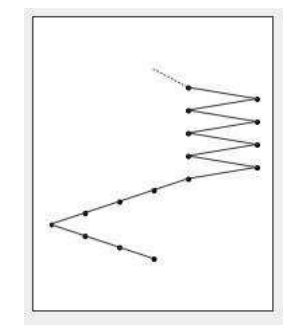

Forma ściegu

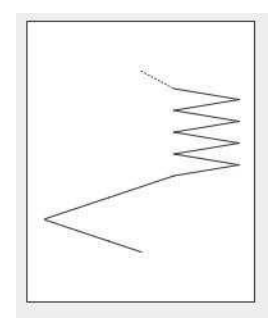

Obrys kształtu

# Transfer wzoru

Istnieją dwie opcje: Z pamięci na dysk USB oraz z dysku USB do pamięci.

Opcje te pozwalają na import/eksport wzoru użytkownika, wzoru przedniego szycia wstecznego użytkownika oraz wzoru tylnego szycia wstecznego użytkownika.

Obsługiwane wersje to VDT, DST, DSB, SBK oraz JZQ.

Ścieżka kopiowania dla dysku USB:

Wzór użytkownika : rand\_pat

Szycie wsteczne przednie użytkownika: h\_pat

Szycie wsteczne tylne użytkownika: t\_pat

#### 1. Przejście do trybu transferu wzoru:

W celu przejścia do trybu transferu wzoru należy w interfejsie trybu informacyjnego wcisnąć

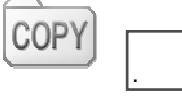

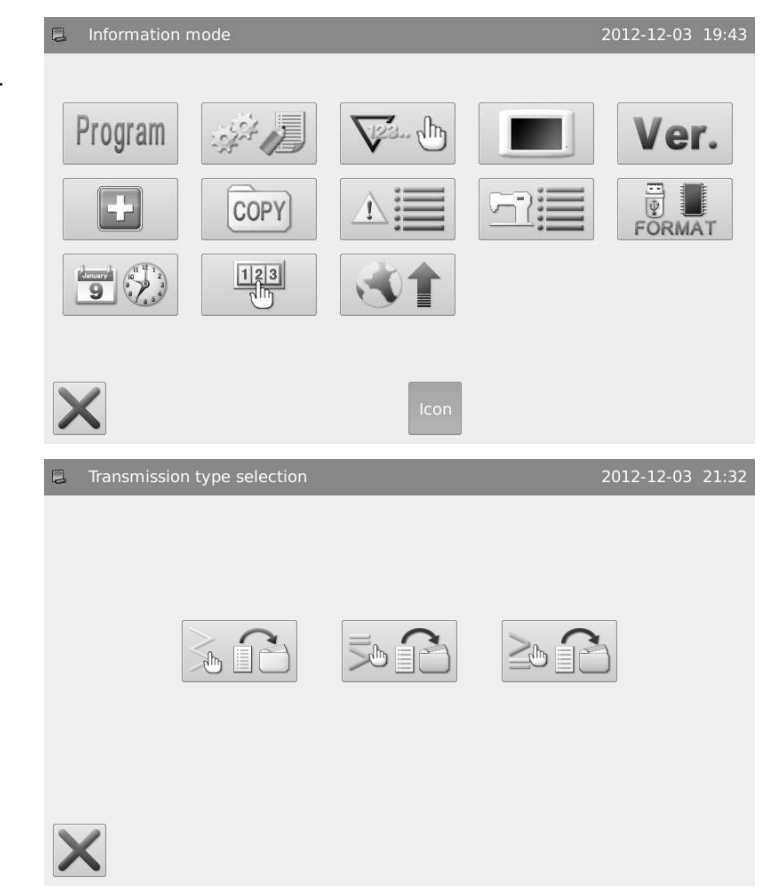

2. Typ transferu

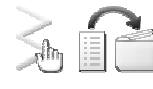

J : Wzór użytkownika

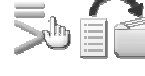

kownika

: Szycie wsteczne przednie użyt-

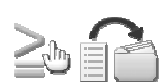

: Szycie wsteczne tylne użytkownika

W przykładzie wybrano transfer wzoru użytkownika. Wciskając

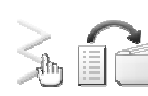

przejść można do ekranu transferu wzoru.

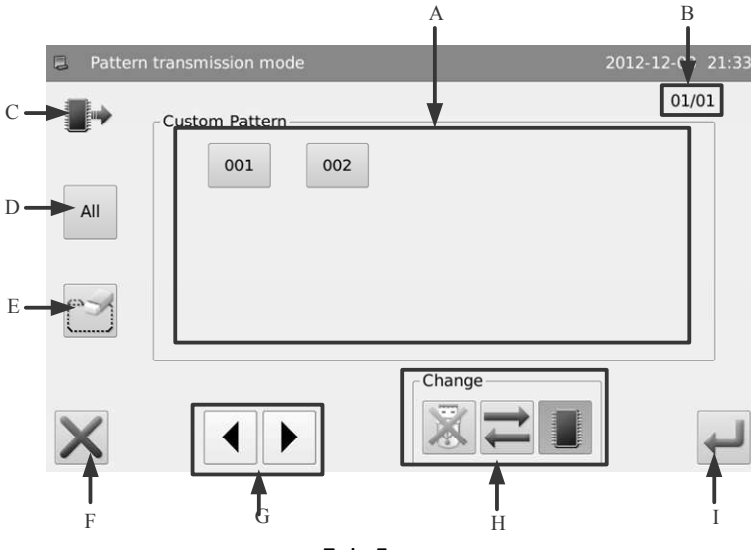

| А | Lista wzorów                      | Wyświetla listę wzorów dla panelu lub dysku USB                                                                                                    |  |  |  |
|---|-----------------------------------|----------------------------------------------------------------------------------------------------|--|--|--|
| В | Strona                            | Wyświetlana jest tu aktualna strona/całkowita ilość stron                                                                                                    |  |  |  |
| С | Wyświetlanie trybu<br>kopiowania  | : Lista wzorów w pamięci<br>: Lista wzorów na dysku USB                                                                                                    |  |  |  |
| D | Wybierz wszystko                  | Opcja pozwala wybrać wszystkie wzory.                                                                                                    |  |  |  |
| E | Usuń                              | Usunięcie wybranego wzoru.                                                                                                    |  |  |  |
| F | Wyjście                           | Wychodzi i powraca do interfejsu nadrzędnego.                                                                                                    |  |  |  |
| G | Przycisk przełą-<br>czania strony | Przełącza stronę.                                                                                                    |  |  |  |
| Н | Wybór trybu kopio-<br>wania       | <ul> <li>Wczytywanie wzoru z pamięci lub dysku USB <ul> <li>Aktywacja trybu wczytywania z pamięci: W tym momencie użytkownik nie może wczytać wzoru z dysku USB.</li> <li>Wyłączenie trybu kopiowania z pamięci: W tym momencie użytkownik może wczytać wzór z dysku USB.</li> <li>Aktywacja trybu wczytywania z dysku USB: W tym momencie użytkownik nie może wczytać wzoru z pamięci.</li> <li>Wyłączenie trybu wczytywania z dysku USB: W tym momencie użytkownik nie może wczytać wzoru z pamięci.</li> <li>Wyłączenie trybu wczytywania z dysku USB: W tym momencie użytkownik może wczytać wzoru z pamięci.</li> <li>Przełączanie między dyskiem USB i pamięcią</li> </ul> </li> </ul> |  |  |  |
| I | Zatwierdź                         | Zatwierdza operację.                                                                                                    |  |  |  |

#### Procedura:

# 1. Wybór trybu kopiowania

Domyślnym ustawieniem jest kopiowanie wzoru z pamięci na dysk USB, ale można wcisną 🦛 , aby zmienić tryb kopiowania.

# 2. Wybór pliku

Należy wybrać wzór do kopiowania z listy wzorów (tutaj wybrano nr 001, 002, 003, 004 i 005). Jeśli wzory nie mieszczą się na

jednej stronie, należy użyć

, aby przełączyć stronę.

|                       | Pattern    | transmission mode    |                      | 2012-12-03 | 21:33 |
|-----------------------|------------|----------------------|----------------------|------------|-------|
|                       |            | Custom Pattern       |                      | 01/0       | 1     |
|                       | All        | 001 002              |                      |            |       |
|                       |            |                      |                      |            |       |
|                       | X          |                      | Change               |            | ł     |
| N celu skopiowania ws | zystkich w | zorów należy wcisnąć | All . Aby usunąć, na | ależy wcis | nąć 🖳 |
| 3. Potwierdzenie kopi | owania     |                      |                      |            |       |

Po wybraniu wzorów należy wcisnąć — . Następnie system wyświetli "Copy the Selected Pattern" ("Kopiuj wybrane wzory"),

po czym wcisnąć należy , aby wykonać operację. W przypadku kopiowania z pamięci na dysk USB system automatycznie utworzy podkatalog w katalogu bazowym na dysku i zapisze tam wzory.

[Uwaga]: Jeśli przy kopiowaniu pamięć zawiera wzór o numerze takim samym jak wzór na dysku USB, stary wzór zostanie zastąpiony nowym.

### Formatowanie

#### 1. Przejście do trybu formatowania:

W celu przejścia do trybu formatowania należy w interfejsie trybu informacyjnego wcisnąć

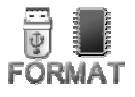

| 📮 Information m |                                              | 2012-12-03 19:43 |
|-----------------|----------------------------------------------|------------------|
| Program         |                                              | Ver.             |
| X               | Icon                                         |                  |
| 📮 Format mode   |                                              | 2012-12-03 21:39 |
| USB             | Format usb data                              |                  |
| Custom          | Format all custom patterns                   |                  |
|                 |                                              |                  |
| Mem.            | Format all memory patterns(including continu | ous and cyc      |

#### 2. Procedura formatowania

#### 1) Formatowanie USB:

Wcisnąć "USB", aby usunąć wszystkie wzory z dysku USB. W razie potrzeby dokonać kopii zapasowej danych.

#### Formatowanie wzorów użytkownika

Wcisnąć "Custom", aby usunąć wszystkie wzory użytkownika z pamięci USB.

#### Formatowanie pamięci

Wcisnąć "Mem.", aby usunąć wszystkie wzory (wzory użytkownika, wzory cykliczne i ciągłe) z pamięci maszyny.

#### Ustawienia daty i czasu

#### 1. Tryb ustawień daty i czasu

Na ekranie trybu informacyjnego wcisnąć

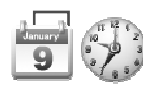

, aby przejść do interfejsu ustawień daty i

czasu.

#### 2. Sposób ustawienia daty:

Kliknąć na rok (tutaj jest to 2012), aby wyświetlić dwie strzałki pozwalające na jego zmianę.

Kliknąć na miesiąc (tutaj jest to grudzień), aby wyświetlić listę miesięcy. Można z niej wybrać właściwy miesiąc.

Po dokonaniu ustawień wyświetlany rok i miesiąc ulegnie odświeżeniu.

Istnieje możliwość użycia strzałek 💽 & 🔜 , aby sprawdzić zawartość kalendarza.

Kliknąć na dzień, aby zakończyć ustawienia.

[Uwaga]: Użytkownik musi wybrać rok, miesiąc i datę, aby zakończyć ustawienia. Ustawienie wyłącznie roku i miesiąca nie będzie traktowane jako kompletna operacja.

#### Sposób ustawiania czasu:

Domyślnie należy najpierw ustawić godzinę. Wciśnięcie godziny pozwala na przejście do godzin (wciśnięcie minut pozwala na przejście do minut), a następnie przy pomocy strzałek zmienić czas.

Przełączać między godzinami i minutami można przez kliknięcie w odpowiednim obszarze.

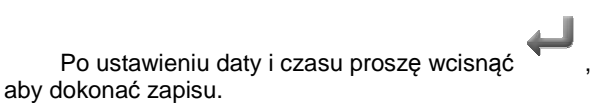

#### Blokada zmiany czasu systemowego

Gdy maszyna zabezpieczona będzie okresowymi hasłami, system odmówi dokonania zmiany czasu systemowego. Po usunięciu wszystkich haseł system odblokuje możliwość zmiany czasu systemowego.

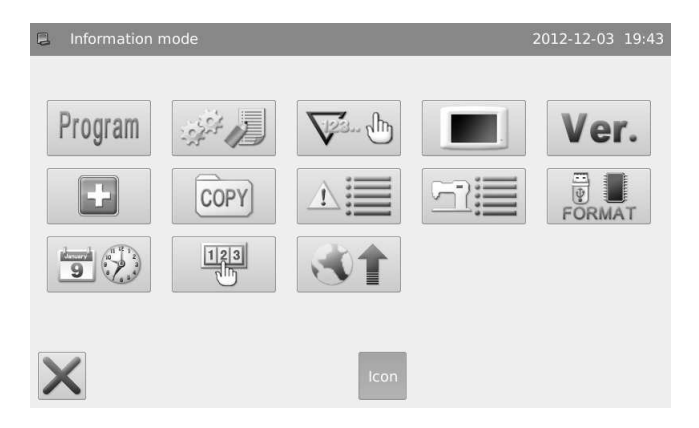

◀ 21:40 ▶ )ecembe Mon Tue Wed Sun Thu Fri Sat 48 1 49 2 4 5 6 7 8 50 9 10 11 12 13 14 15 21 51 16 17 18 19 20 22 52 23 24 25 26 27 28 29 1 30 31

Date/Time setting m

Х

|   | Date/Time setting mode 2012-12-03 2 |     |     |        |      |     |     |      | -03 21:40 |
|---|-------------------------------------|-----|-----|--------|------|-----|-----|------|-----------|
|   |                                     |     |     |        |      |     | Н   | 4 21 | :40       |
|   | ٠                                   |     |     | ecembe | 2012 |     |     | ٠    |           |
|   |                                     | Sun | Mon | Tue    | Wed  | Thu | Fri | Sat  |           |
|   | 48                                  | 25  | 26  | 27     | 28   | 29  |     | 1    |           |
|   | 49                                  | 2   |     | 4      | 5    | 6   | 7   | 8    |           |
|   | 50                                  | 9   | 10  | 11     | 12   | 13  | 14  | 15   |           |
|   | 51                                  | 16  | 17  | 18     | 19   | 20  | 21  | 22   |           |
|   | 52                                  | 23  | 24  | 25     | 26   | 27  | 28  | 29   |           |
|   | 1                                   | 30  | 31  | 1      | 2    | 3   | 4   | 5    |           |
| X |                                     |     |     |        |      |     |     |      | ►         |

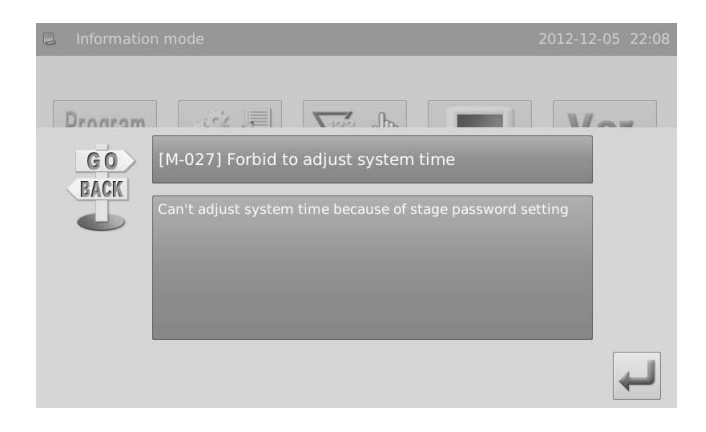

# Załącznik Lista ostrzeżeń

| Nu-<br>mer | Nieprawidłowość                                            | Wytyczne                                                       |
|------------|------------------------------------------------------------|----------------------------------------------------------------|
| E-003      | Pochylenie głowicy                                         | Proszę wyłączyć zasilanie.                                     |
| E-004      | Za niskie główne napięcie (300V).                          | Proszę wyłączyć zasilanie i sprawdzić oprzyrządowanie systemu. |
| E-005      | Za wysokie główne napięcie (300V).                         | Nie                                                            |
| E-007      | Przepięcie lub przetężenie dla IPM                         | Proszę wyłączyć zasilanie i sprawdzić oprzyrządowanie systemu. |
| E-008      | Za wysokie napięcie urządzeń pomocniczych.                 | Proszę wyłączyć zasilanie i sprawdzić oprzyrządowanie systemu. |
| E-009      | Za niskie napięcie urządzeń pomocniczych.                  | Proszę wyłączyć zasilanie i sprawdzić oprzyrządowanie systemu. |
| E-013      | Błąd enkodera lub brak połączenia.                         | Proszę wyłączyć zasilanie i sprawdzić oprzyrządowanie systemu. |
| E-014      | Niewłaściwa praca silnika                                  | Proszę wyłączyć zasilanie i sprawdzić oprzyrządowanie systemu. |
| E-015      | Wyjście poza obszar szycia                                 | Proszę wcisnąć Enter, aby usunąć problem.                      |
| E-016      | Niewłaściwe górne położenie igły                           | Ustawić pozycję igły za pomocą kółka.                          |
| E-020      | Błąd wersji oprogramowania silnika krokowe-<br>go.         | Proszę wyłączyć zasilanie.                                     |
| E-025      | Niewłaściwa detekcja punktu początkowego<br>X              | Proszę wyłączyć zasilanie.                                     |
| E-026      | Niewłaściwa detekcja punktu początkowego<br>Y              | Proszę wyłączyć zasilanie.                                     |
| E-027      | Niewłaściwa detekcja punktu początkowego<br>stopki         | Proszę wyłączyć zasilanie.                                     |
| E-030      | Niewłaściwa komunikacja ze sterownikiem silnika krokowego. | Proszę wyłączyć zasilanie.                                     |
| E-031      | Przetężenie dla silnika krokowego                          | Proszę wyłączyć zasilanie.                                     |
| E-032      | Błąd zasilania silnika krokowego.                          | Proszę wyłączyć zasilanie.                                     |
| E-034      | Niewłaściwe natężenie.                                     | Proszę wyłączyć zasilanie.                                     |
| E-035      | Przetężenie dla IPM 1                                      | Proszę wyłączyć zasilanie.                                     |
| E-036      | Przetężenie dla IPM 2                                      | Proszę wyłączyć zasilanie.                                     |
| E-037      | Zablokowany silnik 1                                       | Proszę wyłączyć zasilanie.                                     |
| E-038      | Zablokowany silnik 2                                       | Proszę wyłączyć zasilanie.                                     |
| E-039      | Zbyt duża prędkość silnika.                                | Proszę wyłączyć zasilanie.                                     |
| E-040      | Przetężenie przy zatrzymaniu.                              | Proszę wyłączyć zasilanie.                                     |
| E-041      | Przeciążenie silnika.                                      | Proszę wyłączyć zasilanie.                                     |
| E-042      | Niewłaściwe napięcie szyny.                                | Proszę wyłączyć zasilanie.                                     |
| E-044      | Błąd We/Wy EEPROM płyty głównej                            | Proszę wyłączyć zasilanie.                                     |
| E-045      | Błąd komponentu                                            | Proszę wyłączyć zasilanie.                                     |
| E-046      | Błąd kontrolny CRC                                         | Proszę wyłączyć zasilanie.                                     |
| E-047      | Błąd kontrolny danych                                      | Proszę wyłączyć zasilanie.                                     |
| E-048      | Błąd kontrolny X                                           | Proszę wyłączyć zasilanie.                                     |
| E-049      | Błąd kontrolny Y                                           | Proszę wyłączyć zasilanie.                                     |
| E-050      | MD1 przetężenie dla silnika krokowego                      | Proszę wyłączyć zasilanie.                                     |
| E-051      | MD1 nie zakończony kierunek X                              | Proszę wyłączyć zasilanie.                                     |
| E-052      | MD1 nie zakończony kierunek Y                              | Proszę wyłączyć zasilanie.                                     |

# Lista wskazówek

| Numer   | Nieprawidłowość                            | Wytyczne                                                                       |
|---------|--------------------------------------------|--------------------------------------------------------------------------------|
| M-001   | Licznik ucięć osiągnął ustawioną wartość.  | Wcisnąć Enter                                                                  |
| M-002   | Licznik szpulek osiągnął maks. wartość.    | Wcisnąć Enter                                                                  |
| M-003   | Zbyt duża ustawiona wartość.               | Proszę wprowadzić wartość z właściwego zakresu.                                |
| M-004   | Zbyt mała ustawiona wartość.               | Proszę wprowadzić wartość z właściwego zakresu.                                |
| M-005   | Błąd zapisu parametru                      | Wcisnąć Enter, aby przywrócić wartości domyślne.                               |
| M-006   | Pełna pamięć                               | Proszę usunąć nie używane dane maszyny.                                        |
|         |                                            | Wcisnąć Enter, aby potwierdzić usunięcie; Wcisnąć ESC, aby                     |
| M-007   | Usunąć dane wzoru z pamięci?               | anulować operację.                                                             |
| M-008   | Zamienić dane wzoru w pamięci?             | Wcisnąć Enter, aby potwierdzić zamianę; Wcisnąć ESC, aby<br>anulować operację. |
| M-009   | Nie można usunąć danych wzoru.             | Wybrane dane maszyny są w użyciu!                                              |
|         |                                            | Wcisnąć Enter, aby potwierdzić operację; Wcisnąć ESC, aby anulować operację.   |
| M-010   | Sformatować pamięć?                        | Nastąpi usunięcie wszystkich wzorów z pamięci.                                 |
| M-011   | Głowica robocza nie pasuje do typu maszyny | Proszę sprawdzić model i wersję oprogramowania.                                |
| M-012   | Niewłaściwe hasło                          | Proszę wprowadzić ponownie.                                                    |
|         |                                            | Istnieje problem z zegarem sprzętowym, proszę skontaktować                     |
| M-013   | Błąd zegara sprzętowego                    | się z producentem celem naprawy.                                               |
| M-014   | Numer ściegu poza zakresem                 | Proszę zmniejszyć numer ściegu                                                 |
| M-015   | Bład komunikacii                           | biąd komunikacji pomiędzy główicą roboczą i panelem stero-<br>wania!           |
|         |                                            | Zamienić oryginalny wzór?                                                      |
| M 016   | Skoniować wskazany wzóra                   | Tak, Enter Nie, X                                                              |
| WI-010  |                                            | Wcisnać Enter, aby potwierdzić operacie: Wcisnać ESC, aby                      |
| M-017   | Skopiować wszystkie dane wzorów?           | anulować operację.                                                             |
|         |                                            | Wcisnąć Enter, aby potwierdzić operację; Wcisnąć ESC, aby                      |
| M-018   | Przywrócić ustawienia domyślne?            | anulować operację.                                                             |
| M-019   | Wyciągnięta pamięć USB                     | Wyciągnięto dysk USB!                                                          |
| M-020   | Nie można znaleźć wzoru na dysku USB       | -                                                                              |
| M-021   | Brak zarejestrowanych alarmów              | -                                                                              |
| M-022   | Wymienić igłę                              | Osiągnięto wartosc ustawioną dla wymiany igły, proszę wymie-<br>nić igłę!      |
| M-023   | Wymienić olej                              | Osiągnięto wartość ustawioną dla wymiany oleju, proszę wy-<br>mienić olej!     |
| N4 024  | W(vorváciá mostvno                         | Osiągnięto wartość ustawioną dla czyszczenia maszyny, proszę                   |
| IVI-024 | Wyczyscie maszynę                          | wyczyscie maszynę:                                                             |
| IVI-025 | Nie meżne potwierdzić beste                |                                                                                |
| IVI-026 | Nie można potwierdzić nasła                | Proszę wprowadzić nasto ponownie.                                              |
| M-027   | Nie można zmienić czasu systemowego        | wego.                                                                          |
| M-028   | Nie można zapisać pliku hasła              | -                                                                              |
| M-029   | Nie można wczytać pliku hasła              | -                                                                              |
| M-030   | Hasło zapisane pomyślnie                   | -                                                                              |
| M-031   | Nie można usunąć wszystkich haseł          | Nie można usunąć pliku hasła                                                   |
| M-032   | Nie można usunąć hasła                     | Po usunięciu hasła wystąpi błąd pliku wejściowego                              |
|         |                                            | Hasło okresowe jest usuwane bez autoryzacji, proszę wyłączyć                   |
| M-033   | Usunięcie pliku hasła bez autoryzacji      | maszynę.                                                                       |
| M-034   | Uszkodzenie pliku ID użytkownika           | -                                                                              |
| M-035   | Nie wprowadzono danych                     | Proszę wprowadzić hasła.                                                       |
| M-036   | Hasło niepoprawne                          | Aktualne hasło jest niewłaściwe.                                               |
| M-93790 | sNewe hasło jest inne Zo                   | ြူမှာ ကို ကို ကို ကို ကို ကို ကို ကို ကို ကို                                  |

|         |                                                   | Kalibracja ekranu dotykowego zakończona powodzeniem. Pro-                                                       |
|---------|---------------------------------------------------|----------------------------------------------------------------------------------------------------|
| M-038   | Pomyślna kalibracja panelu dotykowego             | szę ponownie uruchomić maszynę.                                                                                 |
|         |                                                   | Czy jestes pewien?                                                                                              |
| M-039   | Wyczyścić rejestr alarmów?                        | Tak: Enter Nie: X                                                                                               |
|         |                                                   | Czy jesteś pewien?                                                                                              |
| M-040   | Usunąć wybrany plik?                              | Tak: Enter Nie: X                                                                                               |
|         |                                                   | Zamienić oryginale wzory?                                                                                       |
| M-041   | Skopiować wszystkie wzory?                        | Tak: Enter Nie: X                                                                                               |
| M-042   | Nie można skopiować pliku                         | Proszę sprawdzić miejsce w pamięci                                                                              |
| M-043   | Nie można skopiować pliku                         | Proszę sprawdzić czy nie została usunięta pamięć USB!                                                           |
| M-044   | Nie można otworzyć pliku                          | Nie można otworzyć pliku                                                                                        |
| M-045   | Format nie pasuje                                 | Format nie pasuje, wczytanie niemożliwe.                                                                        |
|         |                                                   | Parametr poza zakresem. Po potwierdzeniu, parametr poza zakresem zostanie przywrócony zgodnie z parametrami do- |
| M-046   | Parametr poza zakresem                            | myślnymi!                                                                                                    |
| M-047   | Proszę utworzyć katalog i plik                    | plik kopii zapasowej "backup.param" i skopiować go do katalo-<br>gu "bakParam" !                                |
| M-048   | Błąd pliku We/Wy                                  | Błąd pliku We/Wy!                                                                                               |
| M-049   | Proszę wybrać plik                                | Wybrać plik dla wejścia/wyjścia                                                                                 |
| M-050   | Plik nie istnieje                                 | Nie można znaleźć odpowiedniego pliku.                                                                          |
|         |                                                   | Czy jesteś pewien?                                                                                              |
| M-051   | Przejść do trybu kalibracji panelu dotykowe-      | Tak. Enter Nie. X                                                                                               |
| 101 031 | 50:                                               | Czy jesteś pewien?                                                                                              |
| M 052   | Czy unizorować całkowity cząc przew?              | Tak, Enter Nie, V                                                                                               |
| 101-052 |                                                   |                                                                                                    |
|         |                                                   |                                                                                                    |
| M-053   | Czy wyżerować liczbę ucięć nici?                  | Tak: Enter Nie: X                                                                                               |
|         |                                                   |                                                                                                    |
| M-054   | Czy wyzerować całkowity czas zasilenia?           | Tak: Enter Nie: X                                                                                               |
|         |                                                   | Czy jestes pewien?                                                                                              |
| M-055   | Czy wyzerować numery ściegów?                     | Tak: Enter Nie: X                                                                                               |
|         | Hasła okresowe nie mogą być takie same jak        | Procza wprawadzić basła popownia                                                                                |
|         |                                                   | Przy zmianie prosze wyłaczyć funkcie blokady.                                                                   |
|         | Plokada zmiany licznika dulialila                 | Przy zmianie proszę wyłączyć funkcje blokady.                                                                   |
| 101-056 |                                                   | Prosze wybrać element do aktualizacij. Co najmnjej jeden ele-                                                   |
| M-059   | Nie wybrano elementu do aktualizacji              | ment.                                                                                                    |
|         | Niektóre wybrane elementy do aktualizacji         |                                                                                                    |
| M-060   | nie istnieją.                                     | Element nie istniejący zostanie po powrocie anulowany.                                                          |
| M-061   | Aktualizacia zakończona pomyślnie                 | Aktualizacja zakonczona pomysinie, proszę ponownie urucho-<br>mić maszyne.                                      |
|         |                                                   | Wcisnąć Enter, aby wykonać operację formatowania. Wcisnąć                                                       |
|         |                                                   | Esc, aby anulować aktualną operację. Po formatowaniu nastą-                                                     |
| M-062   | Stormatować pamięć USB?                           | pi usunięcie wszystkich plików wzorów.                                                                          |
| M-063   | Nie można znaleźć dysku USB                       | Proszę wprowadzić dysk USB do sformatowania!                                                                    |
| M-064   | Zakończono pomyślnie                              | Aktualna operacja zakończona pomyślnie!                                                                         |
| M-065   | Błąd<br>Zomionić wzór o toj comoj oznacje za dust | Aktualna operacja zakończona niepowodzeniem!                                                                    |
| M-066   | usb?                                              | anulować operacie.                                                                                              |
| M-067   | Nie można skalibrować panelu dotykowego           | Prosze dokonać kalibracij ponownie.                                                                             |
|         |                                                   | Czy jesteś pewien?                                                                                              |
| MOGO    | Drzywyrócić wczyctkie uctewiesie?                 | Tak, Enter Nie, Y                                                                                               |
|         | S SR Ze                                           | Europe 6                                                                                                    |

|         |                                                               | Czy jesteś pewien?                                                                                               |
|---------|---------------------------------------------------------------|----------------------------------------------------------------------------------------------------|
| M-068   | Przywrócić wszystkie ustawienia?                              | Tak: Enter Nie: X                                                                                                |
|         |                                                               | Czy jesteś pewien?                                                                                               |
| M-069   | Przywrócić wybrany element?                                   | Tak: Enter Nie: X                                                                                                |
| M-70    | Brak wybranych elementów                                      | Proszę wybrać jeden lub więcej parametrów.                                                                       |
|         |                                                               | Usunięcie wszystkich danych w pamięci SRAM. Proszę wyłączyć                                                      |
| M-71    | Inicjalizacja SRAM                                            | zasilanie i przywrócić ustawienia przełącznika DIP.                                                              |
| M-72    | Wyłączenie maszyny, do widzenia.                              | -                                                                                                    |
| M-73    | Przywracanie parametrów zakończone po-<br>myślnie             | Przywracanie parametrów zakończone pomyślnie, proszę po-<br>nownie uruchomić maszynę.                            |
| M-74    | Pomyślny zapis wersii oprogramowania                          | Wersja oprogramowania została pomyślnie zapisana w katalo-<br>gu bazowym na dysku USB.                           |
| M-75    | Nie można znaleźć numeru wzoru                                | Prosze ponownie wybrać numer wzoru.                                                                              |
|         | Nie można zarejestrować metody szycia wzo-                    |                                                                                                    |
| M-77    | ru jako numeru wzoru.                                         | Proszę zmienić metodę szycia.                                                                                    |
| M-78    | Nie można znaleźć wskazanego pliku wzoru<br>ani wczytać wzoru | Proszę ponownie wybrać plik wzoru.                                                                               |
| M-79    | Nie można utworzyć pliku wzoru                                | Proszę ponownie wybrać plik wzoru .                                                                              |
| M-80    | Wartość parametru poza zakresem                               | Prosze sprawdzić ustawienja parametrów.                                                                          |
| M-81    | Numer indeksu poza zakresem                                   | Prosze ponownie wybrać numer indeksu                                                                             |
|         | Nie odnaleziono zarejestrowanego wzoru w                      |                                                                                                    |
| M-82    | pamięci                                                       | Proszę zapisać wzór w pamięci.                                                                                   |
| M-83    | Nie można zamienić wzoru                                      | -                                                                                                    |
| M-84    | Nie można usunąć danych szycia wstecznego                     | Wybrane dane szycia wstecznego są w użyciu!                                                                      |
|         |                                                               | Wcisnąć Enter, aby wykonać operację formatowania. Wcisnąć                                                        |
|         | Stormatować wzór użytkownika?                                 | Esc, aby anulować aktualną operację. Po sformatowaniu                                                            |
| 101-05  |                                                               | Konjowana grupa zawiera aktualny numer wzoru. Nie można                                                          |
| M-89    | Nie można zamienić aktualnego wzoru                           | zamienić aktualnego wzoru.                                                                                       |
|         |                                                               | Nie można wykonać operacji na pliku wzoru. Proszę ponownie                                                       |
| M-90    | Nie można odnaleźć pliku wzoru                                | wybrać plik.                                                                                                    |
| M-91    | Bład danych wzoru                                             | Niewłasciwe dane wygenerowanego wzoru, nie obsługiwane<br>przez maszyne. Prosze sprawdzić i popownie wybrać plik |
| M-02    |                                                               | Licupiecie tego wzoru jest zabronione                                                                            |
| 101-92  |                                                               | Wybranego kroku nie można odnaleźć w aktualnej operacji.                                                         |
| M-93    | Błąd kroku                                                    | Proszę wybrać ponownie.                                                                                          |
|         |                                                               | System nie obsługuje tego pliku VDT lub plik VDT jest uszko-                                                     |
| M-94    | Błąd wczytania pliku VDT                                      | dzony.                                                                                                    |
|         |                                                               | Nie można zapisac pliku VDT. Numer pliku jest wyższy niż                                                         |
| M-95    | Błąd zapisy pliku VDT                                         | ściwy.                                                                                                    |
| M-96    | Błąd danych VDT                                               | Nie można rozpoznać danych VDT lub uszkodzony plik VDT.                                                          |
| M-97    | Nie można przenieść tego wzoru                                | Proszę potwierdzić wzór.                                                                                         |
| M-98    | Bład formatowania przeniesionego wzoru                        | Prosze potwierdzić wzór.                                                                                         |
| M-99    | Zhyt długie dane przepiesionego wzoru                         | Prosze potwierdzić wzór                                                                                          |
| M-100   | Nie można otworzyć przeniesionego wzoru                       | Proszę potwierdzić wzór                                                                                          |
| 101 100 | Nie można usunąć pliku szycia przedniego                      |                                                                                                    |
| M-101   | wstecznego                                                    | Plik jest w użyciu.                                                                                              |
|         | Nie można usunąć pliku szycia tylnego                         |                                                                                                    |
| M-102   | wstecznego                                                    | Plik jest w użyciu.                                                                                              |
| M-103   | Zakres szycia poza lewą wartością graniczną                   | Proszę sprawdzić ustawienia parametrów.                                                                          |
| M-104   | Zakres szycia poza prawą wartością graniczną                  | Proszę sprawdzić ustawienia parametrów.                                                                          |
| M-105   | Skok poprzeczny poza zakresem                                 | Proszę sprawdzić ustawienia parametrów.                                                                          |
| M-106   | Wartość posuwu poza zakresem                                  | Proszę sprawdzić ustawienia parametrów.                                                                          |

| M-107 | Skala poza zakresem                                              | Proszę sprawdzić ustawienia parametrów.                                            |
|-------|------------------------------------------------------------------|------------------------------------------------------------------------------------|
| M-108 | Prędkość poza zakresem                                           | Proszę sprawdzić ustawienia parametrów.                                            |
| M-109 | Osiągnięta maksymalna liczba wzorów.                             | Proszę usunąć nie używane dane maszyny.                                            |
| M-110 | Długość pojedynczego ściegu poza zakresem                        | Długość skoku wynosi powyżej 12,7 lub poniżej 0,1. Proszę<br>sprawdzić dane wzoru. |
| M-111 | Numer wzoru zajęty                                               | Proszę wybrać pusty numer.                                                         |
| M-112 | Nie wybrano wzoru dla szycia ciągłego                            | Wybrać co najmniej jeden wzór.                                                     |
| M-113 | Numer ściegu dla wybranych wzorów szycia<br>ciągłego to 0        | Proszę wybrać numer ściegu dla wzoru.                                              |
| M-114 | Niewłaściwe dane szycia wstecznego przed-<br>niego               | -                                                                                  |
| M-115 | Niewłaściwe dane szycia wstecznego tylnego                       | -                                                                                  |
| M-116 | Numer ściegu dla szycia wstecznego przed-<br>niego poza zakresem | -                                                                                  |
| M-117 | Numer ściegu dla szycia wstecznego tylnego<br>poza zakresem      | -                                                                                  |